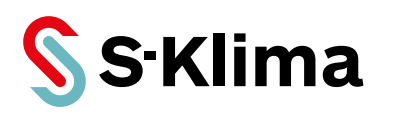

## **User manual**

# **C7000 Controller for EC Tower**

for ECD/U 091 (version 05), ECD/U 091, 181, 251 (versions 06, 07),

ECD/U 502 (as of version 02)

Original operating instructions Read carefully before use! Keep for later reference!

Version 01-2019 - 1000755 English

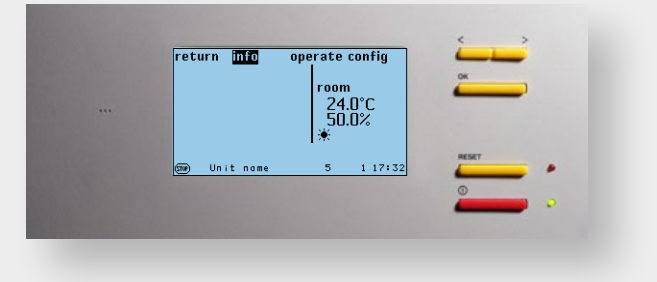

#### Free-of-charge error analysis with the MHI support app

- · Available free of charge for iOS and Android
- · Fault code analysis possible without Internet connection
- Regular automatic updates of fault code data

.....

- Practical tips from S-Klima technicians
- · Request callbacks from the S-Klima Service Center directly from the app
- Send photos to the S-Klima Service Center

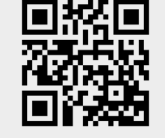

Download now!

 $\overline{\mathbf{1}}$ 

0

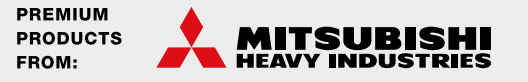

Dear Customer,

Many thanks for choosing to buy a Stulz product. Stulz has been a purveyor of sophisticated technical solutions for comfort and precision climate control applications since 1947. In Germany, Stulz is the exclusive sales partner for energy-efficient comfort air-conditioning systems of Mitsubishi Heavy Industries.

Kind regards, Stulz GmbH

**Current updates to technical documentation** You can find the latest documents and brochures at http://www.s-klima.de/downloads.

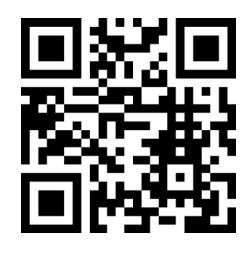

Figure 1: QR code for S-Klima downloadcenter

#### **MITSUBISHI Heavy Industries Support-App**

Download free of charge and use on-the-go: the app makes things easy!

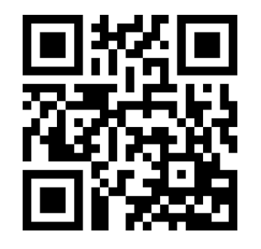

- Offline error code analysis
- Automatic database updates
- Stulz insider tips for troubleshooting
- Request callbacks from Stulz Support
- · Send photos to Stulz Support

Figure 2: QR code for the support app

#### Manufacturer's address

Stulz GmbH S-Klima Division Holsteiner Chaussee 283 D-22457 Hamburg Germany

# Contents

| 1. Information on this document                               | 4          |
|---------------------------------------------------------------|------------|
| 1.1 Scope                                                     | 4          |
| 1.2 Other applicable documents                                | 4          |
| 2. Presentation of the control system                         | 5          |
| 3. Hardware components                                        | 6          |
| 3.1 I/O controller (C7000 IOC)                                | 6          |
| 3.1.1 PIN assignment - I/O controller                         | 7          |
| 3.2 EDIO -Expansion card for digital inputs and outputs       | 8          |
| 3.3 EBUS expansion board for RS485 bus                        | .10        |
| 3.4 C7000 Advanced - Terminal (C7000AT)                       | .11        |
| 3.5 Driver module                                             | .12        |
| 4. C7000 Advanced user interface                              | 13         |
| 4.1 Operational controls                                      | .13        |
| 5. Controller start                                           | 14         |
| 6. Info menus                                                 | 18         |
| 6.1 Info and Operate menus of the operation interface C7000AT | 18         |
| 7 Configuration                                               | 23         |
| 7 1 Values                                                    | 23         |
| 7.1 Values                                                    | 20         |
| 7.2 1 Refrigerant circuit standard                            | 29         |
| 7.2.2 Air circuit, internal standard components               | . 34       |
| 7.2.3 Air circuit, internal components                        | . 39       |
| 7.2.4 Air circuit, external optional components               | . 42       |
| 7.2.5 Sensors                                                 | . 42       |
| 7.2.6 Contacts                                                | . 44       |
| 7.3 Statistics                                                | .45        |
| 8. Special operating modes                                    | 47         |
| 8.1 Week program                                              | .47        |
| 8.2 Zone control                                              | .48        |
| 8.2.1 Sequencing                                              | . 51       |
| 8.3 Manual mode                                               | .55        |
| 8.4 UPS operation                                             | .55        |
| 9. Bus communication on the EC tower                          | 56         |
| 9.1 System examples with the C7000 Advanced                   | .56        |
| 9.2 Bus set-up                                                | .57        |
| 9.2.1 General                                                 | . 57       |
| 9.2.2 Setting up an IO bus                                    | . 57       |
| 9.2.3 Manual preparations                                     | . 58       |
| 9.2.4 Adjusting the bus addresses                             | . 58       |
| 9.2.5 BUS OVERVIEW                                            | . 59<br>60 |
| 10 Basic sottings                                             | 62         |
| 10. 1 Load basic softings for the EC tower                    | 60         |
| 10.1 1 Basic settings of size 1 and 2                         | .09<br>60  |
| 10.1.2 Basic settings of size 3                               | 69         |
| 11 Δlarm treatment                                            | 70         |
| 11 1 Event log                                                | 70         |
| 11.2 Alarm configuration                                      | 70         |
| 11.3 Alarm reset                                              | 70         |
| 11 4 Alarm texts                                              | 72         |
| 12 Menu structure of the main menu for operating the EC tower | 7/         |
| 12.1 Menu structure of the Info main menu                     | 71         |
| 12.1 Menu structure of the Onerate main menu                  | 76         |
| 12.2 Monu structure of the Config main menu                   | .70<br>78  |
|                                                               | .,0        |

# 1. Information on this document

These operating instructions contain detailed information about operating and troubleshooting. Always keep the operating instructions at the operation site.

Make sure that persons responsible for operating the product and those working on the product have fully read and understood these operating instructions. If you have any queries, please call the Service Center.

## 1.1 Scope

These operating instructions apply to the following sizes and versions of the EC tower:

- Size 1 comprises the downflow and upflow units ECD/U 91:
- ECD/U 91 version 05: Production from 01.01.2017 to 03.31.2017 (Electric heater change)
- ECD/U 91 version 06: Production from 04.01.2017 (Fan impeller change)
- ECD/U 91 version 07: Production from 01.2018
- Size 2 comprises the downflow and upflow units ECD/U 181 and ECD/U 251:
  - (ECD/U 181 and 251 version 05: This version has been skipped)
  - ECD/U 181 and 251 version 07: Production from 01.2018
- Size 3 comprises the downflow and upflow units ECD/U 502:
  - (ECD/U 502 version 01: prototype)
  - ECD/U 502 version 02: Production from 05.2017
  - ECD/U 502 version 03: Production from 04.01.2018

These operating instructions are valid as of the following software versions:

- Size 1 (ECD/U 91) as of version 05: as of IOC-V6.71 and AT-V4.66
- Size 1 (ECD/U 91) as of version 07: as of IOC-V6.71 and AT-V4.66
- Size 2 (ECD/U 181 and ECD/U 251) as of version 06: IOC-V6.71 and AT-V4.66
- Size 2 (ECD/U 181 and ECD/U 251) as of version 07: IOC-V6.71 and AT-V4.66
- Size 3 (ECD/U 502) as of version 02: as of IOC-V6.71 and AT-V4.66
- Size 3 (ECD/U 502) as of version 03: as of IOC-V6.71 and AT-V4.66

## 1.2 Other applicable documents

Besides these operating instructions, please also observe the following documents:

- EC Tower technical instruction manual (for ECD/U 091 (version 05), ECD/U 091, 181, 251 (version 06))
- EC Tower technical instruction manual (for ECD/U 091, 181, 251 (version 07))
- Technical instruction manual for EC Tower 502 as of version 03 (size 3)
- Technical instruction manual for outdoor unit
- Circuit diagram (included in the delivery of the air conditioning unit and as a download on the S-Klima website)
- Operation and connection data of the EC tower
- Commissioning log for EC tower (for ECD/U 091 (version 05), ECD/U 091, 181, 251 (version 06) and for ECD/U 091, 181, 251 (version 07)) (Download on the S-Klima website)
- Commissioning log for EC tower 502 (versions 02 and 03) (Download on the S-Klima website)
- WIB 8000 technical instruction manual (Download on the S-Klima website)
- BMS technical instruction manual (Download on the S-Klima website)

The newest technical documentation is available to download from the S-Klima website: http://www.s-klima.de/downloads.

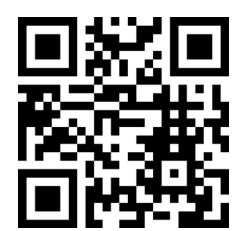

## 2. Presentation of the control system

The C7000 control system offers operational reliability for industrial applications in combination with two designs for the user interface. The C7000IOC is responsible for the control. The C7000 Advanced is optional and serves as a convenient user interface.

Every air conditioning unit has its own controller, while all controllers can be connected with one another via a bus system.

Beyond the basic functions of air conditioning technology, the C7000 control system offers its own interesting functions, e.g. intelligent management of the high/low pressure alarms, a constant fan speed regulation, which introduces a further field of application, and time-based functions such as:

- Week timer
- Unit sequencing within definable unit groups

Analog (A) and digital (D) input and outputs

|                                | A-IN | A-OUT | D-IN | D-OUT |
|--------------------------------|------|-------|------|-------|
| IOC                            | 4    | 4     | 11   | 7     |
| EAIO                           | 4    | 4     | /    | /     |
| EDIO                           | /    | /     | 8    | 6     |
| Maximum equipment with EEIO    |      |       |      |       |
| IOC + 3 EAIO                   | 16   | 16    | 11   | 7     |
| IOC + 3 EDIO                   | 4    | 4     | 35   | 25    |
| Maximum equipment without EEIO |      |       |      |       |
| IOC + 4 EAIO                   | 20   | 20    | 11   | 7     |
| IOC + 4 EDIO                   | 5    | 4     | 43   | 31    |

- EAIO: Expansion board for analog inputs and outputs
- EDIO: Expansion board for digital inputs and outputs
- EEIO: Expansion board for up to two electronic expansion valves

EBUS: Expansion board for a RS485 bus

A watchdog on the C7000IOC monitors the CPU function and generates a reboot as soon as no CPU activity has been detected for 0.5 seconds.

Up to 4 EAIO/EDIO boards for additional inputs and outputs can be inserted at right angles on the C7000IOC.

The C7000 control system manages 4 buses:

- 1. IIC bus for communication between the C7000 I/O controller and the EAIO/EDIO
- 2. RS485 IO bus for communication among the air conditioning units
- 3. RS485 BMS bus for communication with a building management system
- 4. RS485 component bus (e.g. for EVD driver; µPC)

|         | Interfaces                                                                                      |
|---------|-------------------------------------------------------------------------------------------------|
| IOC     | 1 x RS485 IO bus, terminals<br>4 x IIC bus, SUB-D15<br>EBUS connection SUB-D15<br>RS232, SUB-D9 |
| EAIO    | IIC bus, SUB-D15                                                                                |
| EDIO    | IIC bus, SUB-D15                                                                                |
| EEIO    | IIC bus, SUB-D15                                                                                |
| EBUS    | I/O controller connec. SUB-D15<br>RS485 BMS bus, terminals<br>RS485 component bus, terminals    |
| C7000AT | 2 x RS485 IO bus + BMS,<br>terminals<br>2 x RS232 BMS + service,<br>SUB-D9                      |

IIC bus: internal data bus on the IO controller

Technical data subject to change without notice.

## 3. Hardware components

# 3.1 I/O controller (C7000 IOC)

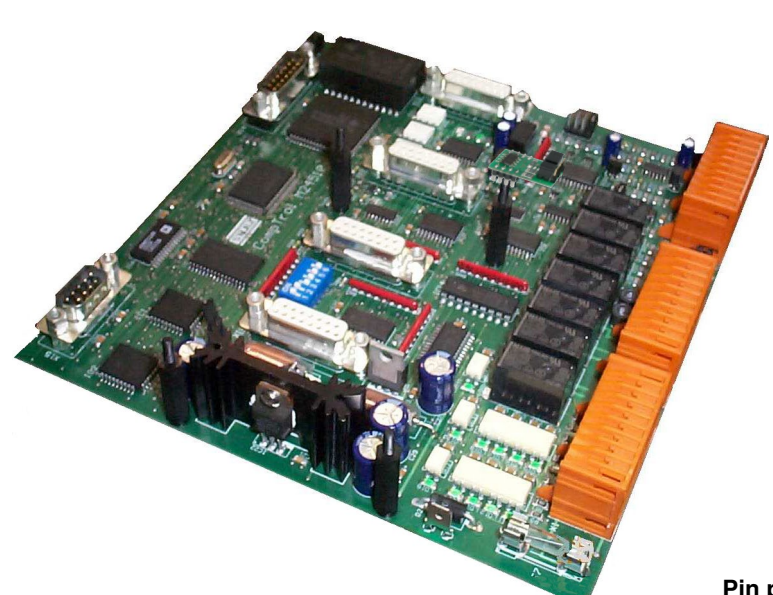

#### **Technical data:**

#### LEDs on the circuit board

The function of the digital inputs is indicated by the green LEDs:

ON: voltage present

OFF: no voltage (Alarm, error)

The function of the digital outputs is displayed by the red LEDs:

ON: relay energized

OFF: relay not energized

The OK LED displays the IIC bus clock. The sensors are evaluated in this cycle.

The TX1/RX1 LEDs display the data traffic on the I/O bus (port 1).

The Error LED lights up if an alarm has occurred.

#### Pin position of X1

| 1 1(  | 21 30 | 41 50 |
|-------|-------|-------|
| 11 20 | 31 40 | 51 60 |

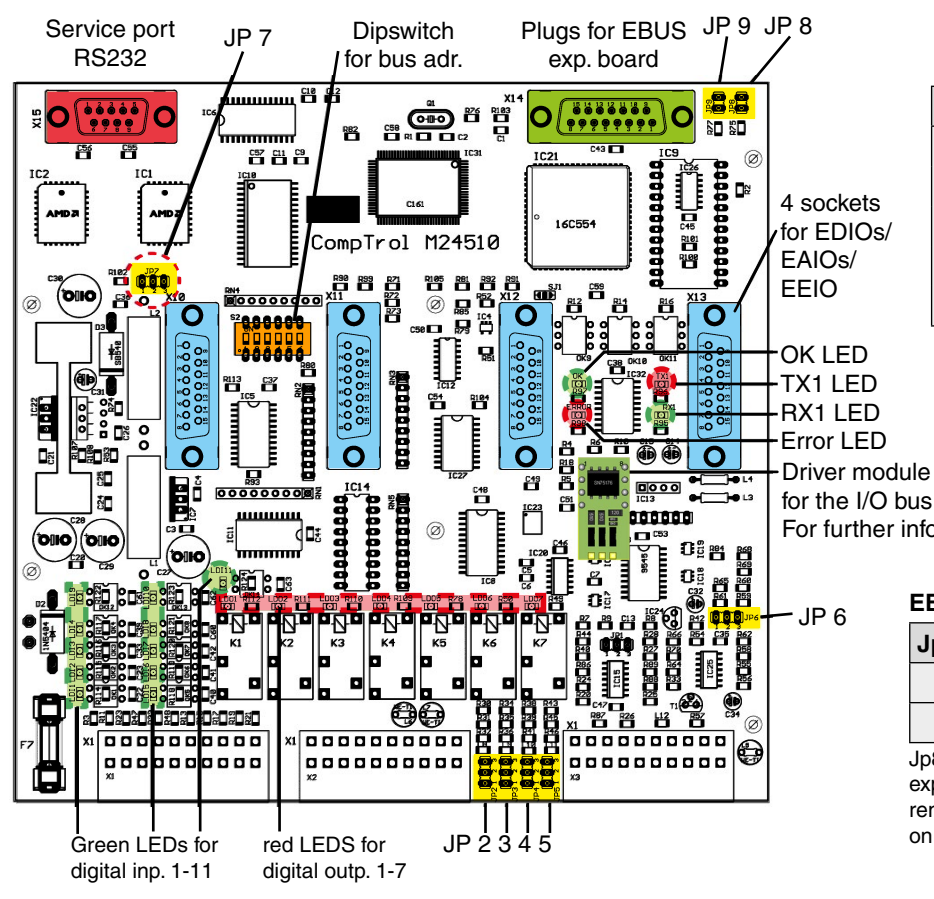

#### Jumper settings according to the sensor type

| Jp n° Pos |        | Pos.1-2 | Pos.2-3     |     |
|-----------|--------|---------|-------------|-----|
| s         | A-IN 1 | 2       | _           |     |
| put       | A-IN 2 | 3       | m^          | > 0 |
| og ir     | A-IN 3 | 4       | 4-20        | 0-1 |
| nalo      | A-IN 4 | 5       |             |     |
| ٩         | A-IN 5 | 6       | not usable* |     |

\*Exception: for PT1000/100 on existing systems

#### Jumper for software download

| Jp n° | Pos. 1-2  | Pos. 2-3 |
|-------|-----------|----------|
| 7     | Operation | Download |
|       |           |          |

For further information, see page 12.

#### **EBUS** activation

| Jp n° | Function, when set      |
|-------|-------------------------|
| 8     | EBUS port 2 deactivated |
| 9     | EBUS port 3 deactivated |

Jp8 and Jp9 have to be set if there is no EBUS expansion board. On the contrary, they have to be removed to activate the RS485 expansion buses on the plugged EBUS expansion board.

## 3.1.1 PIN assignment - I/O controller

The assignment depends on the unit type (DX1, DX2, CW, EC tower, EC tower 2). A DX1 unit is an air conditioning unit with a refrigerant circuit; a DX2 unit is an air conditioning unit with two refrigerant circuits. A CW unit is an air conditioning unit with one or two water circuits (CW/CW2 designs). An EC tower is an air conditioning unit with an inverter-regulated outdoor unit of Mitsubishi Heavy Industries.

e.g. ALD 371 GE -> DX1, ASU 462 ACW -> DX2, ASD 950 CW -> CW

| Pin | Designation   | EC Tower/EC Tower 2             | Pin | Designation | EC Tower/EC Tower 2           |  |
|-----|---------------|---------------------------------|-----|-------------|-------------------------------|--|
| 1   | 24 VAC        |                                 | 36  | +15 V       |                               |  |
| 2   | GND           | Electrical supply               | 37  | GND         | Active sensor 1               |  |
| 3   | GND           | _                               | 38  | A-IN 1      | Room/return air temp.         |  |
| 4   | D-IN 1        | Fan malfunction                 | 39  | A-IN 2      | Room/return air humidity      |  |
| 5   |               | Status signal                   | 40  | +15 V       |                               |  |
| 5   | D-IN 2        | Compressor 1                    | 41  | GND         | -                             |  |
| 6   | D-IN 3        | -/ Status signal                | 42  | A-IN 3      | Supply air temperature sensor |  |
| -   |               | Compressor 2                    | 43  | A-IN 4      | Supply air humidity sensor    |  |
| /   | D-IN 4        | Electric neater malfunction 1-3 | 44  | +Ub         |                               |  |
| 8   | D-IN 5        | Filter alarm                    | 45  | GND         |                               |  |
| 9   | D-IN 6        | Humidifier malfunction          | 46  | A-IN 5      |                               |  |
| 10  | D-IN 7        | Water detector                  | 47  | GND         |                               |  |
| 11  | D-IN 8        |                                 | 48  | A-OUT 1     | <b>5</b> -2                   |  |
| 12  | D-IN 9        | - / Outdoor unit 2 maifunction  | 49  | GND         | Fan                           |  |
| 13  | D-IN 10       |                                 | 50  | A-OUT 2     |                               |  |
| 14  |               | Fire                            | 51  | GND         | / Compressor speed 2          |  |
| 15  | D-OUT 1 (NO)  |                                 | 52  | A-OUT 3     | Humidifier or                 |  |
| 16  |               | Fan enable                      | 53  | GND         | actual value humidity         |  |
| 1/  | D-OUT 1 (NC)  |                                 | 54  | A-OUT 4     |                               |  |
| 18  | D-OUT 2 (NO)  | · · · · · ·                     | 55  | GND         | Compressor speed 1            |  |
| 19  | D-OUT 2 (COM) | Not assigned                    | 56  | Port 1-H    |                               |  |
| 20  | D-OUT 2 (NC)  |                                 | 57  | Port 1-L    | RS485 I/O bus                 |  |
| 21  | D-OUT 3 (NO)  |                                 | 58  | Port 1-H    |                               |  |
| 22  | D-OUT 3 (COM) | Electric heater 1               | 59  | Port 1-L    | RS485 I/O bus                 |  |
| 23  | D-OUT 3 (NC)  |                                 | 60  | +15 V       | -                             |  |
| 24  |               |                                 | X10 | SUB-D 15    | Bus 3 IIC (socket1)           |  |
| 25  |               | Electric heater 2               | X11 | SUB-D 15    | Bus 3 IIC (socket2)           |  |
| 26  |               |                                 | X12 | SUB-D 15    | Bus 3 IIC (socket3)           |  |
| 27  |               | Dehumidification or             | X13 | SUB-D 15    | Bus 3 IIC (socket 4)          |  |
| 28  |               | hot-gas bypass                  | X14 | SUB-D 15    | Exp. EBUS (plug)              |  |
| 29  |               |                                 | X15 | SUB-D 9     | RS232 service port (plug)     |  |
| 30  |               |                                 |     |             | -                             |  |
| 31  |               | Common alarm 1                  |     |             |                               |  |
| 32  |               |                                 |     |             |                               |  |
| 33  | D-OUT 7 (NO)  |                                 |     |             |                               |  |
| 34  | D-OUT 7 (COM) | -                               |     |             |                               |  |
| 35  | D-OUT 7 (NC)  |                                 |     |             |                               |  |

## 3.2 EDIO - Expansion card for digital inputs and outputs

The EDIO expansion card is only used in the following EC towers:

• ECU/D 502 (size 3) as of version 02.

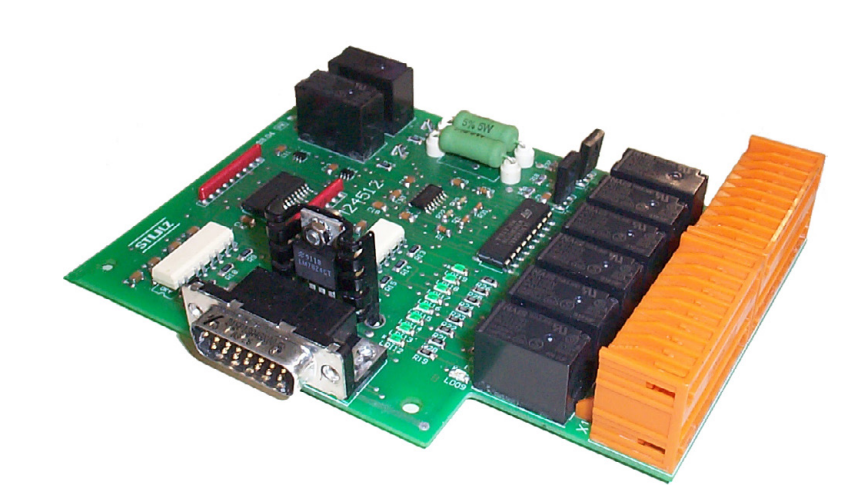

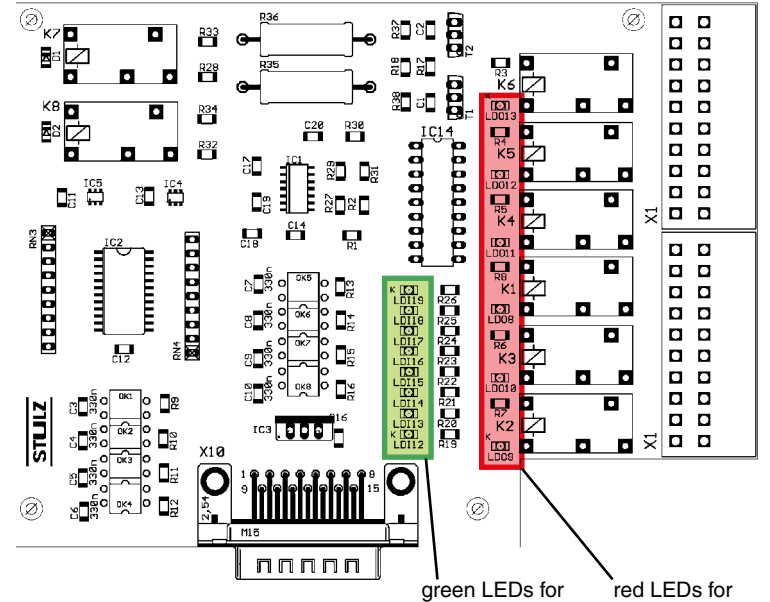

digital inputs 12-19 digital outputs 8-13 of the first EDIO-board

The EDIO is an expansion board for digital inputs and outputs. It can be plugged on the I/O controller board at each of the 4 sockets and will be recognized by the IOC due to a self test.

#### Technical Data:

Power consumption: Operating temp.: Storage temp.: 10,1 VA 5°C...40°C -30°C...60°C

#### Pin position of X1

| 1 10  | 21 30              |
|-------|--------------------|
| 11 20 | 31 not assigned 40 |

#### **Onboard LEDs**

The function of the digital inputs is displayed by green LEDs: ON: voltage present OFF: no voltage (alarm, failure)

The function of the digital outputs is displayed by red LEDs: ON: relay active

OFF: relay passive

#### enlarged section for onboard LEDs

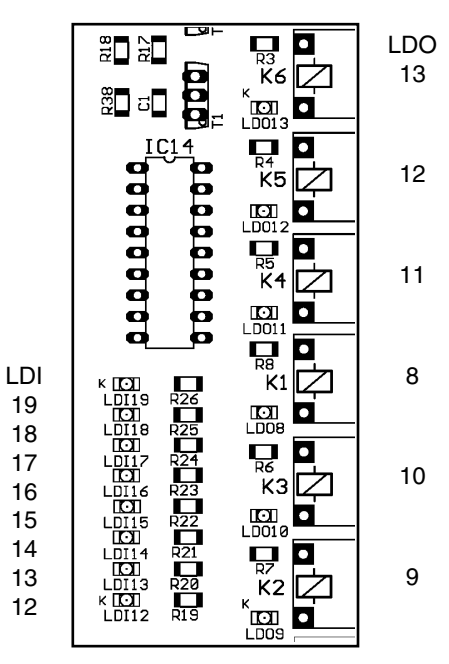

## **Assignment - EDIO**

The assignment depends on the unit version (DX1, DX2, CW, EC Tower 2). Explanation see page 7. If several EDIO boards exist, the EDIO board on the lowest socket is detected as the first EDIO board and the in- and outputs are assigned correspondingly when using the "loaddefault" command. The IOC board features four sockets for this purpose: X10, X11, X12 and X13. X10 represents the lowest socket.

| Pin | Designation   | EC Tower 2                |
|-----|---------------|---------------------------|
| 1   | Din 12        | free                      |
| 2   | Din 13        | free                      |
| 3   | Din 14        | free                      |
| 4   | Din 15        | free                      |
| 5   | Din 16        | free                      |
| 6   | Din 17        | free                      |
| 7   | Din 18        | free                      |
| 8   | Din 19        | free                      |
| 9   | Dout 8 (NO)   |                           |
| 10  | Dout 8 (COM)  | free                      |
| 11  | Dout 8 (NC)   |                           |
| 12  | Dout 9 (NO)   |                           |
| 13  | Dout 9 (COM)  | free                      |
| 14  | Dout 9 (NC)   |                           |
| 15  | Dout 10 (NO)  | free                      |
| 16  | Dout 10 (COM) | free                      |
| 17  | Dout 10 (NC)  | free                      |
| 18  | Dout 11 (NO)  |                           |
| 19  | Dout 11 (COM) | free                      |
| 20  | Dout 11 (NC)  |                           |
| 21  | Dout 12 (NO)  |                           |
| 22  | Dout 12 (COM) | free                      |
| 23  | Dout 12 (NC)  |                           |
| 24  | Dout 13 (NO)  |                           |
| 25  | Dout 13 (COM) | free                      |
| 26  | Dout 13 (NC)  |                           |
| 27  | PWM1          | <b>f</b> m                |
| 28  | GND           | Tree                      |
| 29  | PWM2          |                           |
| 30  | GND           | E-reneat 1 (proportional) |
| X10 | SUB-D 15      | free                      |

Pins 31 to 40 are not assigned.

## 3.3 EBUS expansion board for RS485 bus Circuit board design

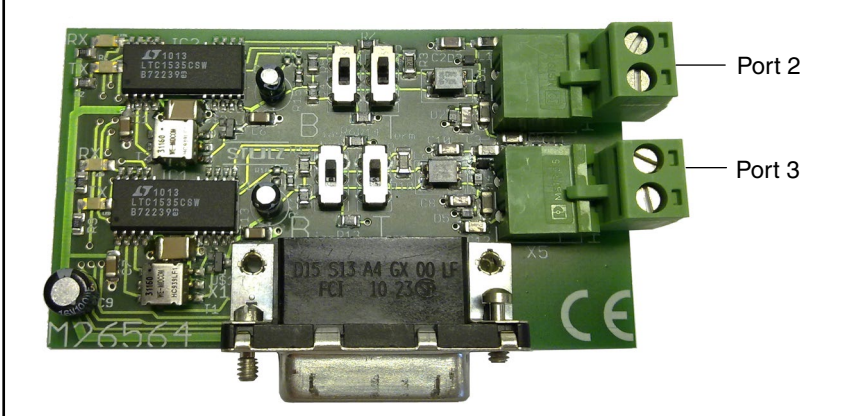

#### **Technical data:**

Power consumption: 11.3 VA Operating temperature: 5 °C to 40 °C Storage temperature: -30 °C to 60 °C

Switch for adjusting the bias and the

bus termination

Setting at the end of the bus for port 2: (Example) Bias high Bus termination: on

Setting in the middle of the bus for port 3: (Example) Bias: low Bus termination: off

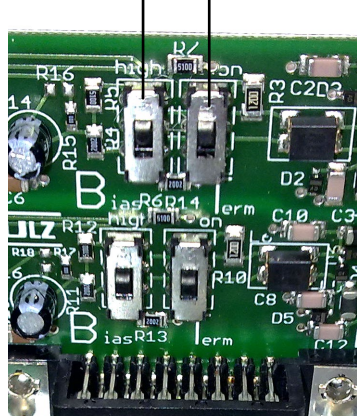

## **Assignment - EBUS board**

| Pin | Designation | Function                |  |
|-----|-------------|-------------------------|--|
| 1   | Port 2-H    | DC405 DMC buo           |  |
| 2   | Port 2-L    | HS485 BMS bus           |  |
| 3   | Port 3-H    | RS485 components bus    |  |
| 4   | Port 3-L    |                         |  |
| X10 | SUB-D 15    | to X14 on IO controller |  |

#### **EBUS** activation

| Jp no. | Function, if open     |
|--------|-----------------------|
| 8      | EBUS port 2 activated |
| 9      | EBUS port 3 activated |

#### Note:

If an optional EBUS expansion card is used, jumper 8 and jumper 9 have to be removed.

If no EBUS expansion card is used, jumper 8 and jumper 9 have to be set.

## 3.4 C7000 Advanced - Terminal (C7000AT)

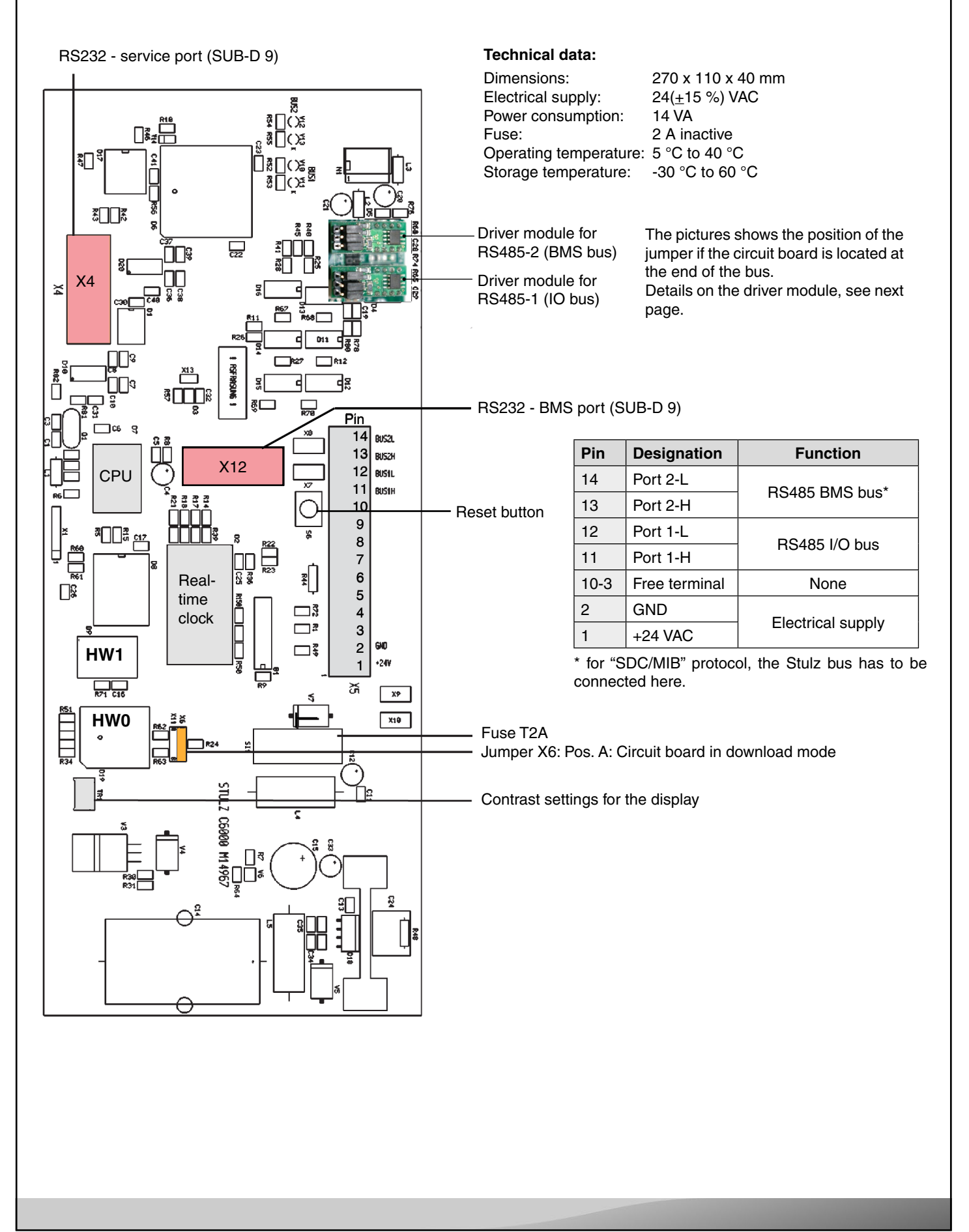

## 3.5 Driver module

The driver module has the following features:

- 1. A static bus termination (120 Ohm) that can be activated via a jumper.
- 2. A circuit to set the bias for the bus: using two jumpers, either a low bias (bus center) or a high bias (bus end) can be set.
- 3. Protection against ESD impulses on the data lines

The interference immunity of the bus is increased by the driver module.

When it comes to setting the jumpers, only the two depicted settings are permitted. The jumpers are implemented blockwise. Other settings lead to unstable bus connections.

#### Participants on the end of the RS485 bus

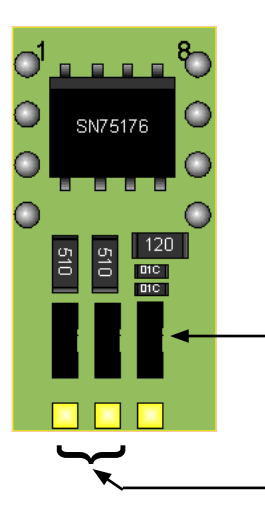

The picture shows the position of the jumper if the participant is located at the end of the bus. The rightmost jumper activates the termination resistor in the depicted position. The remaining jumpers set a high bias.

Jumper for activating the termination resistor

Two jumpers for setting the bias on the bus.

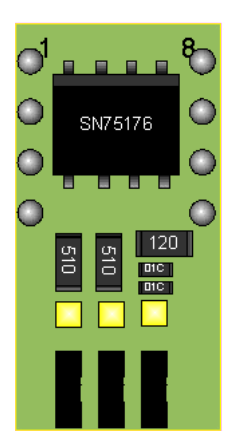

#### Participants in the center of the RS485 bus

The picture shows the position of the jumpers if the participant is located in the center of the bus. The rightmost jumper deactivates the termination resistor in the depicted position. The remaining jumpers set a low bias.

## 4. C7000 Advanced user interface

## 4.1 Operational controls

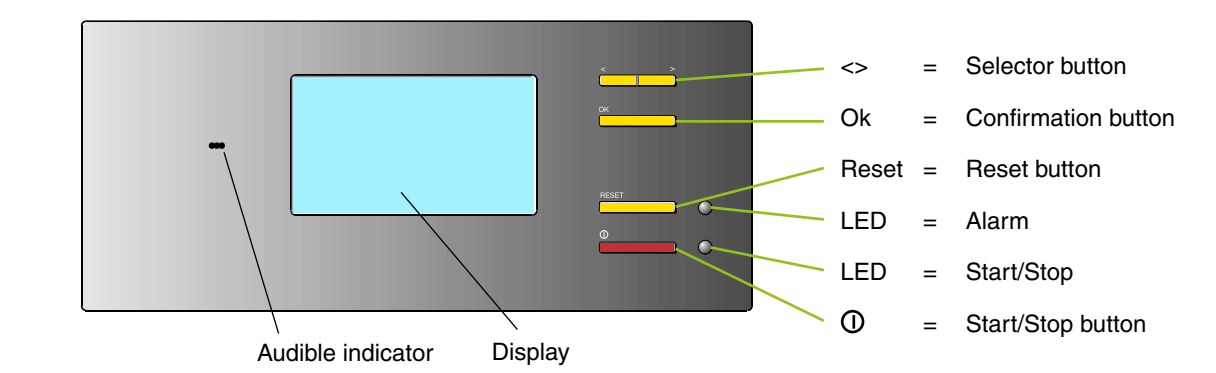

| Selector button<br>Confirmation button | Using this button, you can select menus and change parameters.<br>Using this button, you can acknowledge functions and parameters that were selected with the selector button.                                                                             |
|----------------------------------------|----------------------------------------------------------------------------------------------------|
| Reset button                           | Alarm signals are acknowledged using the reset button. When first pressed, the alarm sound disappears. When pressed a second time, the alarm signal disappears (as long as the cause has been rectified).                                                  |
| Alarm LED                              | This LED flashes when an alarm has occurred and lights up after the reset button is pressed for the first time.                                                                                                    |
| Start/Stop LED                         | This LED lights up when at least one IOC within the bus is switched on.                                                                                                    |
| Start/Stop button                      | The control of the selected unit is switched on and off using this button. If the On/Off protection is activated, the control is switched on/off with a delay or only after a password has been entered (For details, see section "Passwords" on page 17). |
| Audible indicator                      | The audible indicator issues an alarm sound when alarms have been reported.                                                                                                    |
| Display                                | The display presents the parameters, operation states and information on the user guidance.                                                                                                    |

## **Operation - Navigation through the menus**

The essential buttons for navigating in and between the menus are the selector button and the confirmation button, which act like a mouse on a PC. To use the PC analogy again, the cursor is shown by inverting the display of a field's contents. This field can contain a term, a number or a symbol.

There are two types of menu: Selection menus and parameter menus. In the **selection menus**, you can select a menu item using the selector button and go to the next submenu after pressing the confirmation button. To get back to a higher menu level, there is a "Return" field in the upper left corner of each menu.

In the **parameter menus**, which are located at the end of a menu branch, you can select parameters using the selector button. If you then press the confirmation button, a frame appears around the parameter and the change mode is displayed. Using the selector button, you can now change the value and conclude by pressing the confirmation button. The left arrow symbol appears below the smallest value. If you select this arrow and confirm using the confirmation button, the parameter entry will be left without changes.

In some parameter menus, there is a "further" option at the bottom that indicates that after going through the parameters using ">", another window will appear. You can reach this window if you press the "<" selector button when on the "Return" field.

#### Note:

If the C7000AT has displayed a submenu on an IOC for 10 minutes without a button operation, it goes back to the main menu of the corresponding unit.

#### Selection menu

| return operate     |   |   |       |
|--------------------|---|---|-------|
| values             |   |   |       |
| components         |   |   |       |
| zone               |   |   |       |
| system<br>password |   |   |       |
| Unit name          | 1 | 1 | 17:32 |

#### Parameter menu

sup.air

delay /]\Unit name

| return 🔍 🕬 🖤         | 61261166 |         |
|----------------------|----------|---------|
| setpoint             | 24.0°C   | 27.0°C  |
|                      | min      | max     |
| room                 | 5.0°C    | 35.0°C  |
| delay                | 30s      | 30s     |
| sup.air              | 5.0°C    | 35.0°C  |
| delay                | 305      | 305     |
| ⁄ <u>n</u> Unit name | 2 5      | 1 17:32 |
|                      |          |         |
| return 🔅 📖           |          |         |
| setpoint             | 24.0°C   | 27.0°C  |
|                      | min      | max     |
| room                 | 5.0°C    | 35.0°C  |
| delau                | 30s      | 30s     |

5.0°C

305

35.0°C

1 17:3

305

## 5. Controller start

After switching on the electrical supply of the C7000 Advanced, the **bus overview** appears.

Using the selector button, you can select the unit that you want to control. A symbol/ unit that is selected is inverted.

Empty bus positions are skipped.

When selecting a C7000IOC and confirming using the OK button, you reach the main menu for the C7000IOC.

When selecting a C7000AT and confirming using the OK button, you reach the main menu for the C7000AT (after the 0000 password has been requested and entered).

After the last bus participant position (in this example, bus address 14), using ">", you jump to a display in which all units are highlighted. This means that you can switch all units on/off with the local start/ stop button of the AT. If the individual units are in operation, all units are switched off when the button is pressed for the first time. (For details, see the On/Off protection on the following page)

If you press the OK button in this state (where all the units are highlighted), the present configuration is confirmed (after the "0000" password has been requested and entered).

After confirming this window using "OK" and after entering the password 0000, you reach the **placing view**. Here, you can move the C7000AT from which you perform actions (ME) to another position using the selector button. This changes the bus address. (MEold at position 0 and MEnew at position 17)

By selecting the time, you can change the time and date.

The following things can be adjusted in this order:

- Year, month, day, hour, minute, second.

All active bus participants apply this time setting.

If there is a WIB8000, on which time synchronization is activated, located in the Stulz bus, all connected C7000ATs and C7000IOCs (via the e-bus board) apply the date and time from the WIB. This also applies to C7000ATs that are connected via an IO bus to an IOC, which in turn is connected to the WIB via an e-bus board.

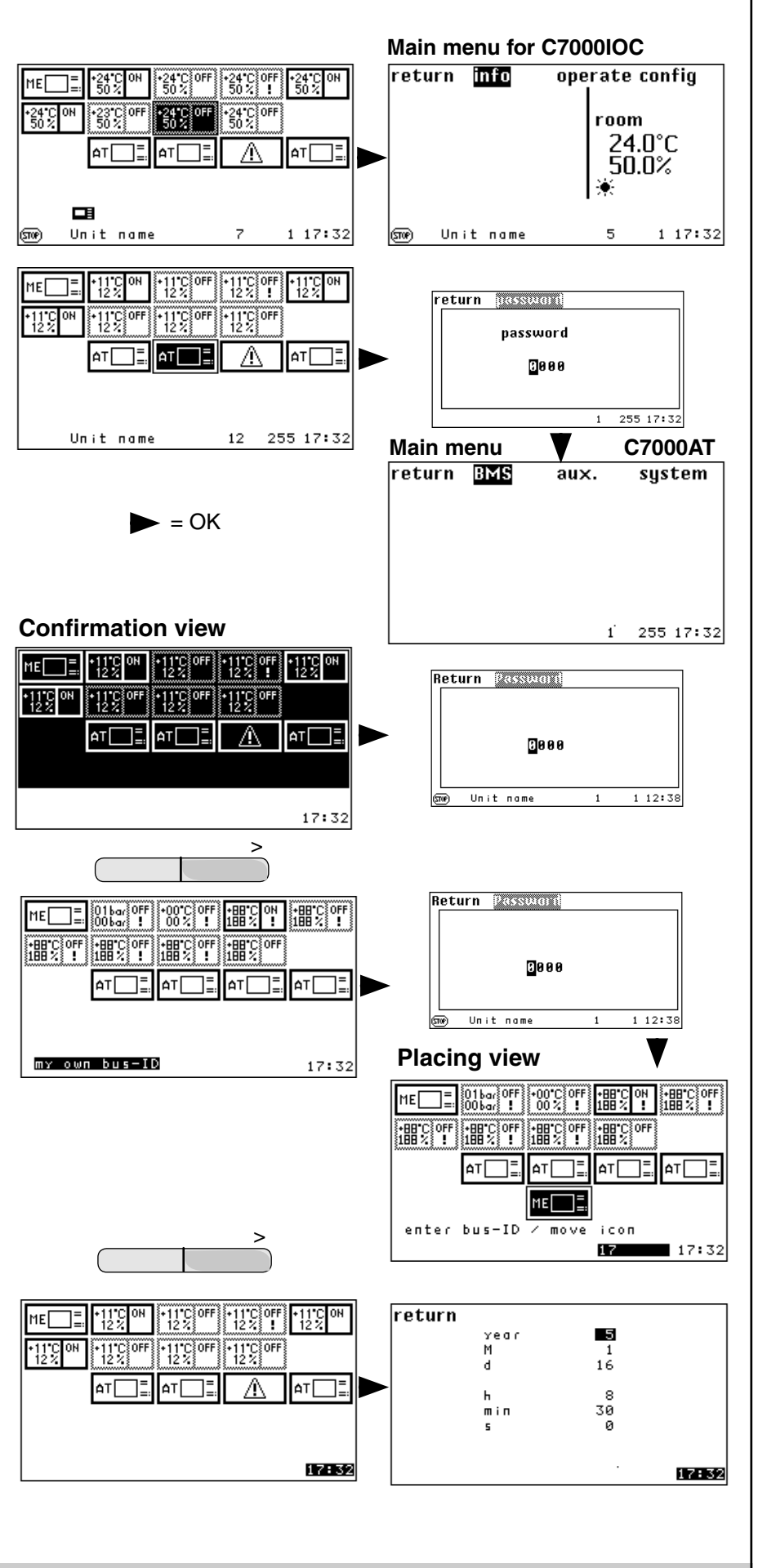

#### Main menu for a C7000AT If you select the C7000AT for further return BMS system aux. settings and confirm with OK, you will reach the following display with the menu branch below after entering the password 0000: ť 255 17:32 return 💷 003 SUSRAII return return glob. address 305 255 busalarm delay buzzer -0-RS485 buzzertone port 6 protocol °C temp.unit DP-List languages handshake \_ \_ info 9600 baudrate more 5 17:32 5 17:32 ø 255 17:32 ø ø return SUSPECIU backlight on 1. In the BMS menu, you can adjust the global address of the C7000AT and select one of the RS232 or RS485 interfaces available on the C7000AT, as well as the protocol according to the BMS requirement. Other things that can be adjusted include "data point lists" (depending on password the protocol), "handshake" and "baud rate". For further information, see On∕Off protect. off the BMS instruction manual. 5 17:32 ю 2. Here, you can set the alarm time delay for the bus alarm, which is eturn kundinges generated when the bus is interrupted. English display English service 3. You can switch the alarm sound on (-1) or off in the system menu. Furthermore, you can adjust the pitch of the alarm sound. You can decide whether the display is in degrees Fahrenheit or degrees Celsius in the "Temperature unit" menu item. 5 17:32 Й You can select the operating language for this display and for the service interface in the Language menu. The Info submenu displays the C7000AT's software version. return 0000 C7000AT 4.30 Using the "Background light" menu item, you can choose between "on" (the light remains on permanently) and "auto", which means that the light switches off automatically once no button has been pressed for 10 minutes. It switches back on after the first button has been pressed. 5 17:32 ø

There are three possible settings for the "On/Off protection" menu item: 1. Off, 2. Dela. (Time delay), 3. Password.

With the first setting (Off), the control is switched on or off immediately using the start/stop button of the controller.

With the second setting (Dela.), the display shown opposite appears when the start/stop button is pressed. On this display, a green bar empties to the left within 3 seconds. During this time, the button has to remain pressed, otherwise the switching operation is not completed.

With the third setting (password), the operation password is requested when the start/stop button is pressed. The switching operation is performed once the password has been entered.

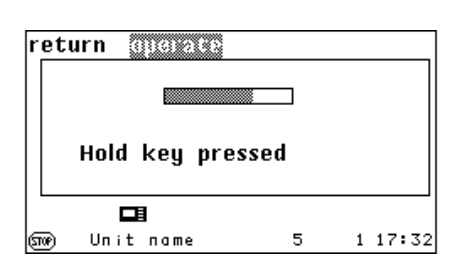

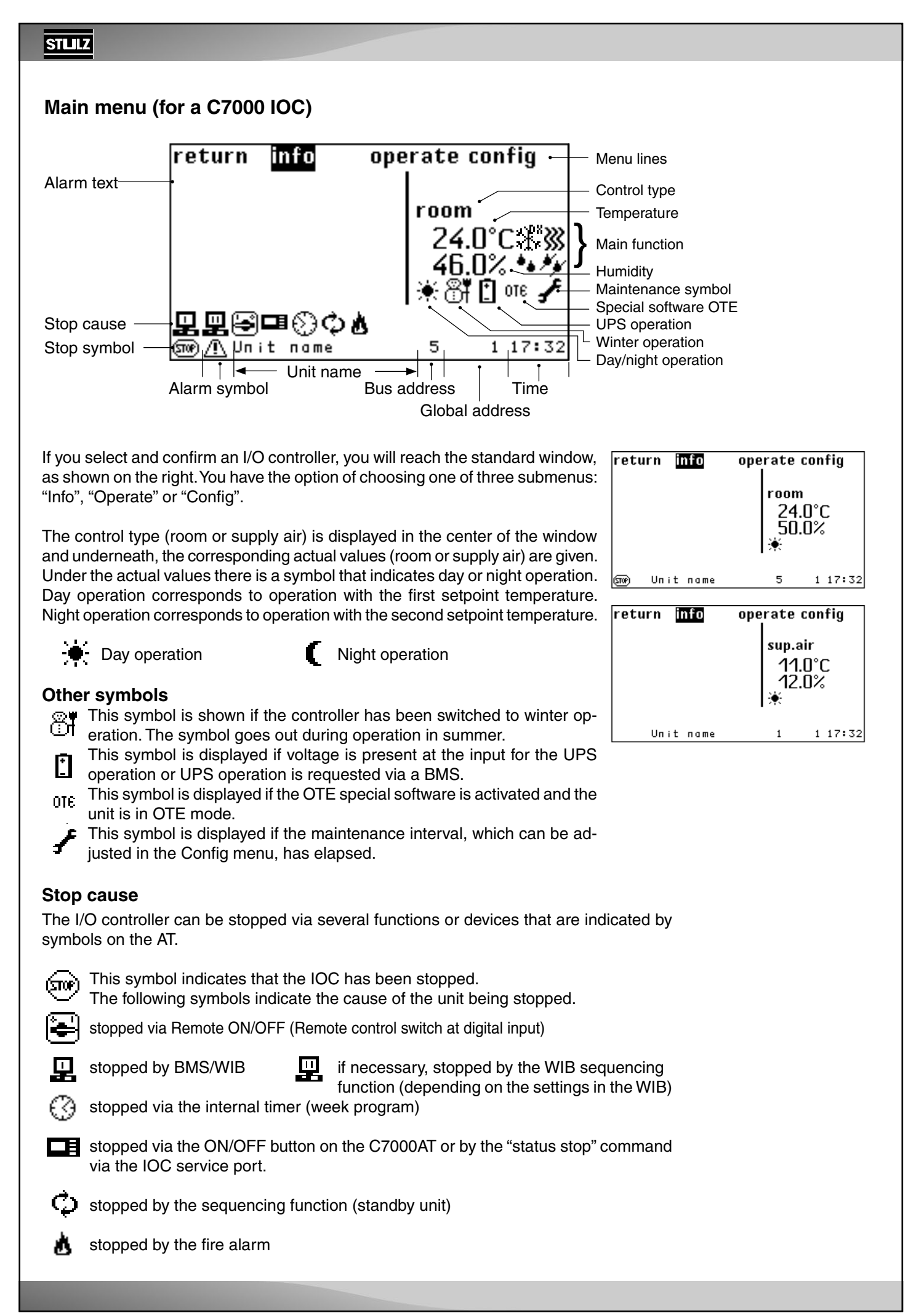

#### Symbols for main functions

If the control is in operation, the following symbols indicate the unit functions in the main menu. These symbols are not displayed in the submenus.

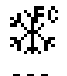

Cooling, the cooling operating mode (DX, CW, FC, EFC, MIX) is shown on the top right.

Heating

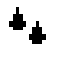

Humidification

Dehumidification

#### Symbol for alarm signal

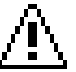

This symbol is displayed in the bottom left corner when an alarm occurs.

#### Parameter values

×

<u>, E</u>F,¢

YT∕r MI8

γTr

Two other displays are available instead of numerical values:

- 1. ??? Value requested at IOC, no answer up to now
- 2. XXX Components not configured

## Passwords

A password is needed to access the Operate level, the Config level and the AT main menu.

There are 4 passwords in total: one user-specific password each for the Operate level and the Config level and a master password each. The user-specific password can be changed and, on delivery, it is "0000" for the Operate and Config level.

The master passwords are reserved for the service staff and cannot be changed.

#### Entering the password

The individual digits can be changed using the selector button after you have reached the change mode using the confirmation button. After the change has been executed, confirm with the confirmation button and get to the next digit using the ">" selector button.

Once you have got to the last digit and after pressing the ">" selector button, you can enter the main menu of the Operate and Config level, provided that the password is correct.

There are no limits to the number of attempts. The passwords for the Operate and Config menu are stored on the IOC circuit board. Therefore, it is possible to set the Operate password "1234" for the IOC with address 3 and the Operate password "5678" for the IOC with address 5, for example.

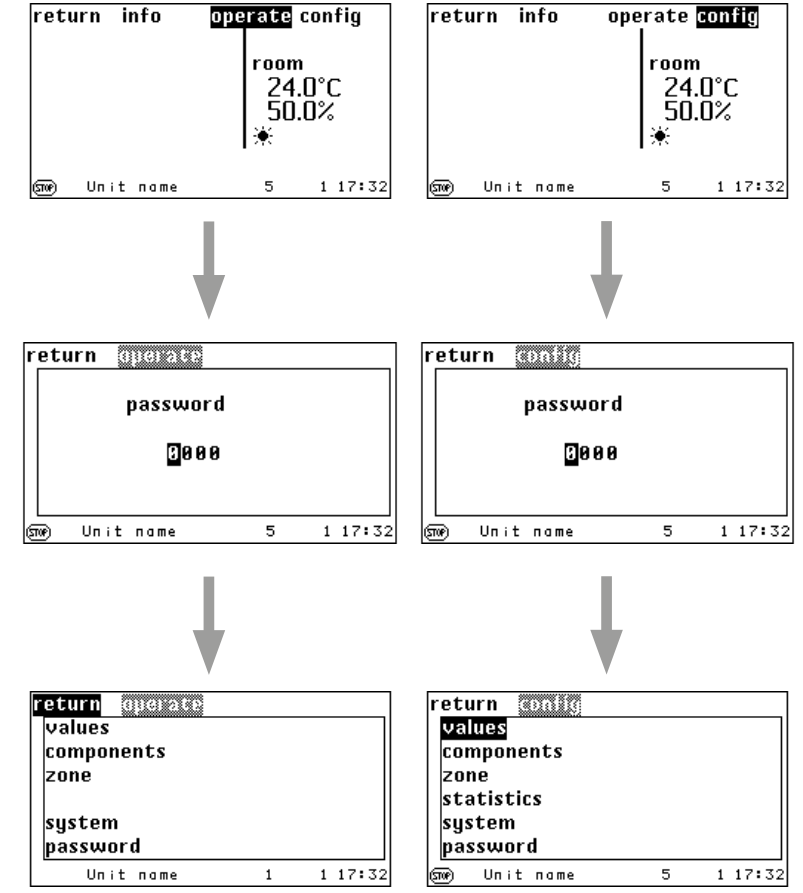

# 6. Info menus6.1. Info and Operate menus of the operation interface C7000AT

#### Menu structure of the Info main menu

The menu structure of the Info main menu is pictured in chapter "12. Menu structure of the main menu for operating the EC tower" on page 74.

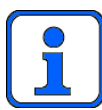

The depicted menus show the maximum configuration of the C7000AT operation interface. In the following, menus will only be described if they are relevant for the EC tower.

The info main menu has the following selection menus: Values, components, zone, statistics and system. There is a parameter menu at the end of a menu branch in the Info main menu. Relevant values are only displayed in the parameter menu. The values cannot be changed in the parameter menu.

The following describes the Info main menu's selection menus and parameter menus (values). The Operate main menu and the Config main menu are described when the relevant

selection menu is described.

The Info and Operate menus only display components, sensors, unit alarms and auxiliary alarms that are configured in the Config menu. This also has an effect on the selection menus. If, for example, no heater is configured, the "Heating" function is omitted in the "Info/ Components" menu and the "Operate/Components" menu. If no zone is configured, this menu item is also omitted in the "Info" and "Operate" menus. The runtime menus under "Info/Statistics/Runtime" are also reduced accordingly.

The Info menus for an air conditioning unit of design A with a room air T/H sensor and an auxiliary alarm, which is not in a zone, then shorten as shown opposite.

Subsequently, the menus appear in full size so that all menu items can be clarified.

Info

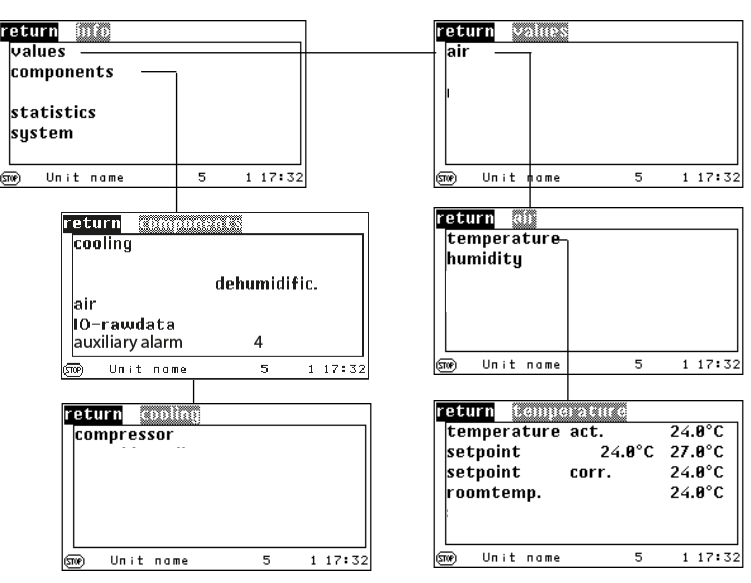

#### C7000 Advanced

| Air/temperature                 |         |
|---------------------------------|---------|
| <mark>return</mark> temperature |         |
| temperature act.                | 24.0°C  |
| setpoint 24.0°C                 | 27.0°C  |
| setpoint corr.                  | 24.0°C  |
| roomtemp.                       | 24.0°C  |
| sup.temp.                       | 17.0°C  |
|                                 |         |
| sme) Unit name 5                | 1 17:32 |

#### Values

This window shows the following temperatures:

- 1. The value that is used for the control, can also be the zone temperature. The zone values represent an average value that is calculated from all unit sensors
- that are assigned to the same zone. 2. The adjusted setpoint (setpoint 1, setpoint 2)
- The setpoint corrected by the controller, is controlled only according to this value. Usually, this value matches the adjusted setpoint.
  - In the following circumstances, it can be different due to:
    - Week program External setpoint shifting
    - Backup operation Limiting control
    - Integral factor
- 4. The actual value of the room temperature sensor.
- 5. The actual value of the supply air temperature sensor.
- 6. The outside temperature.

#### Info

Info

1 17:32

1 17:32

#### ...Air/humidity

| r | eturn 🛛  | umidi |       |      |   |       |
|---|----------|-------|-------|------|---|-------|
| [ | humidity |       | act.  | 46.0 | % |       |
|   | humidity |       | setp. | 45.0 | % |       |
|   | humidity |       | corr. | 45.0 | % |       |
|   | roomhum. |       |       | 46.0 | % |       |
| : | sup.hum. |       |       | 55.0 | % |       |
|   | I        | nore  |       |      |   |       |
| 6 | ) Unit   | пате  |       | 5    | 1 | 17:32 |

#### Values

The corresponding humidity values are displayed in the same order in this window.

- 1. Value that is used for the control, can also be the zone humidity.
- 2. Setpoint
- 3. Shifted setpoint (caused by external setpoint setting or limiting control)
- 4. Actual value of the room humidity sensor.
- 5. Actual value of the supply air humidity sensor (if available).
- 6. Actual value of the outside humidity content sensor (if available).

#### C7000 Advanced

components

dehumidific.

10

5

-0- ×

-0- ×

5

return

air

নিচ

SPP

cooling

heating

humidifier

IO-rawdata

auxiliary alarm

.../Compressor

compressor

Unit name

return compresso

1

2

#### Components/Cooling

The C7000 Advanced gives a detailed presentation of the components' operating conditions. In the window opposite, the top five menu items lead to submenus. In the last menu item, you can read off the number of configured external alarms.

In the following windows, you can see the operating state of each component:

-0- means component is switched off.

-1- means component is switched on.

xxx means components is not available.

Operating state of the compressors.

| return cooling   |       |         |
|------------------|-------|---------|
| compressor       | ICC   |         |
| movable coil     |       |         |
| valves           | pumps |         |
| louver           |       |         |
| drycooler        |       |         |
| conden. fan      |       |         |
| (STOP) Unit name | 5     | 1 17:32 |

#### .../Air damper

@<u>/</u>]Unit name

Unit name

| return 👀              |        |   |         |
|-----------------------|--------|---|---------|
| number of             | fan    |   | 1       |
| number of             | louver |   | 1       |
| fan<br>Iouver         |        |   |         |
| @ <u>∕¶</u> Unit name |        | 5 | 1 17:32 |
|                       |        |   |         |
| return lauver         | Ì      |   |         |
| number of             |        |   | 1       |
|                       |        |   |         |
|                       | active |   |         |
| 1                     | -8-    |   |         |

This menu displays the degree of openness of different configurable louvre dampers. The degree of openness of the fresh air and exhaust air damper with activated EcoCool function is displayed in the first line.

The degree of openness of the air dampers for the DFC<sup>2</sup> control are displayed in the following lines. If digital actuation has been selected for the exhaust air damper, there are only two positions: "open" (1) and "closed" (0).

5

1 17:32

| /Heati    | in  | g     |               |   | Info    |
|-----------|-----|-------|---------------|---|---------|
| return    | 1   | aatii | <u>.</u>      |   |         |
| e-heat    | ;in | g     |               |   |         |
|           |     |       | active<br>-0- |   | grade   |
|           |     |       | -0-           |   | 8%      |
| Son⊛ Un i | it  | пате  |               | 5 | 1 17:32 |

#### .../Humidifiers

| return | 0   | unid | 1107 |     |     |
|--------|-----|------|------|-----|-----|
| humidi | fie | r    | 1    | 2   | 3   |
| active |     |      | -0-  | -0- | -0- |
| grade  |     |      | 8%   | 8%  | 8%  |
|        |     |      |      |     |     |
|        |     |      | -0-  | -0- | -0- |
|        |     |      | -0-  | -0- | -0- |

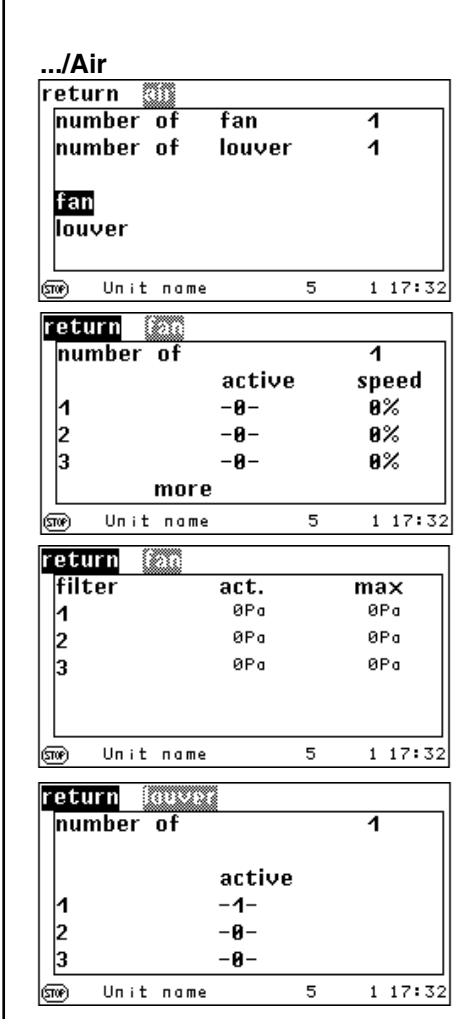

#### Components

If the unit is equipped with a heater, the operating state of the heaters is displayed in this window. For heaters with constant control, the capacity is displayed from 0-100 %.

For the warm water heater, the capacity is specified in the form of the degree of openness of the valve.

The number of configured electric heaters and their operating state is displayed in the submenu for the electric heater. The first heater can be actuated via the pulse width modulation quasi proportionately.

If the unit is equipped with a humidifier, the operating state of the humidifier and the degree of steam generation is displayed here from 0 to 100 %.

The Dehumidification menu shows whether the dehumidification is switched on and whether the dehumidification valve is open. A switched-on dehumidification with a closed valve shows that the fans are dehumidified via the speed reduction.

The number of configured fans and air dampers is shown in this window. Additional menus can be opened from the "Fan" and "Air damper" menu items. These additional menus display the operating status of the fans including the speed from 0-100 %.

In an additional menu about the fan, the filter's pressure drops, measured by analog pressure sensors, are compared with the maximum permissible adjustable pressure drops.

If the air dampers are configured, -1- indicates that the air damper is open.

#### .../Heating/Electric heater

| return e heating |     |         |
|------------------|-----|---------|
| number of        | 3   |         |
| e-heating        |     |         |
| 1                | -0- | 0%      |
| 2                | -0- |         |
| 3                | -0- |         |
|                  |     |         |
| (500) Unit nome  | 5   | 1 17:32 |

#### .../Dehumidification

| eturn dehu             | nidifie.      |   |                  |
|------------------------|---------------|---|------------------|
| dehumidific.<br>valves | active<br>-0- |   |                  |
| dewpoint               | start<br>stop |   | 14.4°C<br>12.9°C |
| anne) Unit nam         | e             | 5 | 1 17:32          |

| /EA rav      | <i>w</i> dat | а      |   | Info  |    |
|--------------|--------------|--------|---|-------|----|
| return       | 0-12         | wiata  |   |       |    |
| number       | of           | sensor |   | 21    |    |
| D-IN         |              |        |   |       |    |
| D-OUT        |              |        |   |       |    |
| A-IN         |              |        |   |       |    |
| A-OUT        |              |        |   |       |    |
|              |              |        |   |       |    |
| (snor) Un it | пате         |        | 5 | 1 17: | 32 |

#### .../EA raw data/D-ON

| retu | n Olin    |     |     |       |    |
|------|-----------|-----|-----|-------|----|
| 1    | -0-       | -1- | -0- | -1-   |    |
| 5    | -0-       | -1- | -0- | -1-   |    |
| 9    | -0-       | -1- | -0- | -1-   |    |
| 13   | -0-       | -1- | -0- | -1-   |    |
| 17   | -0-       | -1- | -0- | -1-   |    |
| 21   | -0-       | -1- | -0- | -1-   |    |
| 25   | -0-       | -1- | -0- | -1-   |    |
|      | more      |     |     |       |    |
| 500  | Unit name |     | 5   | 1 17: | 32 |
|      |           |     |     |       |    |

#### ../EA raw data/D-OUT

| rotu |           | 8 %      | -   |       |    |
|------|-----------|----------|-----|-------|----|
| recu |           | <u> </u> |     |       | _  |
| 1    | -1-       | -1-      | -0- | -1-   |    |
| 5    | -0-       | -1-      | -0- | -1-   |    |
| 9    | -0-       | -1-      | -0- | -1-   |    |
| 13   | -0-       | -1-      | -0- | -1-   |    |
| 17   | -0-       | -1-      | -0- | -1-   |    |
| 21   | -0-       | -1-      | -0- | -1-   |    |
| 25   | -0-       | -1-      | -0- | -1-   |    |
| 29   | -0-       | -1-      | -0- |       |    |
|      | Unit name | 2        | 1   | 1 17: | 32 |

The ".../EA raw data" menu displays the number of configured sensors.

The "D-IN", "D-OUT", "A-IN", "A-OUT" submenus have diagnostic purposes and display the state of each digital and analog in and outputs.

Inputs 1 to 4 are shown in the first line, inputs 5 to 8 are shown in the second line, etc.

The table below indicates what the displayed values mean.

|       | Display | Meaning                                           |
|-------|---------|---------------------------------------------------|
| D-IN  | 1       | Voltage present -><br>no alarm                    |
| D-OUT | 1       | Relay energized* -><br>Components in operation    |
| A-IN  | 0-4095  | 0-20 mA, 0-10 V corre-<br>sponding to sensor type |
| A-OUT | 0-4095  | 0-10 V                                            |

\*Exception: When the "dehumidification" function is carried out, the relay is not energized.

#### .../EA raw data/A-IN

| r | etur | n 🛈  |    | S.   |      |      |       |
|---|------|------|----|------|------|------|-------|
|   | 1    | 19   | 00 | 1901 | 1902 | 1903 |       |
|   | 5    | 19   | 04 | 1905 | 1906 | 1907 |       |
|   | 9    | 19   | 08 | 1909 | 1910 | 1911 |       |
|   | 13   | 19   | 12 | 1913 | 1914 | 1915 |       |
|   | 17   | 19   | 16 | 1917 | 1918 | 1919 |       |
|   | 21   | 19   | 20 |      |      |      |       |
|   |      |      |    |      |      |      |       |
| ହ | տ լ  | Jnit | па | me   | 5    | 1    | 17:32 |

## .../EA raw data/A-OUT

| return |        |      |      |      |       |
|--------|--------|------|------|------|-------|
| 1      | 1921   | 1922 | 1923 | 1924 |       |
| 5      | 1925   | 1926 | 1927 | 1928 |       |
| 9      | 1929   | 1930 | 1931 | 1932 |       |
| 13     | 1933   | 1934 | 1935 | 1936 |       |
| 17     | 1937   | 1938 | 1939 | 1940 |       |
| See Ur | ıit па | me   | 5    | 1    | 17:32 |
|        |        |      |      |      |       |

| return zauc      | 1         |
|------------------|-----------|
| emergency        | -0-       |
| cycletime        | 0h        |
| roomtemp.        | 24.0°C    |
| roomhum.         | 46.0%     |
| sup.temp.        | 17.8°C    |
| sup.hum.         | 55.0%     |
| sme)/î∖Unit name | 1 1 17:32 |

#### Zone

If the unit is assigned to a zone, the values of the zone that the unit is in are displayed here. The first line indicates whether backup operation is activated for this zone as well as the sequencing time of the zone, room temperature, room humidity, supply air temperature and supply air humidity of the zone.

If the average value calculation function is deselected, these values correspond to the measured unit values.

## Statistics/data logger

Using the data logger, it is possible to save measured values or average values (zone values) calculated by the controller and have them displayed in the form of a graphical curve so as to show the time course of these values.

Two different values can be recorded at the same time.

In this window, you can set the period of time which will be displayed. Further information (type of measured value and clock rate) can be defined in the Config menu.

You can choose from 5 different periods of time: hours (this setting displays the last 3 hours), day, week, month and year.

The time period is displayed horizontally; a vertical dashed line marks the actual time. Vertically, the range of the measured variables within the limit values (if this exists for this type of value) is displayed. Two exterior dashed lines mark the limit values. An interior dotted line marks the setpoint, if this is present. The course of the measured value is displayed by a continuous line.

#### Note:

Before these values can be displayed, the recording must be activated in the Config menu. If the unit is de-energized, the values of both data loggers are deleted. (However, the control can be switched off by using the start/stop button without deleting the data loggers.)

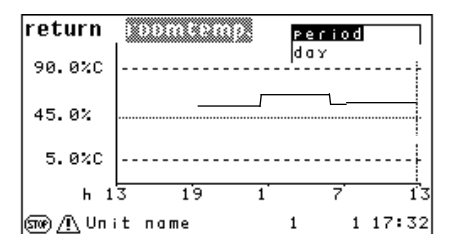

|                  | inio        |
|------------------|-------------|
| return eventlog  |             |
|                  | Mdhmin      |
| Alarmreset       | 12/24 09:16 |
| Alarmreset       | 12/24 09:16 |
| Alarmreset       | 12/24 09:16 |
| Alarmreset       | 12/24 09:13 |
| Unit stop        | 12/24 09:13 |
| Local Stop       | 12/24 09:13 |
| Unit start       | 12/21 09:11 |
| (Snor) Unit name | 5 1 17:32   |

1. . .

| return funtime   |          |    |
|------------------|----------|----|
| unit             | 1164h    | ור |
| stoptime         | 1165h    |    |
| function         |          |    |
| components       |          |    |
| .                |          |    |
|                  |          |    |
| (Sove) Unit name | 5 1 17:3 | 32 |

#### Statistics/Events

All alarm signals and events (Unit on/off, watchdog (WD) restart) of one unit are displayed in this window. The signals contain the following information:

Alarm text, day and time.

Up to 200 signals can be stored.

#### Statistics/Runtimes

The runtimes are shown in hours.

The unit runtime comprises all times when the unit is not in a stop/standby mode. The stop time is counted, when the unit is in a stop/standby mode.

Stop mode means: Unit is supplied with power, but the control is switched off.

| return inntime   |           |
|------------------|-----------|
| cooling          | 1166h     |
| heating          | 1167h     |
| humidific.       | 1168h     |
| dehumidific.     | 1169h     |
| freecooling      | 1203h     |
| mixmode          | 1204h     |
| (STOP) Unit name | 5 1 17:32 |

#### The runtimes of the functions are displayed in a submenu.

The cooling runtime is counted when cooling is requested. The heating runtime is counted when heating is requested. The humidification runtime is the time in which the unit has humidified. The dehumidification runtime is counted when dehumidification is requested. The runtime for Free Cooling is counted when the opening degree of the GE valve is bigger than 0, when no compressor request exists and when the GE valve is not heating. The runtime for the mixed mode is counted when the degree of openness of the GE valve is bigger than 0, when a compressor request exists and when the GE valve is not heating.

| return untime |            |       |      |
|---------------|------------|-------|------|
| fan           | <b>C</b> . | ach.  |      |
| compressor    | 64         | 12611 |      |
| pump          |            |       |      |
| e-heating     |            |       |      |
| more          |            |       |      |
| Sme Unit name | 5          | 1 17  | 7:32 |

#### return maintenance maint. intervall 6mon last maint. 17.11.12 1 17:32 sne).∐Unit name 1 return sustan Unit name 5.55 C7000IOC options Dualfluid type more 5 1 17:32 (STOP) Unit name return SUSLOD EAIO 0 EDIO 0 EEIO 0 EBUS RS485

5

1 17:32

The runtimes of the components are displayed in another submenu.

The fan and humidifier runtimes are displayed here.

For the compressor, pump, electric heater and dry cooler components, more submenus exist of the kind shown on the right.

| reti | irn compresse | runtime   |
|------|---------------|-----------|
|      | 1             | 4428h     |
|      | 2             | 4528h     |
|      |               |           |
|      |               |           |
|      |               |           |
|      |               |           |
| 50P  | Unit name     | 5 1 17:32 |

#### Statistics/Maintenance

In this window, the adjusted maintenance interval and the date of the most recent maintenance are displayed.

#### System

In this menu, the software version and the unit type are displayed.

The "Option" menu item leads to a submenu, which displays which special software options are active.

The number of connected EAIO, EDIO, EEIO and EBUS boards is indicated here.

| OTE  |        |         |          | -0 | -    |
|------|--------|---------|----------|----|------|
| fire | eresta | art     |          | -0 | -    |
| res  | et af  | ter lim | itexcess | -0 | -    |
| SAT  | 'S     |         |          | -0 | -    |
| PS   |        | waterfl | ω        | -0 | -    |
|      |        | more    |          |    |      |
|      | Unit   | пате    | 5        | 1  | 17:3 |
|      |        |         |          |    |      |
| etu  | rn     |         |          |    |      |
| AC1  | Γ      |         |          | -0 | -    |
|      |        |         |          | -0 | -    |
|      |        |         |          | -0 | -    |
|      |        |         |          | -0 | _    |
| 1    |        |         |          | -0 | -    |
| 1    |        |         |          |    |      |
|      |        |         |          |    |      |

STPP

Unit name

# 7. Configuration

#### First steps

- 1. When several units are present that are supposed to work in the bus network: Perform bus wiring and configure bus.
- 2. Check the equipment in the Config level.
- 3. Configure or deactivate additional components, e.g. air damper, water warning system or humidifiers. For the C7000AT you can do this in the Config level in the submenus of the "Components" menu item. Activating the component, allocating an output for the component control, assigning an alarm input and setting the start value/ hysteresis are part of the configuration.
- 4. Perform sensor adjustment with reference instruments (Operate/Components/Sensor menu).
- 5. Adjust setpoints.
- 6. Adjust the special operating modes such as the week program, zone operation.
- 7. possible BMS configuration.

## 7.1 Values

#### Menu structure of the Info, Operate and Config main menus

The menu structure of the Info, Operate and Config main menus is depicted in chapter "12. Menu structure of the main menu for operating the EC tower" on page 74.

#### ...Temperature

| return te | muerature |           |
|-----------|-----------|-----------|
| setpoint  | 24.0°C    | 27.0°C    |
|           | min       | max       |
| room      | 5.0°C     | 35.0°C    |
| delay     | 30s       | 30s       |
| sup.air   | 5.0°C     | 35.0°C    |
| delay     | 305       | 305       |
| Gne Unitn | ame       | 5 1 17:32 |

Operate

#### Values/Air/...

The first line of the menu concerns the adjustment of temperature setpoints. The following lines serve to adjust the temperature limit values, which are decisive for the "Temperature/ humidity too high/low" alarms.

Two temperature setpoints can be defined. Setpoint 1 concerns day operation while setpoint 2 concerns night operation. The distinction of when the unit should run in day or night operation is established in the week program (see Page 47).

The limit values for the room air sensor follow this. The "MIN" column contains the values for the lower temperature limit and the "MAX" column relates to the upper temperature limit accordingly.

If, for example, the measured value undershoots the lower room air temperature limit, the "Room temperature too low" alarm is displayed.

Below this, you can enter the alarm time delay in seconds.

The values for the supply air sensor can be adjusted in the same way.

#### ...Humidity

| return humi   | diftig           |           |
|---------------|------------------|-----------|
| setpoint      | 45.0% <b>Q</b> a | 7.09/k90b |
|               | min              | ax 📗      |
| room          | 5.0%             | 90.0%     |
| delay         | 30s              | 30s       |
| sup.air       | 5.0%             | 90.0%     |
| delay         | 305              | 305       |
| Sone Unit nam | e 5              | 1 17:32   |

You can set the same parameters for the relative humidity. However no distinction is made between day and night setpoint values here. **@a** 

The setpoint for the specific humidity **@b** is required for the control according to the specific

humidity.

The limit values for humidity are only valid for the humidity control of relative humidity.

sup.air max

5 min.

return

(500)

ത്ത

Unit name

| return 🔘               | nperature          |                 |                              |
|------------------------|--------------------|-----------------|------------------------------|
| starttemp.<br>9radient | 1<br>16.0°C        | 2<br>0.<br>0.5K | 0°C                          |
| overloadst<br>I-factor | art                | 0.0K<br>0%      | 6<br>0                       |
| limit<br>limit         | min<br>max         | 0.<br>40.       | 0°C <b>0</b><br>0°C <b>0</b> |
| mo                     | re                 |                 |                              |
|                        | ume                | 5 1             | 17.02                        |
| return 🔞               | nperature          |                 |                              |
| limit<br>room mi       | comm<br>n <b>t</b> | оп рг<br>1 0    | io.                          |
| room ma                | х -<br>п -         | -1- 0<br>-1- 0  | 6                            |

#### Confia

## Values

#### Air/temperature

It is possible to have a standby unit start when an adjustable positive temperature difference to the air temperature setpoint is reached. This temperature difference can be adjusted by the "Load start" parameter 3. The adjustment 0.0K deselects this function. When the temperature difference is reached, the unit starts as long as it is defined as a standby unit. The sequencing is not influenced by this. In order to use this function, a zone must be defined.

You can determine an integral part I for the air temperature control to avoid a control discrepancy which is characteristic for P-controllers. In this case, the variable setpoint Svar, which is recalculated every 5 minutes according to an integration interval, is decisive for the control. This variable setpoint is created by adding a setpoint alteration dS

to the previous setpoint. The values for the integration factor can be between 0 and 10 %. In principle, you should start at a low value in order to prevent the system from oscillating because of a value that is too large. 2 % is recommended and is increased slowly until the system is regulated.

You can adjust the following for the "Room temperature too low <sup>(6)</sup>/too high <sup>(6)</sup> and "Supply air temperature too low Ø/too high O" limit value alarms:

- **a**. Common alarm actuation (1 = yes).
- b. Alarm priority

 $Svar_{n+1} = Svar_n + dS$ with

dS = (Sfix - Actual value) x Integration factor

sfix represents the fixed setpoint that is set in the Config/Values/Air/Temperature menu.

#### Air/humidity

A standby unit can be started when an adjustable negative humidity difference to the air humidity setpoint is reached. This humidity difference can be adjusted using the "Load start" parameter **3**. The adjustment 0.0 % deactivates this function.

A standby unit can be also started when an adjustable positive humidity difference to the air humidity setpoint is reached. This humidity difference can be adjusted using the "Dehumidification load start" parameter 4.

When the humidity difference is reached, the unit starts as long as it is defined as a standby unit. The sequencing is not influenced by this.

You can adjust the following for the "Room humidity too low **(b**/too high **(b**)" and "Supply air humidity too low Ø/too high O" limit value alarms:

a. Common alarm actuation (1 = yes).

b. Alarm priority

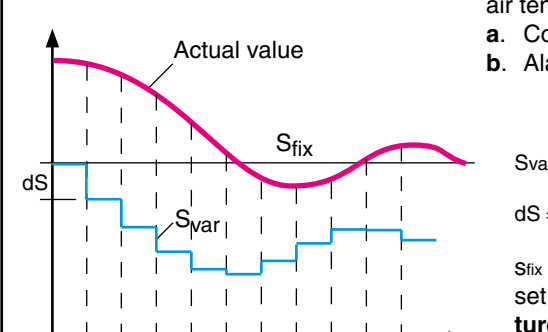

0 0 1 17:32

Time

70.0% starthum. gradient 0.5% 0.0% verloadstart 0 0 dehumidific. 0.0% corr. low limit 40.0% more Unit name 5 1 17:32 (5TP) return humidita limit common Prio. ด mіп 0 0 room -1ŏ room ma× -1sup.air й mіn õ sup. dir ma× Й Unit name 5 17:32

(homedia)

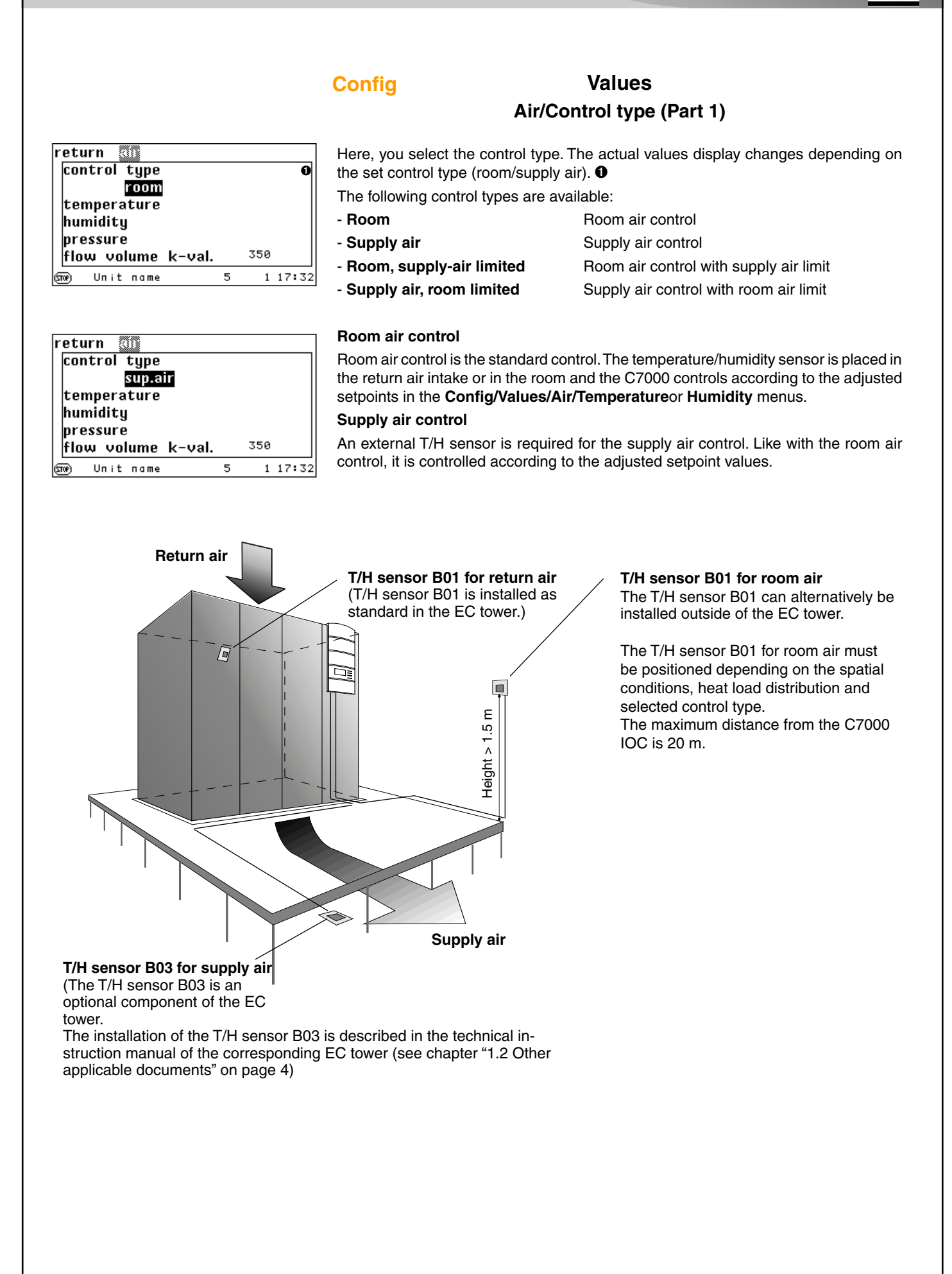

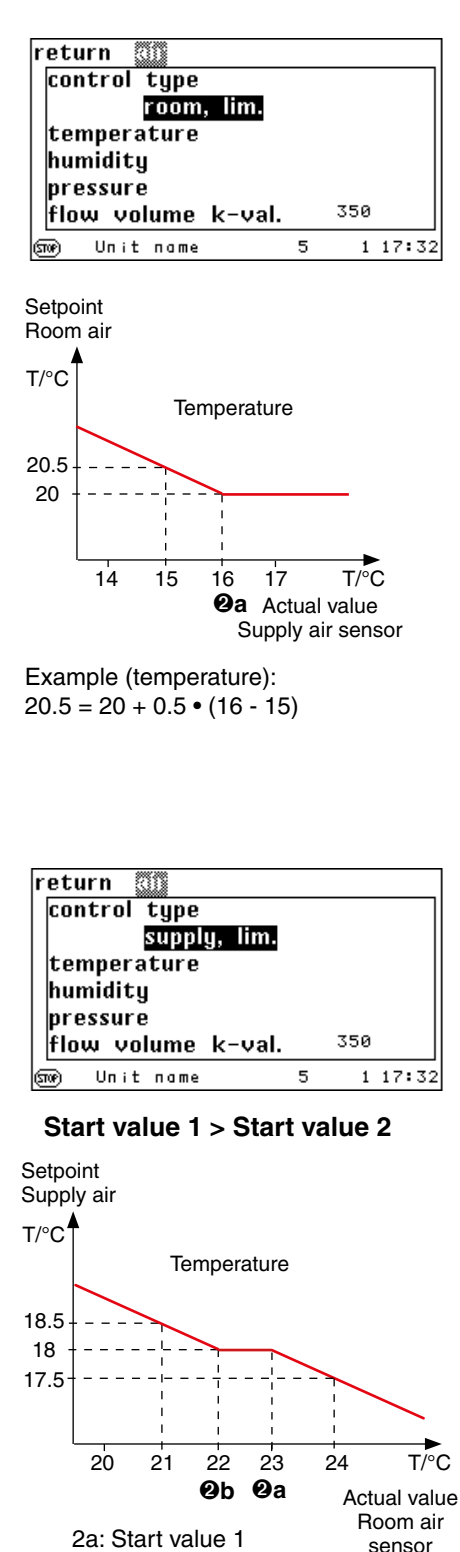

## 2b: Start value 2

#### Example:

With  $T_{room} > 2a$ : 17.5 = 18 + 0.5 • (23 - 24) With  $T_{room} < 2b$ : 18.5 = 18 + 0.5 • (22 - 21)

If start value 1 is lower than start value 2, it is controlled according to start value 1 in the range between both start values.

## Config Values Air/Control type (Part 2)

## Room air control with supply air limit

The room control with supply air limit is controlled via the T/H sensor in the return air intake and via a second T/H sensor in the supply air. Primarily it is controlled like the room air control; only if the measured supply air temperature is lower than the start temperature  $\Theta$ a, the setpoint increased. The extent of the setpoint increase is determined by a factor which you enter as a gradient  $\Theta$ . The graph opposite clarifies the relationship that this follows. A steep gradient drastically corrects the supply air temperature shortfall, but risks the control circuit starting to oscillate.

With humidity control, the setpoint shifts in the opposite direction. If the adjusted start humidity **④** is exceeded by the measured supply air humidity, the setpoint lowers. You can also enter a gradient factor **⑤** for this. The relationship is shown in the graph opposite.

new setpoint = old setpoint + gradient • (start value - actual value)

#### Supply air control with room air limit

The supply air control with room air limit is based on the same control principle as the supply-air limited room air control. Yet in this situation, the setpoint shifts in the opposite direction because it works on the basis that the supply air is colder than the return air.

If the room temperature exceeds start temperature 1 @a the supply air temperature setpoint is lowered.

When entering a second start value **@b**, the supply air setpoint is increased if the room air temperature falls due to a lower heat load. This means that the cooling capacity is lowered and energy is saved.

If the room humidity falls short of the entered start humidity **④**, the supply air humidity setpoint is increased.

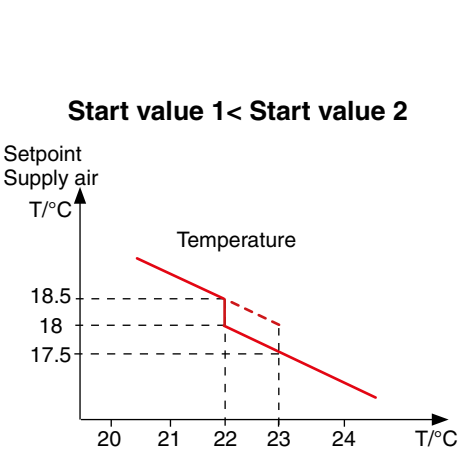

**Qa Qb** 

Actual value Room air sensor

#### .../Temperature

return Composition

|                 | 1      | 2              |   |
|-----------------|--------|----------------|---|
| starttemp.      | 16.0°C | 0.0°C <b>0</b> | ρ |
| gradient        |        | 0.5K 🔞         |   |
| overloadstart   |        | 0.0K           |   |
| I-factor        |        | 0%             |   |
| limit           | min    | 0.0°C          |   |
| limit           | ma×    | 40.0°C         |   |
|                 |        |                |   |
| more            |        |                |   |
| (Sme) Unit name |        | 5 1 17:32      |   |

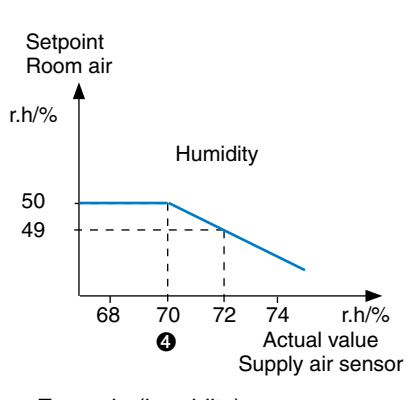

Example (humidity):  $49 = 50 + 0.5 \cdot (70 - 72)$ 

#### .../Humidity

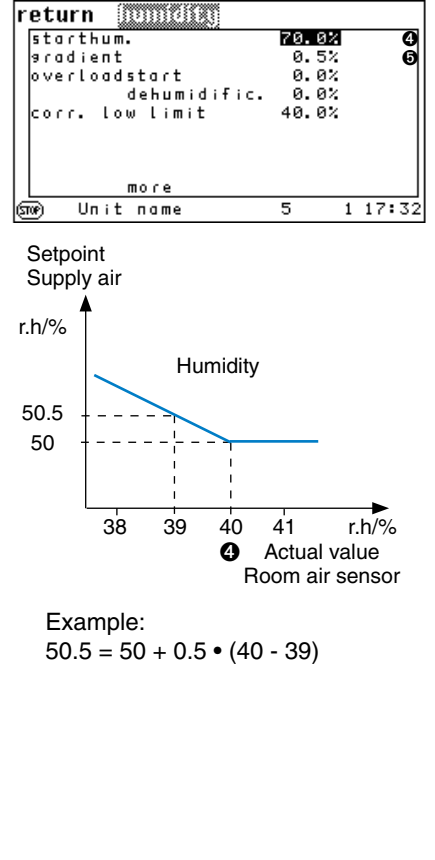

| _ |               |              |     |         |
|---|---------------|--------------|-----|---------|
| r | eturn Commo   | 91 2 C 117 O |     |         |
|   |               | 1            |     | 2       |
|   | starttemp.    | 16.0°C       |     | 0.0°C   |
|   | aradient      |              | 0.5 | к       |
|   | overloadstart |              | 0.0 | к       |
|   | I-factor      |              | 0%  |         |
|   | limit         | min          |     | 0.0°CO  |
|   | limit         | ma×          |     | 40.0°CG |
|   |               |              |     | -       |
|   | more          |              |     |         |
| ଜ | we) Unit name |              | 5   | 1 17:32 |

Config

value.

## Values Air/Control type (Part 3)

You can set temperature limit values for the room control with supply-air limit and for the supply air control with room-air limit. Above/below the limit value, the raised/reduced temperature setpoint stays at the limit

Lower limit value (Tmin): **(5)** Upper limit value (Tmax): **(6)** 

#### Room, supply-air limited

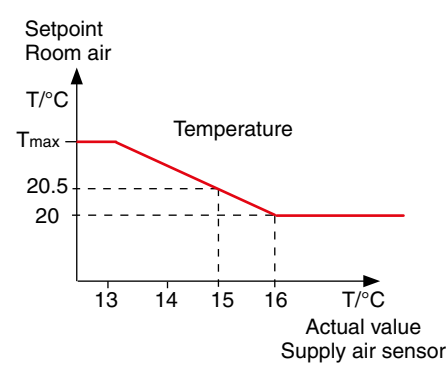

The control diagrams are changed by the adjusted temperature limit values as shown opposite (room, supply-air limited) or below (supply air, room limited).

Start value 1< Start value 2

## Supply air, room limited

#### Start value 1 > Start value 2

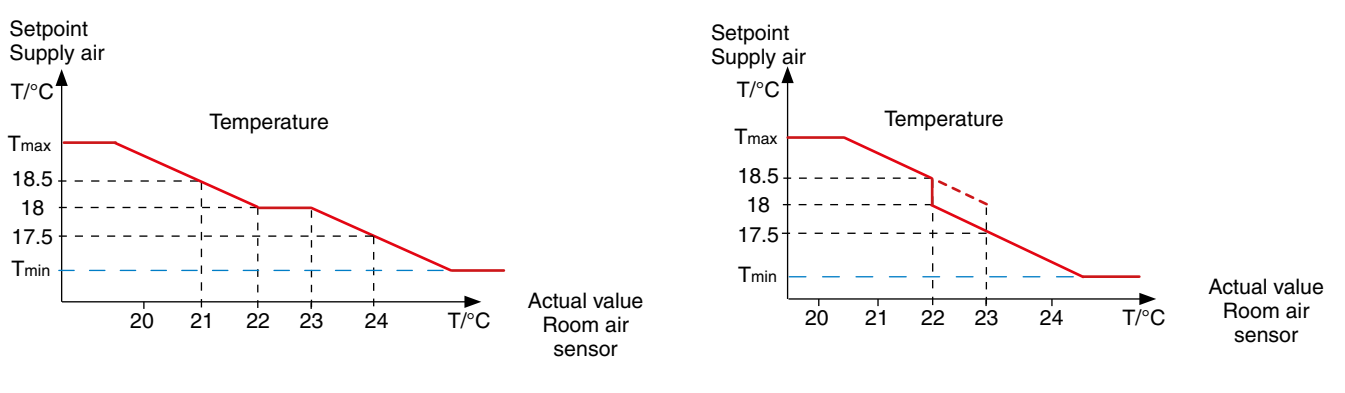

## Config

#### Values Miscellaneous

#### míse, data return cool.prio. unit start delay СЫ 0 0s -0-CW2-chanseover 0 ŏ state -0-0 0 OTE STULZ remotestart -0phaserestart 6 -0-126.7kWh reset elec. emeray Unit name 2 1 17:32

About the meaning and settings of the cooling priority Config/Values/Miscellaneous/ Cooling priority.

You can set a unit start delay @ in the second line. Different start delays for different units prevents the most current consuming components starting simultaneously and prevents the power supply of the building becoming overloaded.

Using the parameter in the third line, you can implement a change-over between both CW valves. The parameter in the fourth line indicates the state of the change-over.

The "OTE" parameter ③ in the fifth line is customer specific; for normal units the setting is "STULZ". This parameter is set to "OTE" for activation of the OTE software.

Via parameter O in the sixth line, you can determine whether the unit may be started by a remote on/off signal. (0 = not possible, 1 = possible, all other stop causes (timer, BMS, local stop, sequencing) are deleted. The remote on/off signal has priority).

Via the parameter O in the last line, you can determine whether the unit starts automatically during a power supply return after a phase failure. (0 = not possible, the unit has to be restarted locally with this setting, 1 = possible).

## Config

#### Values

#### misc. data return cool.prio. unit start delay a mixed mode Øs CW2-chanseover -й--1state оте STULZ emotestart phaserestart -0elec, energy reset Unit name 2 1 17:32

The figure shows the parameters for the EC tower

## Miscellaneous/Cooling priority

The cooling priority  $\bullet$  determines which system has priority in units with two different cooling systems (dual-fluid units). The mixed mode, CW, DX (EC tower) parameters are possible for EC towers.

Mixed mode means that the system automatically chooses between cooling priority CW and DX (EC tower).

Note on the mixed mode parameter:

The mixed mode parameter is activated as standard for the EC tower. Because the CW setting is not permitted for the EC tower, the compressor cooling (DX) has priority in mixed mode.

CW means that the cold water cooling has priority for ACW/GCW units. The CW setting is not permissible for the EC tower.

DX (EC tower) means that the compressor cooling has priority for ACW/GCW units.

## 7.2 Components 7.2.1 Refrigerant circuit, standard

#### Compressor

The compressor is usually installed in the air conditioning unit. However, it is also possible to actuate an external compressor. If this is the case, no installed compressor can be actuated.

Set the compressor type using the following command: comp 1 type 1 (installed compressor)

or: comp 1 type 2 (external compressor/ EC tower) Establishing the compressor type determines which parameters of the compressor menu are effective. The parameters for the external compressor/EC tower are explained in the following.

#### Menu structure of the Info, Operate and Config main menus

The menu structure of the Info, Operate and Config main menus is depicted in chapter "12. Menu structure of the main menu for operating the EC tower" on page 74.

#### Compressor, external EC tower Operate

## Components/Cooling Compressor

| r <u>eturn comp</u> r | 655500 <b>-</b> | 1   |         |
|-----------------------|-----------------|-----|---------|
|                       | summer          | r   | winter  |
| starttemp.            | 0.6K            |     | 0.9K 🌒  |
| hyst.                 | 0.7K            |     | 0.7K    |
| break                 | 1               | 80s | Ø       |
| alarm delay           |                 | 5 s | 0       |
| low pres.             | 5s              |     | 1805    |
| ‱ <u>/i</u> Unit name |                 | 2:  | 1*17:32 |

The parameters that are not effective for the external compressor are highlighted gray in the menu views of the C7000AT shown here.

Adjust the start temperature  $\bullet$  for the compressor as a positive difference to the setpoint. The compressor starts with the value in the menu opposite, e.g. if the room temperature is 0.6 kelvin over the setpoint.

The compressor pause  $\Theta$  is entered in seconds and delays the restart by the set time. This reduces the number of possible compressor starts per time interval and has a positive effect on the compressor's service life.

#### Alarm parameters:

Compressor alarm time delay 4

#### Activate basic settings for the EC tower

Activate the basic settings on the C7000AT operating interface as follows:

- Select "EC tower" to load the basic settings for ECD/U 091, 181 or 251.
- Select "EC tower 2" to load the basic settings for ECD/U 502.

Basic settings "EC tower" or "EC tower 2" load compressor type 2 (EC tower) at the same time.

#### Note on the basic settings "EC tower" and "EC tower 2"

The basic setting "EC Tower" is valid for ECD/U 091, 181 or 251. These units have a compressor each, which has to be parametrized in the "Compressor 1" menu.

The basic setting "EC Tower 2" is valid for ECD/U 502. These units have 2 compressors each, which have to be parametrized in the "Compressor 1" and "Compressor 2" menus.

| return 💿 🗤       | 05501 | 2    |       |     |
|------------------|-------|------|-------|-----|
|                  | summ  | er   | winte | ۱r. |
| starttemp.       | 0.6K  |      | 0.9K  | 0   |
| hyst.            | 0.7K  |      | 0.7K  |     |
| break            |       | 1805 |       | €   |
| alarm delay      |       | 5 s  |       | 0   |
| low pres.        | 5s    |      | 1805  |     |
| Sone∕∏ Unit name |       | 1    | 1 17: | 32  |

| return coolini  | 8 |       |         |
|-----------------|---|-------|---------|
| compressor      | 1 | 2     | ICC     |
| movable coil    | _ |       |         |
| valves          |   | pumps |         |
| louver          |   |       |         |
| drycooler       |   |       |         |
| conden. fan     | 1 | 2     |         |
| sme/î∖Unit name |   | 1     | 1 17:32 |

| return     | compressor         | 1                  |          |
|------------|--------------------|--------------------|----------|
| active     |                    | -1-                | Ø        |
| D-OUT      |                    | 0                  |          |
| alarm      | D-IN<br>Ø          | commonpri<br>-1- Ø | ∘.6<br>6 |
| ASTP       | threshold<br>hyst. | 0.0bar<br>0.0bar   |          |
|            | more               |                    |          |
| STP 🕂 Un i | it name            | 1 1 1              | 7:32     |

#### Config

#### Components/Cooling

For ECD/U 091, 181 and 251

Select compressor 1 in the "Config/Components/Cooling" menu. This opens a new menu. For ECD/U 502

Select compressor 1 and compressor 2 in the "Config/Components/Cooling" menu.

## Components/Cooling Compressor

In the first line, you can add a compressor to the configuration by entering a "1". By entering "0", you deactivate the compressor, whereby all settings related to the compressor are stored.  $\Theta$ 

The alarm parameters for the compressor alarm in the fourth line:

- Digital input ᠪ

- Common alarm actuation Ga

- Alarm priority **Gb** 

| r <u>eturn </u> | mpressai  | 1              |           |
|-----------------|-----------|----------------|-----------|
| low pres.       | D-IN<br>¥ | соттопр<br>ж э | rio.<br>• |
|                 | restarts  | Pressur        | etime     |
| LP-Мапаяе       | 0         | 5.0bar         | 0h        |
| НР-Мапаяе       | 0         | 21.0bar        | 0h        |
| mode            |           | off            |           |
| mo              | re        |                |           |
| ກ®//ໂUnit n     | ame       | 1 1            | 17:32     |

#### Note

The values in the figure opposite are not relevant for the EC tower.

#### Config

Components/Cooling Compressor/more/more

| return compa       | 05500 1 |   |       |
|--------------------|---------|---|-------|
| inittime           | 2405    |   | Û     |
| prerun time        | 240s    |   | 0     |
| Prerun speed       | 42%     |   | 0     |
| overrun time       | 100s    |   | 0     |
| minspeed           | 14%     |   | 6     |
| dehum.speed        | 100%    |   | 6     |
| P-factor           | 10      |   | 0     |
| I-factor           | 40      |   | Õ     |
| D-factor           | 0       |   | Θ     |
| (Sme) A_ Unit name | 1       | 1 | 17:32 |

The initialization time  $\mathbf{0}$ , which you can adjust in the first line, serves to await the initialization phase of the outdoor unit. The initialization time begins as soon as the controller is supplied with voltage. During the initialization time, no alarms are monitored. For the initialization time to function properly, it is important that the outdoor unit is supplied with voltage at the same time as the controller.

You can adjust the pre-runtime **2** in the second line. The pre-runtime must be adjusted depending on the compressor type. The pre-runtime begins as soon as there is a cooling request as a result of the summer start temperature being reached.

The pre-runtime speed **③**, which you can adjust in the third line, is the speed at which the compressor is operated during the pre-runtime.

The run-on time **④**, which you can adjust in the fourth line, can be used to achieve a minimum running time between two compressor starts.

If the room temperature is under the setpoint and if the compressor is operated at the set minimum speed, the run-on time begins. After the run-on time has elapsed, the compressor is switched off.

You can adjust the minimum speed **9** of the compressor in the fifth line.

Adjust the dehumidification speed () of the compressor in the sixth line.

You can adjust the proportional factor **⑦**, the integral factor **③** and the differential factor **⑨** in lines 7 to 9.

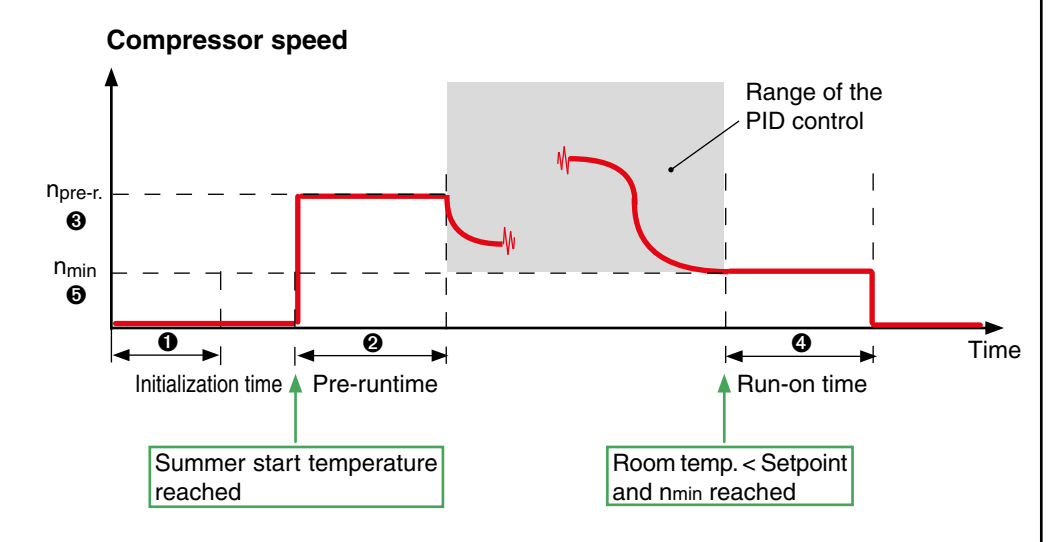

The following parameters can only be adjusted using commands:

- Establishing an analog output for the control signal.
- Establishing a digital input for the operating state signal from the external compressor.

#### Note

When there are low heat loads in the room, the dehumidification speed ③ has to be reduced in order to achieve a suitable control behavior. If the value for the dehumidification speed is selected too low, there is no dehumidification.

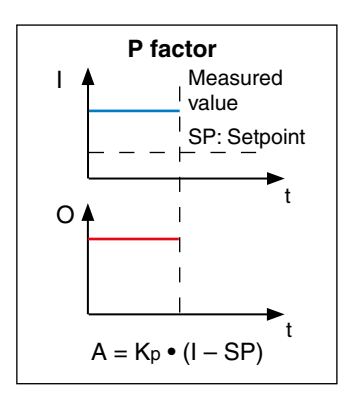

- I: Input variable, return air temperature/supply air temperature, in general, condensation pressure for G valve.
- O: Output variable, speed, for valves of the degree of openness

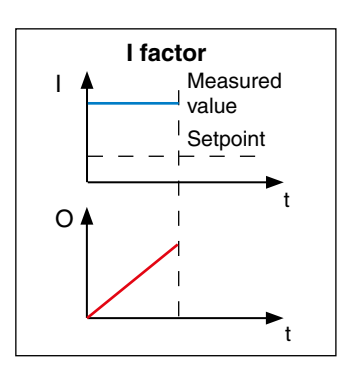

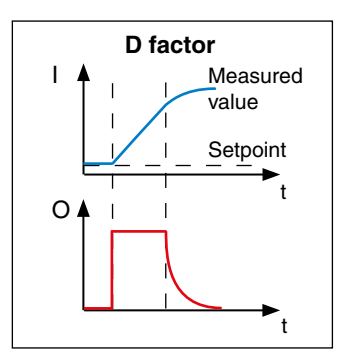

To clarify the principle influence of the I/D part, an open control circuit is depicted here.

In reality, the control circuit is closed and the change to the output variable influences the input variable (measured value).

## **PID control**

For the following components, a PID control can be set, consisting of a P factor, I factor and D factor: - Pump for CPP units

- Air dampers for DFC<sup>2</sup> control

- Variable-speed compressor

- Condenser fan for DFC<sup>2</sup> control

- Fan for differential temperature control

- ICC
- HGBP valve
- G valve
- GE/CW valve
- EC tower

#### P factor

Via the P factor, you can set the ratio of the output variable to the input variable difference (measured value minus setpoint).

For each deviation from the setpoint, there is a fixed output value for the component, which should counteract the deviation.

A characteristic of the proportional regulation is a permanent deviation of the input variable from the setpoint as long as there is a disturbance variable.

As an example, the individual parts (P, I, and D part) shall be calculated for a setpoint deviation of  $\Delta T = 0.3$  K for the GE/CW valve.

| Example: T <sub>set</sub> p = 24 °C<br>T <sub>actual</sub> = 24.3 °C | $\Delta T = Tactual - Tsetp$<br>$\Delta T = 0.3 K$ | P factor:<br>Component-depen-<br>dent constants: | K <sub>P</sub> = 10<br>k <sub>KP</sub> = 1 |
|----------------------------------------------------------------------|----------------------------------------------------|--------------------------------------------------|--------------------------------------------|
| $φ_P = K_P \bullet \Delta T \bullet k_{KP}$                          |                                                    |                                                  |                                            |
| φ <sub>P</sub> = 10 • 0.3 • 1                                        |                                                    |                                                  |                                            |
| $\varphi_P = 3$ (degree of or                                        | penness in %)                                      |                                                  |                                            |

#### I factor

The integral part of the control is adjusted with the I factor. The integral part reacts to a difference between the measured value and setpoint with an output variable that is constantly rising. The larger the difference, the faster the output variable increases. The I part helps to avoid a constant setpoint deviation.

The sooner the control takes effect, the larger the chosen I factor can be. Example: for ICC, if the supply air control has been set.

The more storage elements (e.g. such as big room volumes in the case of return air control) there are in the control circuit, the smaller the chosen I-factor has to be in to prevent the control circuit from oscillating.

| Example   | $\mathbf{e}: \mathbf{\phi}_{\mathbf{I}} = \mathbf{K}_{\mathbf{I}} \bullet \Delta \mathbf{T} \bullet \mathbf{t} \bullet \mathbf{k}_{\mathbf{K}_{\mathbf{I}}}$ | ∆T = 0.3 K       |                         |
|-----------|----------------------------------------------------------------------------------------------------|------------------|-------------------------|
|           | $\varphi_{I} = 10 \bullet 0.3 \bullet 1 \bullet 0.333$                                                                                                    | t = 1 sec.       |                         |
|           | $\phi_I = 1$ (degree of openness in %)                                                                                                    | I factor:        | Kı = 10                 |
| After 5 s | sec.:                                                                                                    | Component-depen- | -                       |
|           | $\phi_{l} = 5\%$                                                                                                    | dent constants:  | k <sub>Kl</sub> = 0.333 |

#### D factor

The differential part of the control is adjusted with the D factor. The change of the setpoint deviation is detected using the differential part. This allows a rapid change to the input variable to be counteracted quickly.

The size of the D factor should be adjusted depending on the possibility of a sudden change in the input variable. If the input variable is the return air temperature, a D factor does not make much sense because there are not usually any rapid changes in the return air temperature. On the contrary, setting a D factor for the G valve (input variable is the condensation pressure) or for the supply air control can lead to better control behavior.

| Example: $\varphi_D = K_D \bullet (\Delta T_n - \Delta T_{n-1}) \bullet k_{K_D}$ | Setpoint deviation       |                                  |
|----------------------------------------------------------------------------------|--------------------------|----------------------------------|
| $\phi_{D} = 10 \cdot -0.1 \cdot 2$                                               | from time t <sub>1</sub> | $\Delta T_{n-1} = 0.4 \text{ K}$ |
| $\phi_D$ = -2 (degree of openness in %)                                          | from time t <sub>2</sub> | $\Delta T_n = 0.3 \text{ K}$     |
|                                                                                  |                          |                                  |

To determine the output variable, individual parts are added:

> $\phi = \phi P + \phi I + \phi D$  $\phi = 3 + 5 + (-2)$  $\varphi = 6\%$

D factor:  $K_{D} = 10$ Component-dependent constants:  $k_{KD} = 2$ 

#### Instructions for adjusting a PID controller

These instructions answer the following questions, using a G valve as an example. However, the measures can also be transferred to other components that are controlled by a PID controller:

1.) Why is the G valve too fast?

2.) Why is the G valve too slow?

3.) Why does the G valve oscillate?

1.) PID controller too fast -> I part too large or P part too large

2.) PID controller too low -> I part too small or P part too small

3.) PID controller oscillates -> There are resonances between the PID controller and the system that has to be controlled. This usually happens when: 1.) the PID controller is too fast.

#### Adjusting a PID controller:

P part on 1 I part on 1 D part on 0

- increase the P part very slowly until the system begins to oscillate or behaves strangely in another way.

- now reset the P part to 50 % to 70 % of the value that was set before.

- increase the I part very slowly until the actual value is quickly adjusted to the exact setpoint but without oscillations.

- always leave the D part set to 0.

Not only the control parameters have an influence on the control characteristics. The actual water temperature and the actual compressor speed also have a very significant influence on the G valve.

Therefore, the G valve tends to oscillate with the basic settings when the water is very cold or when the compressor is running slowly or react a little slowly when the water is very warm and the compressor speed is high.

The basic settings of the G valve are selected so that they work satisfactorily for as many operating states as possible. Optimizations on one end (control speed) can easily cause significantly worse behavior at the other end (control stability, control accuracy). return

fan

louver

filter

return

DTC

DTC

STOP / Unit name

starttemp.

startspeed

Unit name

00

1

1

1

ext.

start

range

-more

2

2

2

1

1

2

## 7.2.2 Air circuit, internal standard components

3

3

3

1 17:32

10.0K

5.0K

0% 0

0. 0K 🕦

1 17:32

| - |          |              |      |    |   |
|---|----------|--------------|------|----|---|
|   | n        | $\mathbf{o}$ | 9    | Ŧ. | 0 |
|   | U        | C            |      | Ľ  | - |
| - | <b>—</b> | -            | <br> | -  | - |

## **Components/Air**

#### Fans

On the EC tower, a fan can be individually controlled.

The parameters "DTC start" and "DTC range" are related to the differential temperature control. The differential temperature control is not active for the EC tower.

#### Reduction according to temperature

Enter the start temperature as a negative difference to the air temperature setpoint. 0 Enter the start speed as a percentage of reduction of the maximum speed. 2

The speed lowers proportionately with a sinking air temperature up to the start speed if the set temperature difference **0** under the temperature setpoint is reached. However, if the heater or humidification is requested, the speed is raised to its original value.

#### Alarm parameters:

Airflow alarm time delay 3 Filter alarm time delay 4

#### Monitoring the pressure drop of an internal air filter

You can set a maximum value 6 for an analog differential pressure monitor, which monitors the pressure loss via the prefilter. An alarm is generated if the value is exceeded.

To correctly assign the differential pressure monitor, you must configure the sensor with the sensor purpose 24, 25 or 26.

Setpoint 0 1 0 1 Heater start

nmax or

nmaxCW

+ offset

T/°C

Fan speed

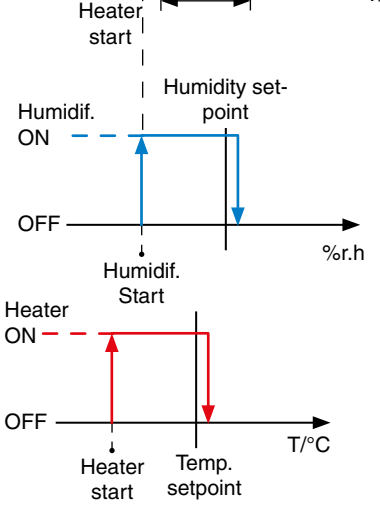

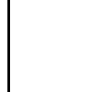

return 1 105 € alarm delay filter delay 205 4 ŏ ØPa pressure max Unit name 2 1 17:32

#### Config

## **Components/Air**

#### Fan/...

.../general

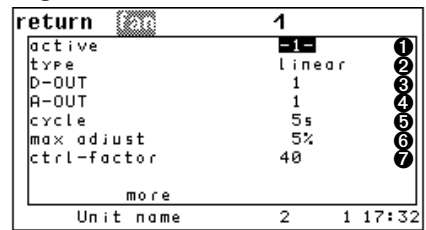

The figure shows the parameters for the EC tower

#### .../general/more

| return 💿         | 1   |         |
|------------------|-----|---------|
| P-factor         | 40  | 0       |
| I-factor         | 2   | 0       |
| D-factor         | 0   | 6       |
| offset           | 0%  | 4       |
| minspeed         | 70% | 6       |
| minspeed CW(DF)  | 50% | 6       |
| max. speed       | 85% | Ô       |
| max. CW (DF)     | 85% | 8       |
| max. EFC         | 85% | ğ       |
| (snor) Unit name | 2:  | 1*17:32 |

The figure shows the parameters for the EC tower

You add a fan to the configuration by setting the "ACTIVE" parameter to 1. You deactivate the fan with "0".

You define the fan type in the following lines (2 step: fan with on/off control, linear: EC fan with proportional speed regulation).

You determine the digital output for an on/off fan using the "D-OUT" parameter ③. The approval signal is outputted via this output in the case of a fan with proportional regulation. You determine the analog output of the proportional signal for the EC fan using the "A-OUT" parameter.

#### The parameters:

- control factor 0

- control interval (CYCLE) 0 - max. control change 3

Fan type: Type 1: On/Off control

Type 2: Proportional regulation

are required for the DFC control and for the differential pressure control. Using this parameter, the behavior of an integral control can be reproduced. For the DFC control, see the "GE systems" instruction manual.

The P factor **1**, I factor **2** and D factor **3** for the control behavior can be adjusted in the first lines of the subsequent menu. These three parameters exclusively apply to the differential temperature control (Differential temperature control is not active on the EC tower).

The offset is used to adapt the cooling air pattern to unexpected conditions on the site (lower/higher pressure drop).

The minimum speeds, which you can adjust in lines 5 and 6, can only be bypassed using the setting under "REDUCE SPEED". The maximum speeds should be adjusted according to the required layout air flow.

The minimum speed **3** in line 5 and the maximum speed **3** in line 7 apply to all units except for CW operation in dual-fluid units.

The minimum speed CW(DF) <sup>(6)</sup> in line 6 and the maximum speed <sup>(8)</sup> in line 8 apply to CW operation in dual-fluid units.

For dual-fluid units, the speed selection depends on the cooling priority. If there is a fault change-over, the other speed is chosen. See page 28 for an exact description of the conditions for a fault change-over.

The "max. EFC" parameter 9 is only required for the DFC control and not for the EC tower.

#### Note on the maximum speed **O**

Entering the maximum speed **O** of the fan is necessary in order to establish the necessary airflow.

The maximum speed **1** is meant for reaching the speed required for reaching the nominal airflow. This depends on the external pressure. Find the standard values on the wiring diagram data sheet.

#### Example:

 $U_{\rm S}$  = 7.9 V corresponds with a maximum speed of 79 %. (U<sub>S</sub>: voltage of the control signal)

| return | fan     | 1   |         |
|--------|---------|-----|---------|
| alarm  |         |     |         |
|        | D-IN    | 15  | 0       |
|        | соттоп  | -1- | 2       |
|        | Prio.   | 0   | Θ       |
| filter |         |     | -       |
|        | D-IN    | 5   | 4       |
|        | соттоп  | -1- | 6       |
|        | Prio.   | 0   | Õ       |
| Un     | it name | 2:  | 1*17:32 |

#### Alarm parameters:

Airflow alarm digital input 1 Common alarm actuation 2 Alarm priority 8

Filter alarm digital input Common alarm actuation 6 Alarm priority 6

The alarms are handled in a special way in units that have 3 fans configured. The speed of the two remaining fans is increased to 100 % when one fan malfunctions. The third fan is switched off if two fans malfunction.

#### .../special

| return 🕅     |       | 1  |      |      |
|--------------|-------|----|------|------|
| start 100%   | 5 s   |    |      | 0    |
| prerun time  | 10s   |    |      | မွ   |
| overrun time | 60s   |    |      | - Öa |
| reduce speed | 30min |    | 0%   | ðĎ   |
| filt.offset  |       |    | 0%   | Ø    |
| dehum.speed  | Ømin  |    | 0%   | ga   |
| UPS-speed    |       |    | 0%   | 6    |
|              |       |    |      | •    |
| more         |       |    |      |      |
| Unit name    | 2     | 2: | 1 *1 | 7:32 |

#### Fan start phase

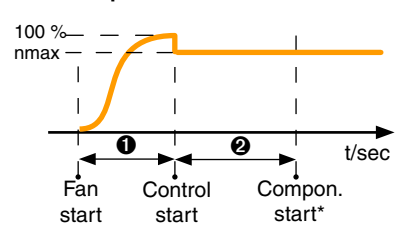

\*Start all control-relevant components except for the glycol pump that can be started beforehand.

#### Fan stop phase

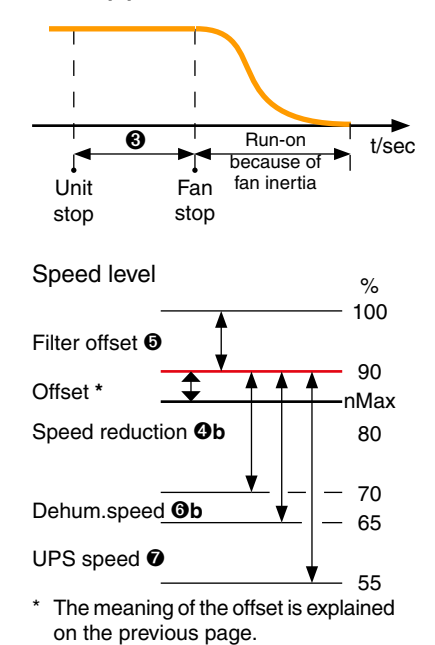

#### .../special/more

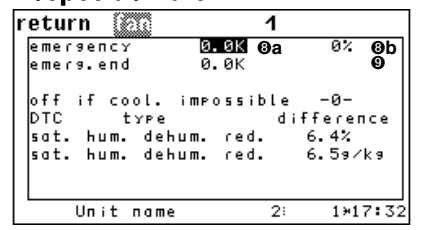

#### Config

Using the "START 100 %" parameter  $\mathbf{0}$ , you set a time that has to elapse before the fan control begins. This prevents an airflow alarm that could occur due to the fan rotor inertia. During this time, the fan runs at 100 % speed.

Components/Air Fan/... (Part 2)

Using the "PRE-RUNTIME" **2** parameter, you set the start delay of all other components in relation to the beginning of the control with alarm monitoring, with the exception of the glycol pump, which can also be started beforehand.

Different pre-runtimes for different units prevents the most current consuming components starting simultaneously and prevents the power supply of the building becoming overloaded.

The run-on time **③** serves to dissipate hot or cold air in the unit and to avoid a build-up of heat at the heater or a build-up of cold at the evaporator.

If no functions (cooling, heating, humidifying, dehumidifying) have been requested during a period of time that you define in the fourth line **Ga**, the speed decreases by the percentage that you adjust with "RED. SPEED." **Gb**.

The "FILTER OFFS." **•** is entered as a positive difference to the maximum speed. If a filter alarm is triggered, the maximum speed is increased by the filter offset value in order to overcome the higher air resistance of a clogged filter.

If there is a dehumidification request during the time up to the dehumidification reduction  $\mathbf{Ga}$  and beyond, the dehumidification is introduced by reducing the fan speed. This time gives the unit the opportunity to regulate the humidity via dehumidification through the expansion valve. This parameter should be at 0 for units without an electronic expansion valve.

The "DEHU. SPEED" **(b)** is entered as a negative difference in % to the maximum speed. This is the speed for the first dehumidification method.

The "UPS SPEED" **O**b is also entered as a negative difference in % to the maximum speed. If the controller receives a UPS signal, it uses this speed to carry out a backup operation.

If the unit is operated in nominal operation at a low airflow rate, the fan speed can be raised when the temperature setpoint is exceeded depending on the temperature difference to the setpoint.

For this you set a positive temperature difference (EMERGENCY START) **Oa** to the setpoint, which represents the start point of the speed increase.

In addition, you set a maximum speed (EMERGENCY SPE.) **(b)** for overload operation and a temperature difference (EMERGENCY END) **(c)** to the setpoint, which marks the end point of the proportional speed increase. When reaching this second temperature difference, the fan is operated with the maximum speed for the overload operation. This speed is also kept when the temperature rises again.

In the last line, you can stop the fan operation by setting a "1" if cooling is not possible because the compressor is in an alarm state.

The type of differential temperature control is set using the parameter "DTC type". The "DTC type" parameter is not relevant for the EC tower.

#### Fan speed

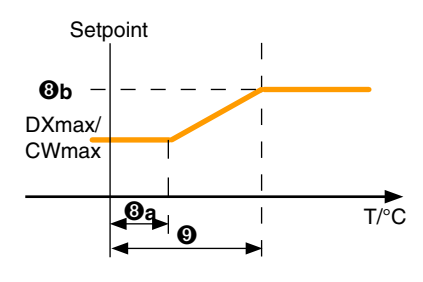

#### EC tower: Recommended values in the Config main menu Components/Air/Fan:

| return 👔                 |       | 1  |         |
|--------------------------|-------|----|---------|
| start 100%               | 5s    |    |         |
| Prerun time              | 105   |    |         |
| overrun time             | 60s   |    |         |
| reduce speed             | 30min |    | 0%      |
| filt.offset              |       |    | 0%      |
| dehum.speed              | Ømin  |    | 0%      |
| UPS-speed                |       |    | 0%      |
| emergency                | 0.0K  |    |         |
| emers.end                | 0.0K  |    |         |
| (Sme∕ <u>n</u> Unit name |       | 2: | 1×17:32 |
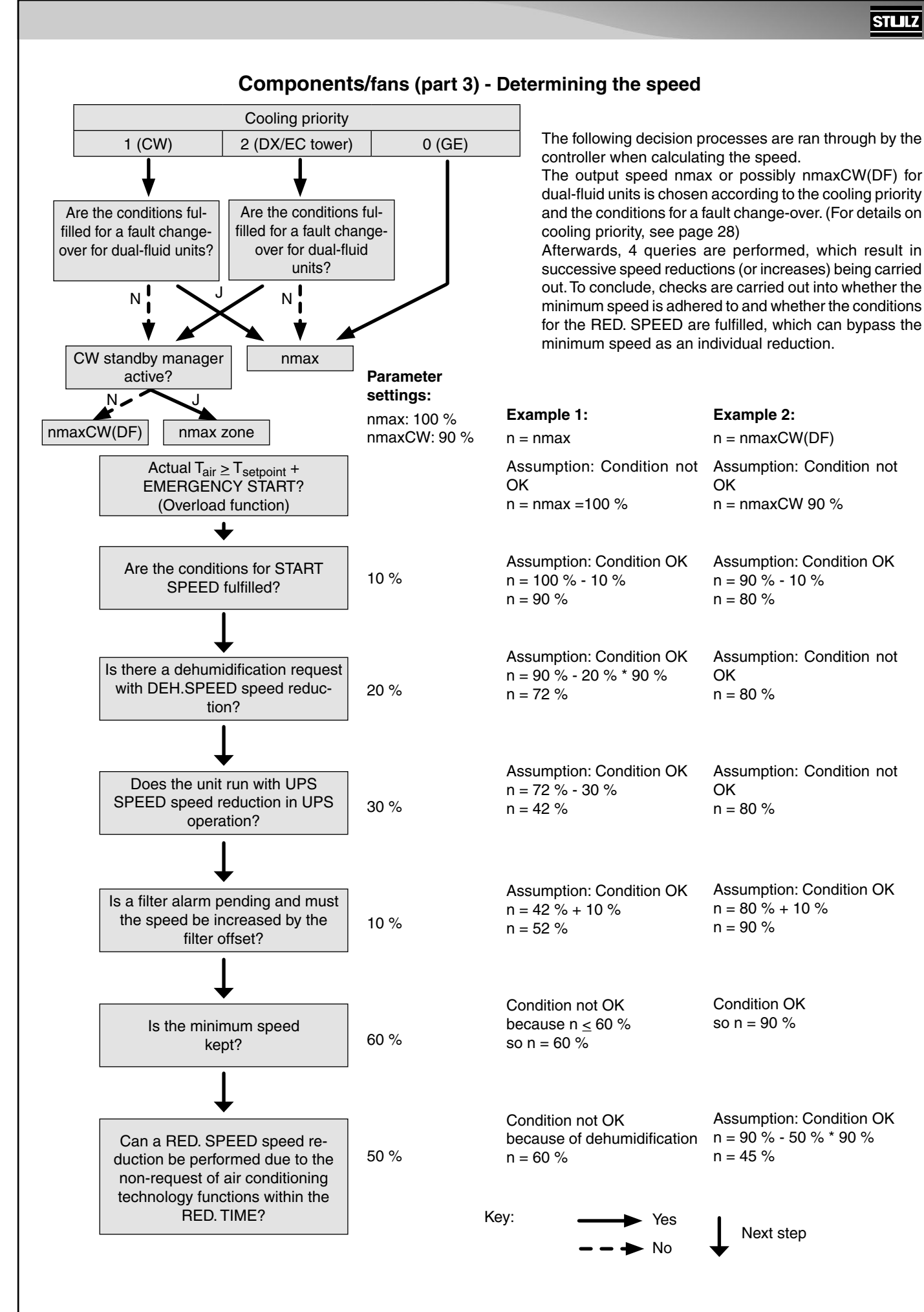

### Operate

#### achumiditin return 23.09/k 🕤 10.0% starthum. 5.0% 24.09/k 😰 hyst. 5.0°C watertemp. min € 14.0°C watertemp. max 0 1\*17:32 Unit name 2:

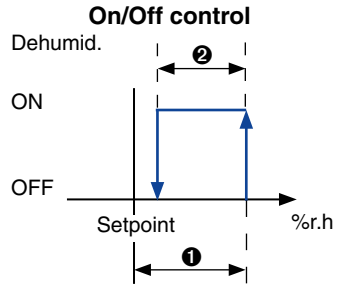

#### **Dehumidification range**

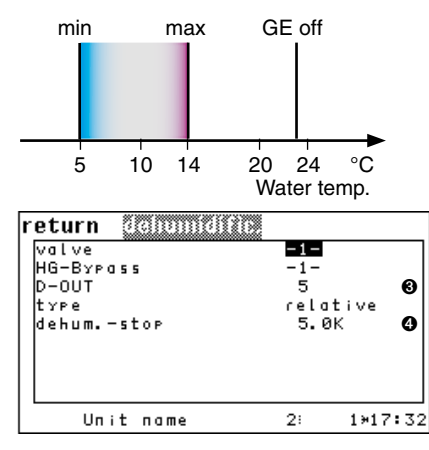

#### Dehumidification stop

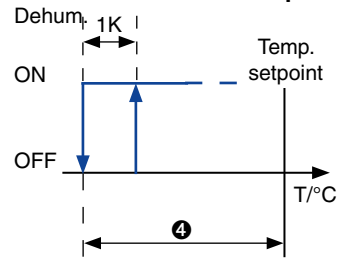

# The start humidity for the dehumidification is entered as a positive difference to the room humidity setpoint. $\bullet$

Components/humidity Dehumidification

To fundamentally block the dehumidifying function, the start humidity has to be set to 100 %.

The hysteresis for the dehumidification step is entered in the second line.

Adjusting the water temperature limits for the dehumidification relates to the possibility of dehumidifying the air via a GE register using fan speed reduction. **34** If the water temperature limits are exceeded, the controller switches to dehumidification using the compressor operation.

#### Note:

The dehumidification speed is set in the Air/Fan menu.

### Config

#### Dehumidification

When there is a dehumidification request with compressor operation, the full refrigerant mass flow is required by the partial admission flow of the evaporator or by the airflow reduction due to the drops below dew-point.

This also applies during compressor operation and speed reduction.

You determine the digital output for the dehumidification using the "D-OUT" parameter. O

In order to avoid a feedback circle of dehumidification and cooling, where the sinking temperature causes an increased rel. humidity which then leads to a new dehumidification request, you can enter a stop temperature **4** which is set as a negative difference to the air temperature setpoint and avoids dehumidification during a shortfall.

The dehumidification is switched on with a fixed hysteresis of 1 Kelvin as soon as the room temperature rises above the stop temperature (+ 1 Kelvin) again.

#### Process of dehumidification for the EC tower (Size 1 and 2):

During a dehumidification request, the speed of the fan is reduced and the compressor operation is converted to the nominal speed (100 %) (see "Config/Compressor/Dehumid. speed" on page 28).

#### Process of dehumidification for the EC tower (Size 3):

During a dehumidification request, both compressors are converted to the nominal speed (60 %).

### 7.2.3 Air circuit, internal components

### Operate

| return e-heating | 1    |   |
|------------------|------|---|
| starttemp.       | 2.5K | 0 |
| hyst.            | 0.5K | 0 |
| gradient         | 0.5K | € |
| alarm delay      | 4 5  | 4 |

| Unit name 2: | 1×17:32 |
|--------------|---------|
|--------------|---------|

| return holgas re | 0    |       |
|------------------|------|-------|
| starttemp.       | 1.0K | 0     |
| hyst.            | 0.5K | 0     |
| alarm delay      | 105  | 4     |
| Unit name        | 2 1  | 17:32 |

### **Components/Heating**

#### Electric heater/KM heater/PWW heater

Depending on the configured heating type, different parameters are decisive. The start temperature for the heater is entered as a negative difference to the room temperature setpoint.  $\bullet$ 

The corresponding hysteresis for the heating stop is only valid for heaters with 2 step control. $\boldsymbol{2}$ 

For proportional electric heaters/PWW heaters, you can adjust a gradient, which determines the temperature range in which the heating capacity increases from 0 to 100 %. **Alarm parameters**:

Electric heater alarm time delay 4

Only the first electric heater can be controlled proportionately. If this is the case and several heaters are present (max. 3), then only the start value and the gradient of the first heater are decisive for the control.

Every time the proportional heater reaches 100 % heating capacity, a further heater is switched on and the capacity of the first heater is reduced to 0 %. Therefore, 3 separate heaters work like an overall heater. (see below)

| return HWR-valve |      |         |
|------------------|------|---------|
| starttemp.       | 1.0к | 0       |
| hyst.            | 0.5K | 0       |
| gradient         | 0.5K | 6       |
|                  |      |         |
| Unit name        | 2    | 1 17:32 |

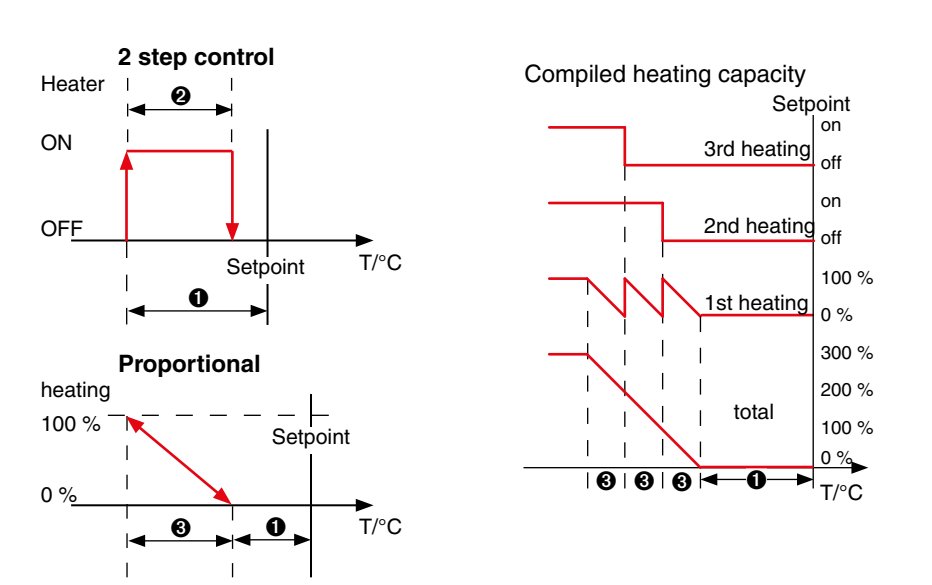

The electric heater(s) is/are switched off if at least one fan runs under the minimum speed or is switched off.

### Config

### Components/heater Electric heater

| return                           | e-heating               | 1                                     |        |
|----------------------------------|-------------------------|---------------------------------------|--------|
| active<br>type<br>D-OUT<br>alarm | D-IN<br>common<br>prio. | -1-<br>2-роіпт<br>12<br>4<br>-1-<br>0 | 000000 |
| Un                               | it name                 | 2 1 1                                 | 7:32   |

The PIN assignment of the electric heater is described in chapter "3.1.1 PIN assignment - I/O controller" on page 7.

You add an electric heater to the configuration by setting the "ACTIVE" parameter to 1. You deactivate the heater with "0". **①** 

You define the heater type in the following line (2 step: heater with on/off control, linear: heater with proportional regulation). **2** 

You determine the digital output **③** for the heater using the "D-OUT" parameter.

The proportionally-regulated electric heater is controlled via the pulse width modulation and receives the control signal via a determined PWM output. A digital output does not need to be determined for the proportionally-regulated electric heater.

#### Alarm parameters: Digital input <sup>(1)</sup> Common alarm actuation <sup>(1)</sup> Alarm priority <sup>(1)</sup>

Electric heater type: Type 1: On/Off control Type 2: Proportional regulation

You add a PWW valve to the configuration by setting the "ACTIVE" parameter to 1. You deactivate the valve with "0". •

You define the valve type in the following line (2 step: solenoid valve with on/off control, linear: 3-way valve with proportional regulation).

You determine the digital output for the solenoid valve using the "D-OUT" parameter.  $\ensuremath{\mathfrak{S}}$ 

You determine the analog output of the proportional signal for the PWW valve of the PWW heater with the "A-OUT" parameter.  ${\bf 0}$ 

Valve type: Type 1: On/Off control Type 2: Proportional regulation

| return<br>active<br>type<br>D-OUT<br>A-OUT | HWR-∪al∨ | <b>⊐1</b><br>2-⊧∘i<br>4<br>7 | nt 0<br>0 |
|--------------------------------------------|----------|------------------------------|-----------|
| STP 🕂 Un i                                 | it name  | 2                            | 1 17:32   |

### Operate

### **Components/humidity Humidifiers**

Depending on the configured humidifier type, different parameters are decisive. The start humidity for the humidifier is entered as a negative difference to the room humidity setpoint.

The corresponding hysteresis for the humidifier stop is only valid for humidifiers with 2 step control.

For proportional humidifiers, you can set a gradient, which determines the humidity range in which the humidifying output increases from 0 to 100 %.

#### Alarm parameters:

Humidifier alarm time delay Conductivity alarm time delay at 5µS <sup>(a)</sup> and at 20µS <sup>(a)</sup>

The conductivity alarms are available when conductivity measuring equipment is used, which is required for monitoring the water conductivity for ultrasonic humidifiers.

### Config

#### **Humidifiers**

You add a humidifier to the configuration by setting the "ACTIVE" parameter to 1. You deactivate the humidifier with "0". 0

You define the humidifier type in the following lines (2 step: humidifier with on/off control, linear: humidifier with proportional regulation).

You determine the digital output for a 2 step humidifier using the "D-OUT" parameter. 9 You determine the analog output of the proportional signal for the humidifier using the "A-OUT" parameter.

You can configure conductivity measuring equipment **6** in the fifth line. This is necessary for monitoring the water conductivity for ultrasonic humidifiers.

Alarm parameters of the humidifier alarm in the sixth line: Digital input **Ga**, common alarm actuation **Gb**, alarm priority **Gc**. In the seventh line, these parameters can be adjusted for the conductivity alarm at 5µS **Oa-c** and in the eighth line for the conductivity alarm at 20µS **Oa-c**. These alarms are available when conductivity measuring equipment is used.

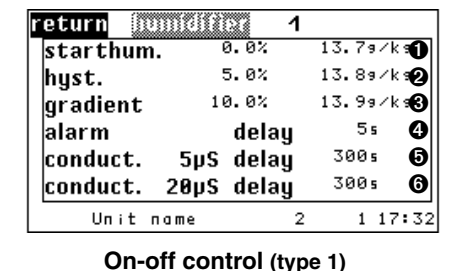

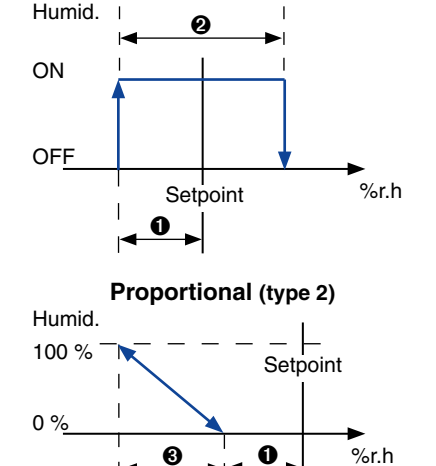

I.

return

active type D-OUT

A-OUT

2045

Unit name

inum di friese

1

-1-

linear

0

0

0 0a-c

1 17:32

-1-

2

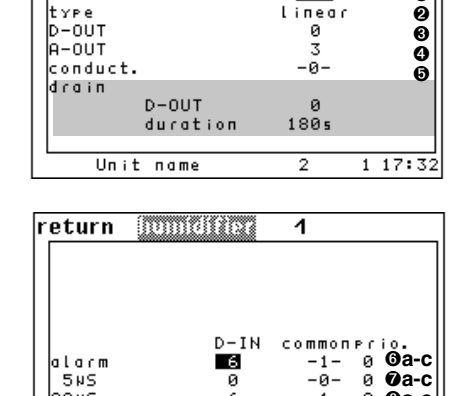

### STLLZ

### 7.2.4 Air circuit, external optional components

#### Operate

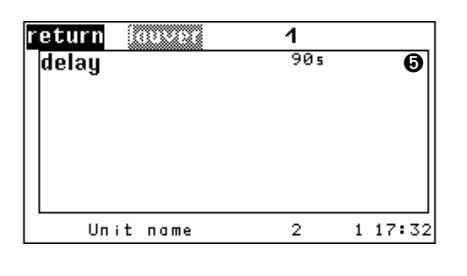

### Components/Air Air damper

As long as one air damper is configured, this is opened after the control of the unit has been switched on using the start/stop button.

The adjustable pre-runtime serves to open the air damper before the fan starts. This prevents the fan blowing against a closed air damper.  ${\bf G}$ 

If the control of the air conditioning unit is switched off, the air damper is closed after the fan's run-on time has elapsed.

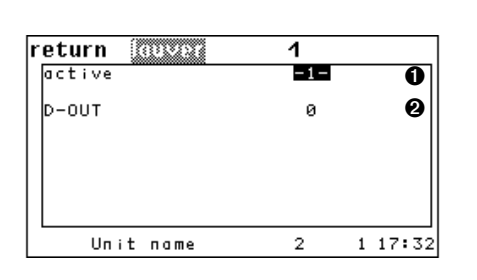

### Config

#### Air damper

You add an air damper to the configuration by setting the "ACTIVE" parameter to 1. You deactivate the air damper with "0".  ${\bf 0}$ 

You determine the digital output for the air damper using the "D-OUT" parameter. 2

### 7.2.5 Sensors

| return                     | \$PA\$01   |    |                                                |
|----------------------------|------------|----|------------------------------------------------|
| 1                          | roomtemp.  |    |                                                |
| 2                          | roomhum.   |    |                                                |
| 3                          | sup.temp.  |    |                                                |
| 4                          | sup.hum.   |    |                                                |
| 5                          | watertemp. | in |                                                |
|                            | moro       |    |                                                |
| sne /l. Un it              | name       | 1  | 1 17:32                                        |
| •                          |            |    |                                                |
| roturn                     |            |    |                                                |
| pecurin 3                  | 27619211   |    | 1                                              |
| roomte                     | np.        |    | delay _                                        |
| roomtei<br>limit           | np.        |    | 1<br>delay<br>₅₅ O                             |
| roomtei<br>limit<br>defect | np.        |    | 1<br>delay<br>₅₅ O<br>₅₅ Ø                     |
| roomtei<br>limit<br>defect | np.        |    | 1<br>delay<br>₅₅ 0<br>₅₅ 2                     |
| roomtei<br>limit<br>defect | mp.        |    | 1<br>delay<br>5s 0<br>5s 0<br>0. 0к 0          |
| offset<br>phys. v:         | mp.        |    | 1<br>delay<br>5₅ Ф<br>5₅ Ø<br>0.0к €<br>23.1°С |

### Operate

#### Components/Sensors

After selecting the sensor, you can enter the time delay for the limit value alarm ① and the time delay for the sensor fracture alarm ② in seconds into the subsequent window. Using the sensor adjustment (OFFSET), you can calibrate the sensor with help from a reference measuring instrument. ③

Compare the physical value display with the value of the reference measuring instrument and modify the "Offset" parameter until the displayed value "Phys. value" matches the value of the reference measuring instrument. Enter the value of the reference measuring equipment directly.

If the phrase "reset" is entered instead of a temperature, the sensor adjustment is removed.

### Components Sensor

| return sen | 3         |                         |
|------------|-----------|-------------------------|
| active     | -1-       | 0                       |
| type       | current   | 0                       |
| PUrPose    | roomtemp  | .1 🔞                    |
| A-IN       | 1         | 0                       |
| value m    | iin 4.0mA | max 20. OmA <b>G a,</b> |
| Phys. val. | 0.0°C     | 50.0°C (6   a, l        |
|            |           |                         |
|            |           |                         |
| mor        | e         |                         |
| Unit na    | me 2      | 2 1 17:32               |
| roturn 200 |           |                         |
| recurn SSO | <u> </u>  |                         |
|            | roomtemp  | • 1                     |
| tolerance  | 10%       |                         |
|            |           | II                      |
| : m : +    | common    | 6 0at                   |
| dofoct     | -1-       |                         |
|            | -1-       | ° ©∣a,t                 |
|            | en.       | value                   |
| BMS        | -0-       | °ø.ø∘c                  |
|            |           | 1 1 7 7 7 0             |

### Config

You add a sensor to the configuration by setting the "ACTIVE parameter" to 1. You deactivate the sensor with "0".  ${\bf 0}$ 

You can determine the sensor type in the next line (1: current, 2: voltage). Using the "PURPOSE" parameter, you can specify what the sensor is used for **③**. You determine the analog input for the proportional sensor signal using the "A-IN" parameter. **④** 

See the table below: Sensor parameters "Purpose" and "A-IN" for the EC tower.

The following five points are about calibrating the sensor. The minimum measuring value (phys. value) **Ga** is assigned to the minimum output value (value). **Ga** The minimum measuring value (phys. value) **Gb** is assigned to the maximum output value (value). **Gb** 

The set measuring value's unit depends on the intended use of the sensor (1-35). The set output value's unit depends on the sensor type (current, voltage).

If more than one sensor has the same purpose, an average value is calculated. In the first line of the subsequent menu, you can set a maximum deviation from the average value ①, which triggers the "Sensor ## error" alarm when the value is exceeded. At least 3 sensors with the same purpose are required to utilize this alarm.

#### Alarm parameters:

Sensor errors in the second line Common alarm actuation **3** Alarm priority **3**b

Sensor fracture alarm in the third line Common alarm actuation **9a** Alarm priority **9b** 

#### **External setpoint:**

An external setpoint can be specified using sensor purposes 17 and 18. This setpoint has priority over the internal setpoint.

The last line indicates whether the measured value is delivered by a BMS (e.g. by an external sensor). If this is the case, the value is automatically enabled and accepted as the actual value for this sensor. The value in the "en." column will then be -1-. The measurement value itself is displayed in the "value" column.

This external measurement value can be deactivated by setting "0" as the value in the "en." column  $\mathbf{0}$ . Then the value that is measured at the corresponding analog input is taken as the actual value.

#### Table: Sensor parameters "Purpose" and "A-IN" for the EC tower

| No. | Parameter | Description                        |                                    |                               |                            |
|-----|-----------|------------------------------------|------------------------------------|-------------------------------|----------------------------|
| 0   | Purpose   | Room/return air temperature sensor | Room/return air<br>humidity sensor | Supply air temperature sensor | Supply air moisture sensor |
| 4   | A-IN      | A-IN 1                             | A-IN 2                             | A-IN 3                        | A-IN 4                     |

### 7.2.6 Contacts

### .../ D-IN

| r <b>eturn</b> auxoports         |             |         |
|----------------------------------|-------------|---------|
| remote contact                   | D-IN<br>Ø   | 0       |
| OFS<br>CW-DX-mode<br>summer mode | 0<br>0<br>* | 8       |
| Jammer mode                      |             |         |
|                                  |             |         |
| ‱)/î∖Unit name                   | 2           | 1 17:32 |

#### .../D-OUT

| return (Uxports                                        |                      |                                         |
|--------------------------------------------------------|----------------------|-----------------------------------------|
| commonalarm<br>wintermode<br>freecooling               | D-OUT<br>6<br>0<br>0 | 000000000000000000000000000000000000000 |
| drycooler<br>more                                      | 2                    | 1 17:32                                 |
| return avana s                                         |                      |                                         |
|                                                        |                      |                                         |
| BMS stop 1<br>localstop<br>module state<br>fan running | D-OUT<br>Ø<br>×<br>Ø | 6<br>6<br>7<br>8                        |

### Config

### Components Contacts/...

In this menu, you can assign digital inputs to external signals. Furthermore, you can determine digital inputs for the remote on/off contact  $\mathbf{0}$ , for the UPS operation  $\mathbf{2}$  and for the external cooling priority provision  $\mathbf{3}$ .

The summer operation setting is only relevant for DFC<sup>2</sup> control.

In this menu, you can assign digital outputs to unit-related alarms and signals. More specifically, you can determine the digital output for the common alarm **1** and for winter operation (= approved Free Cooling) **2**. The winter operation signal can be forwarded to the BMS. Furthermore, the status of the Free Cooling operating type **3** (Free Cooling also means mixed mode here), of Free Cooling with a dry cooler **4** (only for chiller software), of the BMS stop 1 (control has been switched off via BMS) **5** and of the local stop **6** (control switched off via the start/stop button) can be outputted on a digital output.

Using the "module status" parameter, you can adjust the digital output **②** which is used to display whether the unit is in operation or is in some kind of stopped condition.

In the last line, you can adjust the digital output  $\boldsymbol{\Theta}$  that is used to show whether a fan is running.

#### Contacts/A-OUT

In this menu, you can output analog measurement values via analog outputs so that these can be recorded by a BMS, for example.

Choose one of 4 value outputs that are set as standard with the "Room temp." sensor purpose.

This opens a window that allows you to apply settings for this value output. You can activate the value output in the first line. This means that you can place the settings in lines 2 to 4 beforehand and save them without the value output occurring. The value output only begins once you set the parameter in the first line to "1". If there are several sensors with the same purpose, an average value is calculated.

The actual value that is outputted is determined in line 2. Using purpose ① (as shown on the previous page), the sensor that has this purpose is selected. If you select a purpose that has no sensor configured to it, the outputted value is 0V. Specify the analog output ② in the third line.

The parameters in line 5 serve to calibrate the output. For example, if you have chosen a sensor with the purpose Water temperature inlet 2 and have entered the value  $5.0^{\circ}$ C in line 5 for the "min" parameter **Ga**, you have thus specified in the lower limit. 0V is outputted at  $5.0^{\circ}$ C. 0V is also outputted at  $4.0^{\circ}$ C. Determine the upper limit, at which 10V is outputted, using the "max" parameter **Gb**.

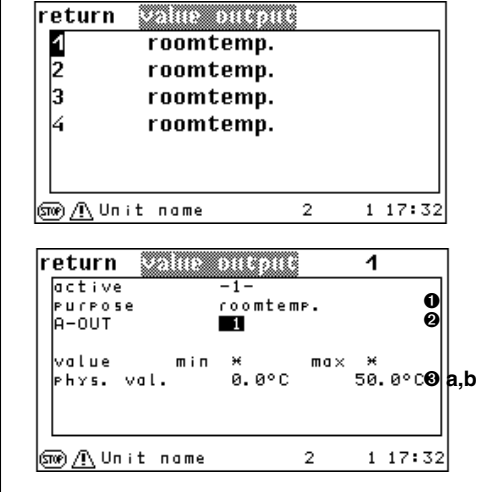

# 7.3 Statistics

| return              | ianak | X0    |            |    |        |
|---------------------|-------|-------|------------|----|--------|
| 1<br>type<br>period |       | roomt | етр.<br>8т | iп | 0<br>0 |
| 2<br>type<br>period |       | roomt | етр.<br>8т | iп |        |
| isone) /∩. Un it    | пате  |       | 2          | 1  | 17:32  |

#### TYPE (for C7000 command) :

- 1 unit room temperature
- 2 unit room humidity
- 3 unit supply air temperature
- 4 unit supply air humidity
- 5 water temperature, inlet 1
- 6 outside temperature
- 7 outdoor humidity
- 8 condensation pressure 1
- 9 hot-gas temp. 1
- 10 evaporation pressure 1
- 11 suction gas temp. 1
- 12 zone room temperature
- 13 zone room humidity
- 14 zone supply air temperature
- 15 zone supply air humidity
- 16 zone outdoor temperature
- 17 water temperature, inlet 2
- 18 water temperature, outlet 1

| 15 | , - | water | temp | eratul | re, c | Juliet | 2 |
|----|-----|-------|------|--------|-------|--------|---|
|    |     |       |      |        |       |        |   |

| return iuntim  | 2     |         |
|----------------|-------|---------|
| cooling        | reset | 1166h   |
| heating        | reset | 1167h   |
| humidific.     | reset | 1168h   |
| dehumidific.   | reset | 1169h   |
| freecooling    | reset | 1203h   |
| mixmode        | reset | 1204h   |
| Sne/ Unit name | 2     | 1 17:32 |
|                |       |         |
| return inntim  | 2     |         |
| fan            |       |         |
| humidifier     | reset | 6426h   |
| compressor     |       |         |
| pump           |       |         |
| e-heating      |       |         |

more

(sne)∕¶∖Unit name

### Config

## Statistics **Data loggers**

Here, you can adjust the basic conditions for both data loggers.

8 min.

60 min.

240 min.

2880 min.

This includes sensor type **1** and cycle rate (periods) **2**, giving the intervals at which measured values of the corresponding sensor are stored.

Each data logger can store a maximum of 1440 data points. The 1441st data point deletes the first data point, etc. If you set 1 minute as the cycle rate, you will receive a graphic over a period of 1440 minutes, which is exactly 24 hours. If you set 2 minutes as the cycle rate, data points will be stored over a period of 2 days, etc.

Considering that a pixel width of only 180 is displayed in the graphic, we recommend choosing the cycle rate depending on the period of time that is going to be displayed (Info menu).

Time period (info menu) Cycle rate 1 min.

- Hour
- Day - Week
- Month
- Year

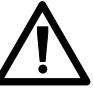

When changing a parameter (type or cycle rate (period)) or if the controller is de-energized, all previous data of the corresponding data logger is deleted.

### **Statistics Runtimes**

This compilation of runtimes only exists in the C7000 Advanced. The runtime menus are an exact copy of the menu branch with the same name in the Info menu. However, they also allow runtimes to be reset.

Unlike the settings options in the C7000 I/O controller, in the C7000 Advanced you can also reset the runtimes of superordinate unit functions.

Operation:

1 17:32

2

- 1. Select functions (cooling, heating, etc.) with the arrow keys
- 2. Confirm using the OK button
- 3. The cursor is now located in the center column on the "Return" field. Using the arrow keys, you can choose between the "Delete" and "Return" options.
- 4. Confirm the chosen function using the OK button.

### Config

### Statistics

#### Maintenance

| return      | mainten                      | 00.002 |                  |   |             |
|-------------|------------------------------|--------|------------------|---|-------------|
| maint.      | intervall<br>prio.<br>common |        | 0mo)<br>0<br>-0- | п | 0<br>0<br>0 |
| last m      | int.                         | 1.     | 8.11             |   |             |
|             | maint. d                     | опе    |                  |   | 6           |
| STOP / L Un | it name                      |        | 2                | 1 | 17:32       |

This function supports you by monitoring the service intervals when the unit is commissioned.

If the service intervall has elapsed, the  $\mathbf{\hat{s}}$  symbol appears in the main menu.

You enter the service interval that you think is appropriate into the first line. It is possible to enter 0-24 months. You circumvent the monitoring function **①**by entering "0".

You can assign the maintenance alarm to an alarm relay @ in the second line. If there is a maintenance alarm, this appears when the internal IOC clock displays 8:00 o'clock. You can decide whether the maintenance alarm should trigger a common alarm @ (1-yes, 0-no) in line three.

If you are on the "MAINTENANCE DONE" field and you press the OK button, you confirm the maintenance has been performed **③**. The controller then sets today's date in the fourth line and stores it.

### Operate

### System

AT-Preferences return buzzer -0 0 buzzertone 6 0 0 °C temp.unit languages English Ø 1 17:32 னை∕ Unit name 2

You can switch the alarm sound  ${\bf 0}$  on (-1-) or off in the System menu. Furthermore, you can adjust the pitch  ${\bf 0}$  of the alarm sound.

In the "Temperature unit" menu item ③, you can choose between a display in degrees Fahrenheit and in degrees Celsius.

You can select the operating language for this display and for the service interface in the Language menu  ${\bf 4}$  .

The Info submenu displays the C7000AT's software version.

| return system    |   |         |
|------------------|---|---------|
| Unit name        |   | 0       |
|                  |   |         |
| BMS              |   |         |
| type EC-Tower    |   | 0       |
|                  |   |         |
| default settings |   | Θ       |
|                  |   |         |
| ணு 🕂 Unit name   | 2 | 1 17:32 |

.../BMS

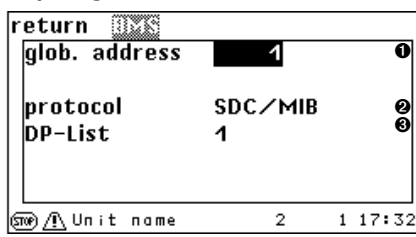

#### .../Basic settings

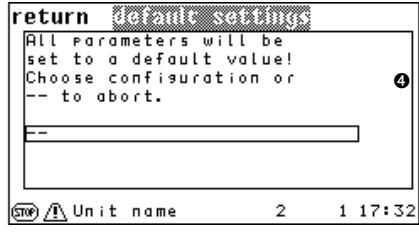

### Config

#### System/...

In the first line of the menu, you can enter a unit name **1** with up to 16 characters. This entry is not possible via the C7000IOC.

The unit type **2** is displayed in the third line. You can adjust it via the "Basic settings" submenu **3**. Several pre-configurations are stored in the I/O controller for different unit designs.

#### Activate basic settings for the EC tower

- Select "EC tower" to load the basic settings for ECD/U 091, 181 or 251.

- Select "EC tower 2" to load the basic settings for ECD/U 502.

In this window, you can adjust the unit's global address **①** in the first line. This address is so that the unit can be detected for building services management systems. In the second line, you can adjust the protocol **②** for communicating with a BMS. In the third line, you can select the datapoint list **③** if the "Modbus" protocol has been set.

By selecting a pre-configuration **3**, settings that are tailored to the unit type are put into effect. These settings are compiled in the table on page 69.

# 8. Special operating modes

## 8.1 Week program

Config

## Values Week program

| return weekprag. |           |     |    |   |   |   |   |   |   |   |   |     |    |   |   |   |   |   |   |    |     |    |     |    |
|------------------|-----------|-----|----|---|---|---|---|---|---|---|---|-----|----|---|---|---|---|---|---|----|-----|----|-----|----|
| mo               | 1         | 1   | 1  | 1 | 1 | 1 | 1 | 1 | 1 | 1 | 1 | 1   | 1  | 1 | 1 | 1 | 1 | 1 | 1 | 1  | 1   | 1  | 1   | 1  |
| tu               | 1         | 1   | 1  | 1 | 1 | 1 | 1 | 1 | 1 | 1 | 1 | 1   | 1  | 1 | 1 | 1 | 1 | 1 | 1 | 1  | 1   | 1  | 1   | 1  |
| we               | 1         | 1   | 1  | 1 | 1 | 1 | 1 | 1 | 1 | 1 | 1 | 1   | 1  | 1 | 1 | 1 | 1 | 1 | 1 | 1  | 1   | 1  | 1   | 1  |
| th.              | 1         | 1   | 1  | 1 | 1 | 1 | 1 | 1 | 1 | 1 | 1 | 1   | 1  | 1 | 1 | 1 | 1 | 1 | 1 | 1  | 1   | 1  | 1   | 1  |
| fr               | 1         | 1   | 1  | 1 | 1 | 1 | 1 | 1 | 1 | 1 | 1 | 1   | 1  | 1 | 1 | 1 | 1 | 1 | 1 | 1  | 1   | 1  | 1   | 1  |
| 50               | 1         | 1   | 1  | 1 | 1 | 1 | 1 | 1 | 1 | 1 | 1 | 1   | 1  | 1 | 1 | 1 | 1 | 1 | 1 | 1  | 1   | 1  | 1   | 1  |
| 5 U              | 1         | 1   | 1  | 1 | 1 | 1 | 1 | 1 | 1 | 1 | 1 | 1   | 1  | 1 | 1 | 1 | 1 | 1 | 1 | 1  | 1   | 1  | 1   | 1  |
|                  | 0 6 12 18 |     |    |   |   |   |   |   |   |   |   |     |    |   |   |   |   |   |   |    |     |    |     |    |
| set              | P (       | ) i | п  | t |   |   |   |   | 1 | 2 | 4 | . ( | 30 | С |   |   |   | 2 | 2 | 7. | . 0 | 30 | С   |    |
| ഈം∠              | Ŵ         | ι   | Jn | i | t | П | a | m | e |   |   |     |    |   |   | 2 |   |   |   | 1  | 1   | 7  | : ; | 32 |

The week program is based on two different temperature setpoints that you have already set in the **Operate/Values/Air/Temperature** menu. Setpoint 1 is represented by a "1", setpoint 2 by a "2".

The setting is designed in a user-friendly way. Each digit represents an hour of the day. The week day is represented by the line. Using the **selector button** you can move forward and backward between the hours of the day. When you get to the end of a line, the cursor jumps to the beginning of the next line.

Using the **OK button** you can change the value of the position where the cursor is. There are three values that can be used: 0, 1 and 2. By pressing the OK button, these values appear in ascending order and then begin at "0" again.

By pressing the **button combination selector button + OK button**, the value where the cursor is placed is copied to the next position (according to the direction chosen by the selector button). This means that several hours or days can be adjusted quickly.

You can choose between three settings for each hour of each weekday:

Display in the main menu when executing the week program:

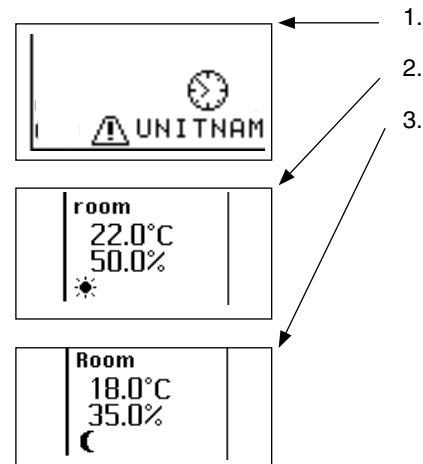

|                            | Display: |
|----------------------------|----------|
| 1. Unit off                | 0        |
| 2. Unit on with setpoint 1 | 1        |
| 3. Unit on with setpoint 2 | 2        |

## 8.2 Zone control

The zone concept is based on the idea of keeping a homogeneous room climate within a spatial area by spatially distributing the chilling.

Up to 20 zones can be defined within an I/O bus. A zone is defined if at least one unit is allocated to that zone. A unit is allocated to a zone by setting a zone number in the title line of the menu **Z1**.

This has to be carried out for each unit (each IOC) separately.

The setpoints are set individually for each unit but should only deviate very slightly from one another, if at all.

#### Average value calculation

Calculating the average of the measurement values is a basic principle of the zone control. According to this, there is only one room temperature within a zone. It is calculated by averaging the values of all connected room temperature sensors. The same applies for the room humidity, supply air temperature, supply air humidity, outside temperature, water inlet temperature 1 and the differential pressure, if applicable.

The average value calculation for all of the parameters mentioned above can be issued using the parameters in the sixth line of the **Z1** menu (0 = off, 1 = on). The average value calculation for the air differential pressure during differential pressure control can be enabled or canceled in the seventh line. Using the parameter in the eighth line of the same menu, you can define whether the standby units should be included in the average value calculation (0=no, 1=yes). Units that have been switched off locally (e.g. via the start/stop button on the C7000AT) are part of the average value calculation.

If the following prerequisites are fulfilled:

- zone contains a few units only;
- a standby unit, which was out of operation for a long time, is switched-in;
- the average value calculation for temp./humid is switched on;
- the units are equipped with Free Cooling;
- Free Cooling is enabled,

the calculated average value may be so high, because of the accumulation of heat at the standby unit (the water in the standby unit cooling water lines takes on the room temperature), that Free Cooling is disabled (GEoff parameter), even though the system's water temperature is actually appropriate for it. To circumvent this problem, you can set a time delay for evaluating the average value. During this time the accumulation of heat at the standby unit can dissipate.

#### Standby units

In menus **Z0** and **Z2a**, the unit can be set as a standby unit by adjusting the parameter in the third line to "1".

The presence of standby units in a zone increases the operational reliability of the air conditioning technology and allows unit capacity losses to be replaced by standby capacities.

#### Setting zone numbers 1-20 Config/Zone (Z1) return zone Cycletime errorunits emertemp CW-enersy-save -0-

| avecase    | det.        | -1- |         |
|------------|-------------|-----|---------|
| average    | det. press. | -1- |         |
| average    | stdby       | -0- |         |
|            | -more       |     |         |
| ໝາ⊛/n_Unit | : пате      | 2   | 1 17:32 |

#### Config/Zone/more/more(Z2a)

| return             | 220116          |       | 1     |     |       |
|--------------------|-----------------|-------|-------|-----|-------|
| average            | det.            | delay | 1205  |     |       |
| standby            |                 |       | -0-   |     |       |
| max fan<br>max.spe | ed (SA          | PSM)  | 85%   |     |       |
| supply<br>valid a  | press.<br>larms | value | aver( | 19e | min   |
| sne/ <u>∩</u> Un i | t name          |       | 2     | 1   | 17:32 |

#### **Operate/Zone (Z0)**

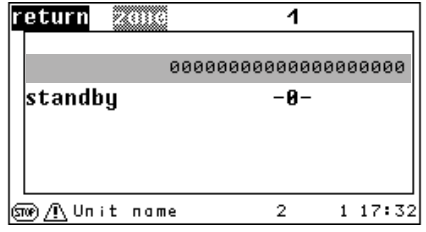

#### Config/Zone/more/more(Z2a)

| averase det. delay<br>standby<br>max fanspeed<br>max.speed (SAPSM)<br>supply press.value (<br>valid alarms | 205<br>-0-<br>85%<br>85%<br>overag | e min |
|----------------------------------------------------------------------------------------------------|------------------------------------|-------|
| STOP / Unit name :                                                                                         | 2 1                                | 17:32 |

#### Alarm change-over

So that there is a change-over when alarms occur, alarms can be defined as valid in menus **Z3a**, **Z3b**, **Z3c** and **Z3d** by adjusting the parameter to "1". If this type of alarm (which is defined as valid) occurs, the defective unit is switched off and the standby unit with the next highest bus address is switched on. If another unit with a valid alarm in the zone fails, a further standby unit is switched on if there is one available.

Some alarms lead to the defective unit being switched off or to certain functions being deactivated even if the alarm has not been defined as valid (for details, see chapter "11.4 Alarm texts" on page 72).

The "Unit not reachable" alarm cannot be left out of the configuration and so always remains valid. This alarm also occurs if the unit is de-energized.

```
Valid alarms:
--.Not reachable
                           01.Switched off manually
02.Replaced by 30, 31, 32 03.Replaced by 30, 31, 32
                           05.Humidifier error
04.Heater error
06.Humidifier 5uS
                             07.Humidifier 20uS
08.Airflow failure
                             09.Filter contaminated
10.External alarm
                             11.Pumps error
12.Dry cooler error
                             13.Water detector
14.Return air temp. too high 15.Return air humidity too high
16. Supply air temp. too high 17. Supply air humidity too high
18.Return air temp. too low 19.Return air humidity too low
20. Supply air temp. too low 21. Supply air humidity too low
22.Replaced by 37, 38, 39 23.Replaced by 40, 41, 42
24.Fire/smoke detector
                           25.Sensor error
26.Sensor fracture
                            27.Refrigerant heater failure
28.Phase failure29.BMS stop 130.Refrigerant circuit 131.Refrigerant circuit 2
32.Refrigerant circuits 1&2 33.Reserved for CyberCool2
34.Reserved for CyberCool2 35.Reserved for CyberCool2
36.Reserved for CyberCool2
                             37.Water temp. in 1 high
38.Water temp. in 2 high
                             39.Water temp. in 1 & 2 high
40.Water temp. in 1 low
                             41.Water temp. in 2 low
```

# Config/Zone/More/Valid alarms (Z3a)

| <b>\</b> /           |     |         |
|----------------------|-----|---------|
| return valid alarıns | 1   |         |
| localstop            | -1- |         |
| low pres.            | -1- |         |
| highpressure         | -1- |         |
| e-heating            | -1- |         |
| humidifier           | -1- |         |
| 5µS                  | -1- |         |
| 2045                 | -1- |         |
| fan                  | -1- |         |
| more                 |     |         |
| (snor) / Unit name   | 2   | 1 17:32 |

#### .../Valid alarms (Z3b)

|                   | . ,     |     |         |
|-------------------|---------|-----|---------|
| return 🗵 🕅        | alarius | 1   |         |
| filter            |         | -1- |         |
| aux.alarm         |         | -1- |         |
| PUMP              |         | -1- |         |
| drycooler         |         | -1- |         |
| water             |         | -1- |         |
| roomtemp.         | ma×     | -0- |         |
| roomhum.          | ma×     | -0- |         |
| sup.temp.         | ma×     | -0- |         |
| more              |         |     |         |
| (sne)/!∖Unit name |         | 2   | 1 17:32 |

#### .../Valid alarms (Z3c)

| r   | eturn 🕬 🕅     | alarius | 1   |         |
|-----|---------------|---------|-----|---------|
|     | sup.hum.      | ma×     | -0- |         |
|     | roomtemp.     | min     | -0- |         |
|     | roomhum.      | тіп     | -0- |         |
|     | sup.temp.     | тіп     | -0- |         |
|     | sup.hum.      | min     | -0- |         |
|     | watertemp.    | ma×     | -0- |         |
|     | watertemp.    | тіп     | -0- |         |
|     | firealarm     |         | -1- |         |
|     | more          |         |     |         |
| ତ୍ର | 🖗 🥂 Unit name |         | 2   | 1 17:32 |

#### .../Valid alarms (Z3d)

| r | eturn 🕬lid            | alarius | 1   |         |
|---|-----------------------|---------|-----|---------|
|   | sensor                | limit   | -1- |         |
|   | sensor                | defect  | -1- |         |
|   | hotgas reh.           |         | -1- |         |
|   | phase-failure         |         | -1- |         |
|   | BMS stop              | 1       | -1- |         |
|   | refr. circuit         | 1       | -1- |         |
|   | refr. circuit         | 2       | -1- |         |
|   | refr. circuit         | 142     | -1- |         |
|   | more                  |         |     |         |
| ଭ | ®∕ <u>∩</u> Unit name |         | 2   | 1 17:32 |

42.Water temp. in 1&2 low

#### **Backup operation**

It is possible to set a backup operation using the parameter in the second line of the **Z1** menu. If this parameter is set to "0", the backup operation is deactivated. Using this parameter you can adjust the number of defective units that leads to the backup operation being introduced.

During backup operation, all units of an IO bus take on the zone-specific emergency temperature as the setpoint. The emergency temperature is adjusted per zone by means of the parameter in the third line of the **Z1** menu.

#### Function of the standby units

The failed units are registered as defective units even if the failed unit capacity of a zone is completely compensated for by the standby units being started. In order for a backup operation to start once the full function unit capacity of a zone is no longer reached, the set number of defective units should be higher than the number of a standby units in a zone.

### Additional capacity - Cooling (previously: temperature)

It is possible to have a standby unit start when the air temperature setpoint is exceeded by the zone temperature (average value or unit temperature, if the average value calculation is deactivated).

The setpoint exceedance can be set as a temperature difference using the parameter in the third line of the **T** menu. The setting "0" deactivates the additional capacity function.

When the temperature drops, the additional capacity unit is switched off with a hysteresis of 1K.

#### Additional capacity - Humidification (previously: humidity)

A standby unit can be started when the zone humidity (average value or unit humidity, if the average value calculation is deactivated) falls short of the air humidity setpoint.

The setpoint shortfall can be set as a humidity difference using the parameter in the third line of the H menu. The setting "0" deactivates the additional capacity function.

When the humidity rises, the additional capacity unit is switched off with a hysteresis of 3 % rel. h.

#### **Additional capacity - Dehumidification**

A standby unit can be started when the zone humidity (average value or unit humidity, if the average value calculation is deactivated) exceeds the air humidity setpoint.

The setpoint exceedance can be set as a humidity difference. The setting "0" deactivates the additional capacity function.

When the humidity lowers, the additional capacity unit is switched off with a hysteresis of 3 % rel. h.

#### Prerequisite:

The additional capacity unit must be defined as a standby unit and allocated to a zone. Furthermore, the corresponding (temperature or humidity) "load start" parameter must include a value different from "0".

| (Z1)                |           |
|---------------------|-----------|
| return 2000         | 1         |
| cycletime           | 2h        |
| errorunits          | 0         |
| emertemp            | 16.3°C    |
| СШ-епегау-заме      | -0-       |
| test                | -0-       |
| averase det.        | -1-       |
| average det. press. | -1-       |
| averase stdby       | -0-       |
| more                |           |
| ‱r⁄‼ Unit name      | 2 1 17:32 |

#### Config/Values/Air/Temperature (T)

| return | E CHILLEL A CHILC |
|--------|-------------------|

|                  | م میں میں میں اور اور اور اور اور اور اور اور اور اور |     |     |     |    |
|------------------|-------------------------------------------------------|-----|-----|-----|----|
|                  | 1                                                     |     | 2   |     |    |
| starttemp.       | 16.0°C                                                |     | 0.  | 0°0 | 21 |
| aradient         |                                                       | 0.5 | К   |     |    |
| overloadstart    |                                                       | 0.0 | К   |     |    |
| I-factor         |                                                       | 0%  |     |     |    |
| limit            | min                                                   |     | 0.  | 0°0 | 2  |
| limit            | ma×                                                   |     | 40. | 0°0 | 2  |
|                  |                                                       |     |     |     |    |
| more             |                                                       |     |     |     |    |
| (snor) Unit name |                                                       | 5   | 1   | 17: | 32 |
|                  |                                                       |     |     |     |    |

#### Config/Values/Air/Humidity (H)

| r | eti | ır | 'n  | 0  | umidity      |     |    |   |    |     |
|---|-----|----|-----|----|--------------|-----|----|---|----|-----|
|   | sta | ٢  | thu | IM | •            | 70. | 0% |   |    |     |
|   | 910 | d  | іеп | ۱t |              | 0.  | 5% |   |    |     |
|   | ove | c  | loo | ١d | start        | 0.  | 0% |   |    |     |
|   |     |    |     |    | dehumidific. | 0.  | 0% |   |    |     |
|   | cor | ſ  | . l | 0  | wlimit       | 40. | 0% |   |    |     |
|   |     |    |     |    | more         |     |    |   |    |     |
| ତ | w)  |    | Uni | t  | пате         | 5   |    | 1 | 17 | :32 |

A special function exists for the zone control:

#### - Sequencing.

### 8.2.1 Sequencing

A time-dependent unit change-over is realized using sequencing. With help from standby units, a high level of operational reliability and an even unit utilization is achieved.

The sequencing time (parameter in the first line of menu Z1) sets the time for periodic change-overs. This means that the standby unit(s) is (are) changed over one by one. No sequencing takes place if the setting is 0 (hrs). Sequencing starts when the zone parameter is allocated.

The functioning of the sequence can be checked by activating the test sequencing (Parameter in the fifth line of the Z1 menu) with a fixed sequencing time of 5 minutes.

All of the zone's basic functions that have been described on the previous pages are also possible in sequencing mode.

- a. Medium value calculation or deactivation
- b. Alarm change-over
- c. Backup operation
- d. Additional capacity

Sequencing runs irrespective of additional capacity and irrespective of defective units.

Even a defective unit can be set in standby mode by sequencing. It is only discovered that the unit has an error and remains switched off when the unit should be switched on as a result of the change-over. As a result, the standby unit with the next highest bus address is switched on.

The unit that is intended for additional capacity can only be switched on during cycles in which it is in standby mode.

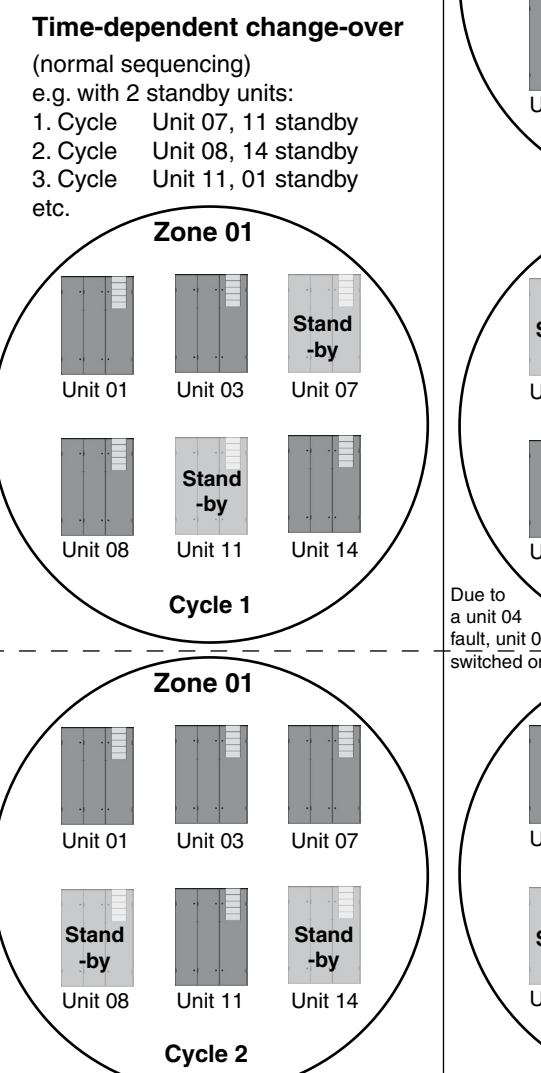

(Z1)

| • |      | '     |       |           |      |    |       |     |     |    |
|---|------|-------|-------|-----------|------|----|-------|-----|-----|----|
| r | et   | tu    | rn    | 220116    |      |    | 1     |     |     |    |
|   | C 3  | rс    | letii | me        |      |    | 2h    |     |     |    |
|   | e i  | n ni  | огип  | its       |      |    | 0     |     |     |    |
|   | e r  | πe    | rtem  | P         |      |    | 16.39 | °C. |     |    |
|   | сι   | d — ( | епег  | 9 Y - 5 O | ve   |    | -0-   |     |     |    |
|   | tε   | 25    | t     |           |      |    | -0-   |     |     |    |
|   | α١   | ve.   | rase  | det.      |      |    | -1-   |     |     |    |
|   | α١   | ve.   | rage  | det.      | Pres | 5. | -1-   |     |     |    |
|   | α١   | ve.   | rase  | stdb      | Y    |    | -0-   |     |     |    |
|   |      | _     |       | -more     |      |    |       | -   |     |    |
| ହ | TOP) | Ā     | Uni   | t nam     | e    |    | 2     | 1   | 17: | 32 |

Change-over as a result of a fault

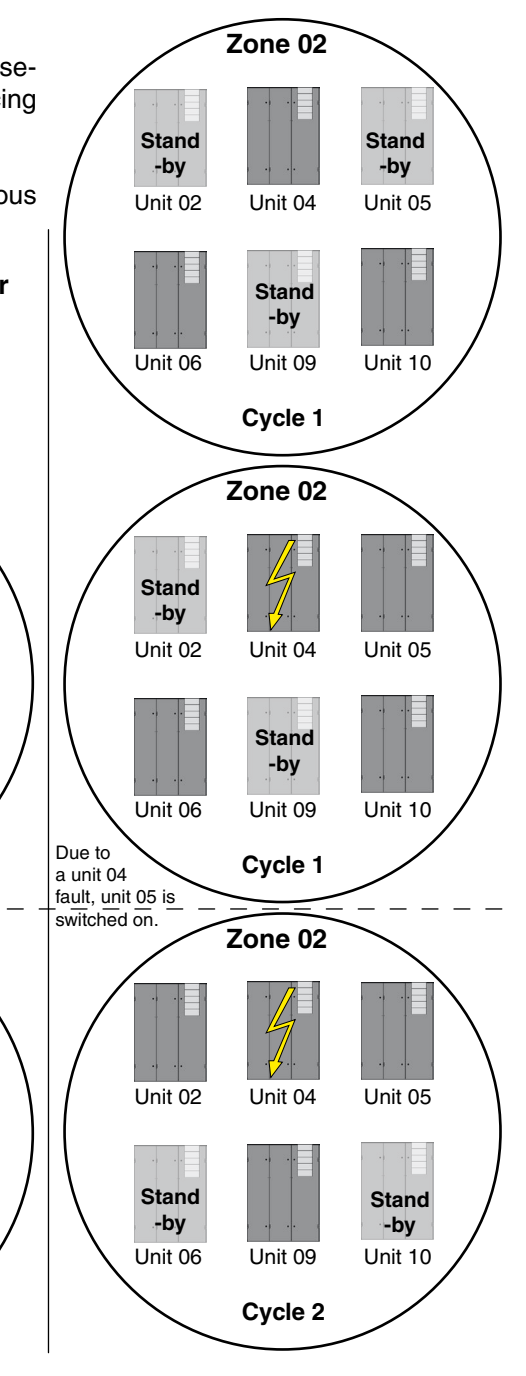

#### STLLZ

### C7000 Advanced

| return zauc         | 1      | 0     |
|---------------------|--------|-------|
| cycletime           | 2h     | 0     |
| errorunits          | 0      | 0     |
| emertemp            | 16.3°C | 0     |
| CW-energy-save      | -0-    | 6     |
| test                | -0-    | 6     |
| average det.        | -1-    | 0     |
| average det. press. | -1-    | Õ     |
| average stdby       | -0-    | ŏ     |
| more                |        |       |
| ‱ /!\Unit name      | 2 1    | 17:32 |

#### Summary of the menu items

#### Config

#### Zone

Here you can see an overview of the adjustable parameters. Zone parameters only have to be set on one unit of the zone. Unit parameters must be set individually for each unit.

#### **1**. Unit assignment (unit parameter)

A zone is defined in terms of the units assigned to it. A maximum of 20 zones can be defined with settings from 1 to 20. Zone 0 means that the unit is not assigned to a zone. Each unit is assigned to a zone separately.

#### **2**. Sequencing time (zone parameter)

The sequencing time is used to set the time when a change-over is periodically performed. No sequencing takes place if the setting is "0".

#### **O**. Number of defective units (zone parameter)

This entry is optional. If the number entered here is reached, the system is switched to backup operation. No backup operation takes place if the setting is "0".

- **O**. Emergency temperature (zone parameter) This is the temperature that is the new setpoint during the backup operation.
- CW standby manager (zone parameter) The CW standby manager is switched on by setting "1".

#### **6**. Sequencing test (zone parameter)

The sequencing test is switched on with a fixed sequencing time of 5 minutes by setting "1".

#### O. Average value calculation (zone parameter)

The average value calculation for all parameters\* except for the differential pressure is switched on by setting "1". \* Room temperature

Room temperature Room humidity Supply air temperature Supply air humidity Outside temperature Water inlet temperature 1

#### **③**. Pressure average value calculation (zone parameter)

The average value calculation for the differential pressure is switched on by setting "1".

#### **O**. Average value calculation with standby units (zone parameter)

By setting "1", sensors of units that are in standby mode are also included in the average value calculation.

### C7000 Advanced

| return 2000     | 1      |       |
|-----------------|--------|-------|
| air             |        | 0     |
| starttemp.      | 18.0°C | 0     |
| relative        | 0.0K   |       |
| hyst.           | 0.0K   | 0     |
| water           |        | 0     |
| starttemp.      | 10.0°C | 6     |
| relative        | 0.0K   |       |
| hyst.           | 0.0K   | 6     |
| more            |        | -     |
| Sme/⚠ Unit name | 2 1    | 17:32 |

Config/Zone

The DFC control is activated by entering a value that is different to zero for one of the two following parameters or the "Water start temperature or water hysteresis" parameter.

#### **O**. Air start temperature (zone parameter)

The operating modes FC, EFC and MIX are enabled below the outside air temperature that is set as the start temperature.

#### **2**. Relative air start temperature (zone parameter)

The operating modes FC, EFC and MIX are enabled below the return air temperature reduced by the relative start temperature.

#### **O**. Hysteresis (zone parameter)

The operating modes FC, EFC and MIX are blocked with this hysteresis. Cooling can then only take place in the DX operating mode.

#### Water start temperature (zone parameter)

The operating modes FC, EFC and MIX are enabled below the water temperature that is set as the start temperature.

#### **O**. Relative water start temperature (zone parameter)

The operating modes FC, EFC and MIX are enabled below the return air temperature reduced by the relative start temperature.

**3**. Water hysteresis (zone parameter)

The operating modes FC, EFC and MIX are blocked with this hysteresis. Cooling can then only take place in the DX operating mode.

#### **O**. **Delay time** (zone parameter)

The evaluation of the average value is delayed by this time.

#### (unit parameter)

A zone must contain at least one standby unit if sequencing is supposed to take place in it. The current unit is declared as a standby unit with setting "1". This setting defines the starting status of the sequencing and changes according to the current sequencing status.

#### **Operate/Zone**

return

standby

22000

max fanspeed max.speed (SAPSM)

overage det.

SUPPLY Press.

valid alarms

ST@P <u>A</u> Unit name

1

٠Ø٠

85% 85%

2

average min

1 17:32

0 8

delay **120s** 

value

| r | eturn 🙎  | (0) (C | 1                                       |   |
|---|----------|--------|-----------------------------------------|---|
|   |          | 0      | 000000000000000000000000000000000000000 |   |
|   | standby  |        | -0- 6                                   | ) |
|   |          |        |                                         |   |
|   |          |        |                                         |   |
| ଶ | 🐨 🕂 Unit | пате   | 2 1 17:3                                | 2 |

The upper line shows the operating state of all units that are assigned to zone 1. The operating states of the units with the bus address 19 to 0 are displayed from left to right. 0 stands for normal operation, 1 stands for standby mode. In the line below, you can specify the operating state of the unit.

0 means normal operation, 1 means standby mode, like above point 3

| return zano                                                                                                    | 1                                                                                                    |                                                                |
|----------------------------------------------------------------------------------------------------|----------------------------------------------------------------------------------------------------|----------------------------------------------------------------|
| averase det. delay                                                                                                    | 1205                                                                                                    |                                                                |
| standby<br>max fanseed                                                                                                    | -0-<br>85%                                                                                                  | Ø                                                              |
| max.speed (SAPSM)                                                                                                    | 85%                                                                                                    | ŏ                                                              |
| supply press. value                                                                                                    | aver                                                                                                    | ase min                                                        |
|                                                                                                    |                                                                                                    | ₩ U                                                            |
| isme)∕n Unit name                                                                                                    | 2                                                                                                    | 1 17:32                                                        |
|                                                                                                    | -                                                                                                    | 1 11 101                                                       |
|                                                                                                    |                                                                                                    |                                                                |
| return validualarius                                                                                                    | 1                                                                                                    |                                                                |
| localstop                                                                                                    | -1-                                                                                                    |                                                                |
| highpressure                                                                                                    | -1-                                                                                                    |                                                                |
| e-heating<br>humidifier                                                                                                    | -1-                                                                                                    |                                                                |
| 545                                                                                                    | -1-                                                                                                    |                                                                |
| 2045                                                                                                    | -1-                                                                                                    |                                                                |
| more                                                                                                    | -1-                                                                                                    |                                                                |
| Swe∕!∖Unit name                                                                                                    | 2                                                                                                    | 1 17:32                                                        |
| return volid olorus                                                                                                    | 1                                                                                                    |                                                                |
| filter<br>aux alacm                                                                                                    | -1-                                                                                                    |                                                                |
| PUMP                                                                                                    | -1-                                                                                                    |                                                                |
| drycooler                                                                                                    | -1-                                                                                                    |                                                                |
| roomtemp. max                                                                                                    | -0-                                                                                                    |                                                                |
| roomhum. ma×                                                                                                    | -0-                                                                                                    |                                                                |
| sup.temp. max<br>more                                                                                                    | -0-                                                                                                    |                                                                |
|                                                                                                    |                                                                                                    |                                                                |
| Sme∕ Unit name                                                                                                    | 2                                                                                                    | 1 17:32                                                        |
| ∰ <u>A</u> Unit name<br>return ∨alid alarnis                                                                                                    | 2<br>1                                                                                                    | 1 17:32                                                        |
| ∰ <u>A</u> Unit name<br>return ∨alid alarınış<br>sup.hum. ma×<br>coomteme min                                                                                                    | 2<br>1<br>-0-                                                                                               | 1 17:32                                                        |
| ∰ <u>A</u> Unit name<br>return valid alarınış<br>sup.hum. ma×<br>roomtemp. min<br>roomhum. min                                                                                                    | 2<br>1<br>-0-<br>-0-                                                                                        | 1 17:32                                                        |
| ∰ <u>A</u> Unit name<br>return valid alarıns<br>sup.hum. ma×<br>roomtemp. min<br>roomhum. min<br>sup.temp. min                                                                                                    | 2<br>-0-<br>-0-<br>-0-                                                                                      | 1 17:32                                                        |
|                                                                                                    | 2<br>-0-<br>-0-<br>-0-<br>-0-<br>-0-<br>-0-<br>-0-                                                          | 1 17:32                                                        |
| ₩ A Unit name<br>return valid alarıns<br>sup.hum. ma×<br>roomhemp. min<br>roomhum. min<br>sup.temp. min<br>sup.hum. min<br>watertemp. ma×<br>watertemp. min                                                                                                    | 2<br>-0-<br>-0-<br>-0-<br>-0-<br>-0-<br>-0-<br>-0-                                                          | 1 17:32                                                        |
| M Unit name     return valid alaruus     sup.hum. ma×     roomhum. min     roomhum. min     sup.temp. min     sup.hum. min     watertemp. max     min     firealarm     more                                                                                                    | 2<br>-0-<br>-0-<br>-0-<br>-0-<br>-0-<br>-0-<br>-0-<br>-0-<br>-1-                                            | 1 17:32                                                        |
| () A Unit name<br>return Valid alarınış<br>sup.hum. max<br>roomtemp. min<br>roomhum. min<br>sup.temp. min<br>sup.tum. min<br>watertemp. max<br>watertemp. min<br>firealarm<br>more<br>() A Unit name                                                                                                    | 2<br>-0-<br>-0-<br>-0-<br>-0-<br>-0-<br>-1-<br>2                                                            | 1 17:32                                                        |
| Implicit name         Peturn       Valin alarans         sup.hum.       max         roomtemp.       min         roomhum.       min         sup.temp.       min         sup.temp.       min         sup.temp.       min         watertemp.       min         firealarm       more         smp.T. Unit name       more                                                                                                    | 2<br>-0-<br>-0-<br>-0-<br>-0-<br>-0-<br>-1-<br>2<br>2<br>1                                                  | 1 17:32                                                        |
| Image: The second second se                           | 2<br>-0-<br>-0-<br>-0-<br>-0-<br>-0-<br>-1-<br>2<br>2                                                       | 1 17:32                                                        |
| Image: A Unit name         return       Valini alarans         sup.hum.       max         roomtemp.       min         roomtemp.       min         sup.temp.       min         sup.temp.       min         sup.temp.       min         watertemp.       min         firealarm       more         Smp (T) Unit name       sensor         sensor       limit         sensor       defect         hotsas reh.       defect                                                                                                    | 2<br>-0-<br>-0-<br>-0-<br>-0-<br>-1-<br>2<br>2<br>1<br>-1-<br>-1-                                           | 1 17:32                                                        |
| Implicit name         Sup.hum.         roomtemp.         noomtemp.         min         sup.hum.         sup.temp.         min         sup.temp.         min         sup.temp.         min         sup.temp.         min         sup.temp.         min         firealarm         firealarm         sensor       limit         sensor       limit         sensor       defect         hotsas reh.       phase-failure         DMS       tere                                                                                                    | 2<br>-0-<br>-0-<br>-0-<br>-0-<br>-1-<br>2<br>2<br>1<br>-1-<br>-1-<br>-1-<br>-1-                             | 1 17:32                                                        |
| Import       Numit       name         return       Valin       alarans         sup.hum.       min         roomhum.       min         sup.hum.       min         sup.temp.       min         sup.hum.       min         sup.temp.       min         firedarm.       min         firedarm       more         Sup. Unit       name         return       valini       alarans         sensor       limit       sensor         sensor       defect       hotsas         hotsas       reh.       phase-failure         BMS       stop       1         refr.       circuit       1                                                                                                    | 2<br>-0-<br>-0-<br>-0-<br>-0-<br>-0-<br>-1-<br>2<br>2<br>1<br>-1-<br>-1-<br>-1-<br>-1-<br>-1-               | 1 17:32                                                        |
| A Unit name     valin alarans     sup.hum. max     roomtemp. min     sup.temp. min     sup.temp. min     watertemp. min     firealarm     firealarm     sensor limit     sensor limit     se | 2<br>-0-<br>-0-<br>-0-<br>-0-<br>-0-<br>-1-<br>2<br>1<br>-1-<br>-1-<br>-1-<br>-1-<br>-1-<br>-               | 1 17:32                                                        |
| Imp A Unit name         return       valin alarans         sup.hum.       max         roomtemp.       min         sup.hum.       min         sup.temp.       min         sup.temp.       min         sup.temp.       min         watertemp.       min         firealarm       more         Sup A Unit name       sensor         forealarm       defect         hotsas reh.       phase-failure         BMS stop       1         refr. circuit 1       refr. circuit 2         refr. circuit 1       refr. circuit 1         refr. circuit 142       more                                                                                                    | 2<br>-0-<br>-0-<br>-0-<br>-0-<br>-0-<br>-1-<br>2<br>2<br>1<br>-1-<br>-1-<br>-1-<br>-1-<br>-1-               | 1 17:32                                                        |
| Imp A Unit name         return       Valit alaratis         sup.hum.       max         roomtemp.       min         roomtemp.       min         sup.hum.       min         sup.hum.       min         sup.hum.       min         watertemp.       max         more       Imax         Imax       More         Imax       more         Imax       More         Imax       More                                                                                                    | 2<br>-0-<br>-0-<br>-0-<br>-0-<br>-0-<br>-1-<br>2<br>2<br>1<br>-1-<br>-1-<br>-1-<br>-1-<br>-1-<br>-1-<br>-1- | 1 17:32                                                        |
| Imp A Unit name         return       Valid alarıns         sup.hum.       max         roomtemp.       min         roomhum.       min         sup.temp.       min         sup.temp.       min         watertemp.       min         firealarm       more         Imp A Unit name       Imp A Unit name         return       valid alarıns         sensor       limit         sensor       limit         sensor       defect         hotsas reh.       Phase-failure         BMS stop       1         refr. circuit 1       refr. circuit 2         refr. circuit 1       more         Imp A Unit name       Imp A Unit name                                                                                                    | 2<br>-0-<br>-0-<br>-0-<br>-0-<br>-0-<br>-1-<br>2<br>-1-<br>-1-<br>-1-<br>-1-<br>-1-<br>-1-                  | 1 17:32                                                        |
| Munit name     Valin alarıns     sup.hum. max     roomtemp. min     sup.temp. min     sup.temp. min     watertemp. min     firealarm     firealarm     Munit name     Volit name     Volit name     Peturn valin alarıns     sensor limit     sensor defect     hotsas reh.     Phase-failure     BMS stop 1     refr. circuit 1     refr. circuit 2     refr. circuit 1     refr. circuit 1     refr. circuit 2     refr. circuit 2  | 2<br>-0-<br>-0-<br>-0-<br>-0-<br>-0-<br>-1-<br>2<br>-1-<br>-1-<br>-1-<br>-1-<br>-1-<br>-1-                  | 1 17:32<br>1 17:32<br>1 17:32<br>1 17:32                       |
| Imp A Unit name         return       Valit alarıns         sup.hum.       max         roomtemp.       min         roomtemp.       min         sup.temp.       min         sup.temp.       min         watertemp.       min         firealarm       more         more       M. Unit name         return       Valit alarıns         sensor       limit         sensor       limit         sensor       defect         hotşas reh.       Phase-failure         BMS stop       1         refr. circuit 1       refr. circuit 2         refr. circuit 1       refr. circuit 1         refr. circuit 142       more         more       more         refr. Valiti alarınıs       frost         waterflow       conden. fan 1                                                                                                    | 2<br>-0-<br>-0-<br>-0-<br>-0-<br>-0-<br>-1-<br>2<br>-1-<br>-1-<br>-1-<br>-1-<br>-1-<br>-1-                  | 1 17:32<br>1 17:32<br>1 17:32<br>1 17:32                       |
| Imp A Unit name         return       Valit alarıns         sup.hum.       max         roomtemp.       min         roomtemp.       min         sup.temp.       min         sup.temp.       min         sup.temp.       min         watertemp.       min         firealarm       more         Imp A Unit name       Imp A         more       Imp A         Imp A Unit name       Imp A         forsame       Imp A         frefr. circuit       Imp A         refr. circuit 1       refr. circuit 1         refr. circuit 1       refr. circuit 1         refr. circuit 1       Imp A         Imp A       Unit name         Imp A       Unit name         Imp A       Unit name         Imp A       Unit name         Imp A       Unit name         Imp A       Unit name         Imp A       Unit name         Imp A       Unit name         Imp A       Unit name         Imp A       Unit name         Imp A       Unit name         Imp A       Unit name         Imp A       Unit name     <                                                                                                    | 2<br>-0-<br>-0-<br>-0-<br>-0-<br>-0-<br>-1-<br>2<br>-1-<br>-1-<br>-1-<br>-1-<br>-1-<br>-1-                  | 1 17:32<br>1 17:32<br>1 17:32<br>1 17:32                       |
| Imp A Unit name         return       Valut alaruus         sup.hum.       max         roomtemp.       min         roomtemp.       min         sup.temp.       min         sup.temp.       min         sup.temp.       min         watertemp.       min         firealarm       more         Imp A Unit name       Imp A         Imp A Unit name       Imp A <td>2<br/>-0-<br/>-0-<br/>-0-<br/>-0-<br/>-0-<br/>-1-<br/>2<br/>-1-<br/>-1-<br/>-1-<br/>-1-<br/>-1-<br/>-1-</td> <td>1 17:32<br/>1 17:32<br/>1 17:32<br/>1 17:32<br/>1 17:32</td>                                                                                                    | 2<br>-0-<br>-0-<br>-0-<br>-0-<br>-0-<br>-1-<br>2<br>-1-<br>-1-<br>-1-<br>-1-<br>-1-<br>-1-                  | 1 17:32<br>1 17:32<br>1 17:32<br>1 17:32<br>1 17:32            |
| Contemp.     Contemp.      | 2<br>-0-<br>-0-<br>-0-<br>-0-<br>-0-<br>-1-<br>2<br>-1-<br>-1-<br>-1-<br>-1-<br>-1-<br>-1-                  | 1 17:32<br>1 17:32<br>1 17:32<br>1 17:32<br>1 17:32<br>1 17:32 |

### Config

#### O. Maximum fan speed (nMaxZone) (zone parameter)

This value is not active for the EC tower.

The set speed applies for each unit in the zone if the CW standby manager is activated and if all units are running. If a unit fails, the remaining units increase their speed so that the entire airflow rate remains the same. During DFC control or an activated Ecocool function, this speed nMaxZone is valid in FC operation and is the starting speed in EFC operation.

Config/Zone

#### (D. Maximum fan speed (SAPSM) (zone parameter)

This value is not active for the EC tower.

#### **①**. Valid alarms (zone parameter)

With setting "1", the affected alarm is defined as a valid alarm for the zone, which leads to the unit being switched off and it being marked as faulty.

ST@P/I∖Unit name

2

1 17:32

# 8.3 Manual mode

| r | eturn Diava             | d ap | 61.   |         |
|---|-------------------------|------|-------|---------|
|   | e-heating               | еп.  | state | value   |
|   | 1                       | -0-  | -0-   | 0%      |
|   | 2                       | -0-  | -0-   |         |
|   | 3                       | -0-  | -0-   |         |
|   | Lataar cal              | -9-  | -0-   |         |
|   | HUD Loat:na             | -0-  | -0-   | 0°      |
|   | NWK NEULINS             | -0-  | 0-    | 04      |
|   |                         | U    |       |         |
| ହ | me)∕ <u>n</u> Unit name |      | 2     | 1 17:32 |

### Config

When manual mode is used, the C7000 control is suspended.

The manual mode menu consists of two columns of parameters which are decisive for its operation.

Components Manual mode

In the first column (entitled en.), you activate manual mode for the listed component by setting the parameter to "1".  $\bullet$ 

The second column (entitled STATE) displays the actual state of the component. Once you have activated manual mode in the first column, you can switch the component on and off here.  $\Theta$ 

For proportionally-regulated components, you can enter a percentage in the second column (entitled VALUE) which corresponds to a degree of openness for a valve or a capacity/speed for other components.

Components that can have either proportional or on/off control have both columns (STATE and VALUE). But only the applicable parameter takes effect.

For test purposes, sensors and auxiliary alarms can also be simulated in manual mode. You specify the values for this so that you can test the controller's behavior.

When leaving the manual mode level (if the "Components" menu is reached again), manual mode is terminated for each component and the controller takes over control.

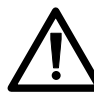

If the fan is switched off, all other components are locked electrically and cannot be started.

If the unit is de-energized, all manual operations are reset. However, the set proportional values remain in place.

# 8.4 UPS operation

| -1- |                                      |                                        |
|-----|--------------------------------------|----------------------------------------|
| -1- |                                      |                                        |
| -1- |                                      |                                        |
| -1- |                                      |                                        |
| -1- |                                      |                                        |
|     |                                      |                                        |
| 2   | 1                                    | 17:32                                  |
|     | -1-<br>-1-<br>-1-<br>-1-<br>-1-<br>2 | -1-<br>-1-<br>-1-<br>-1-<br>-1-<br>2 1 |

### Components UPS

In this window, you can set the air conditioning technology functions for operation with an uninterruptible power supply (UPS).

If the controller receives a signal for UPS operation at the corresponding digital input, all functions that have been activated in the window using "1" are approved. On the contrary, functions marked with "0" are deactivated.

Ensure that the fan speed can also been reduced to a preset value during UPS operation.

| Deactivated function | Blocked components                                     |
|----------------------|--------------------------------------------------------|
| Fans                 | Fans and all other components except control           |
| Cooling              | HGBP, ICC, compressor, suction valve, dry cooler       |
| Heating              | Electric heater, coolant heater, PWW heater            |
| Humidification       | Humidifiers                                            |
| Dehumidification     | Dehumidifier (Dehumidification request is suppressed.) |

# 9. Bus communication on the EC tower 9.1 System examples with the C7000 Advanced

### Minimum configuration

#### C7000 Advanced

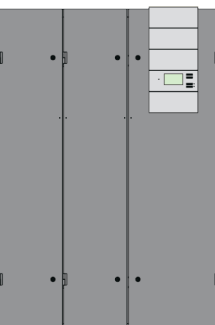

The minimum configuration consists of one unit with C7000 Advanced and I/O controller.

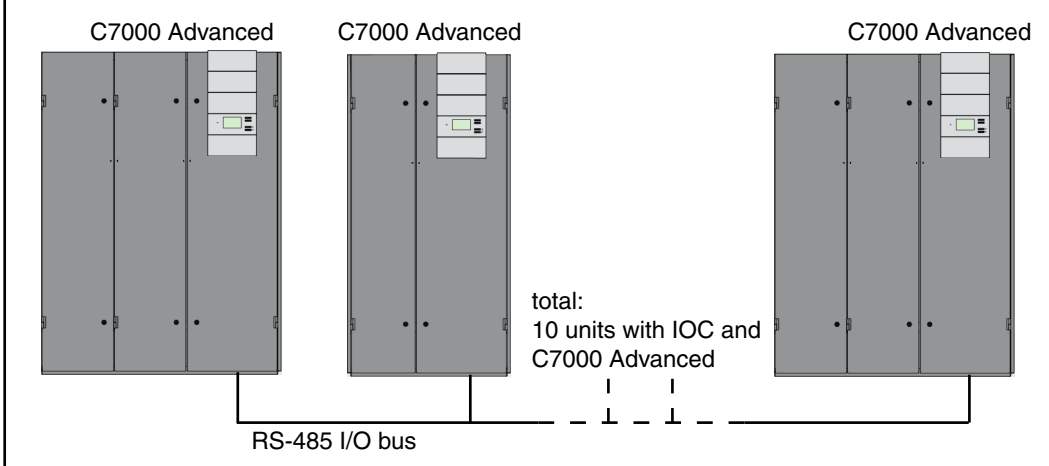

### Maximum configuration (concerning the operational possibilities and the number of units)

The maximum configuration, in terms of operational possibilities and the number of units, consists of 10 units with an I/O controller and C7000 Advanced, which also results in a total of 20 bus participants.

# 9.2 Bus set-up

### 9.2.1 General

The IO bus consists of a maximum of 20 participants. On the C7000 system, only C7000 IOC or C7000AT participants can be in the IO bus.

Each bus participant has its own IO bus address which must only appear once in the data bus. The IO bus addresses range from 0 to 19.

The display of the C7000AT shows the IO bus addresses in the bus overview (start up window) as follows.

| Adr 0  | Adr 1  | Adr 2  | Adr 3  | Adr 4   |
|--------|--------|--------|--------|---------|
| Adr S  | Adr 6  | Adr 7  | 8 ndA  | Adr 9   |
| Adr 10 | Adr 11 | Adr 12 | Adr 13 | Adr 14  |
| Adr 15 | Adr 16 | Adr 17 | Adr 18 | Adr 19  |
|        |        |        | 19 25  | 5 12 41 |

### 9.2.2 Setting up an IO bus

The bus is set up automatically, meaning that all connected bus participants "register" themselves to the bus and automatically deregister themselves in the case of a fault.

The following prerequisites have to be fulfilled for this:

- 1. Each bus participant has a bus address, which may only appear once in the bus.
- 2. There must be no bus addresses larger than 19.
- 3. All bus participants are correctly connected with bus cables according to the requirements (see next page).
- 4. The bus must be terminated at the start and at the end.

Each bus participant saves the last bus configuration known to it when it is switched off. It also expects this when it is switched back on.

If it detects that new units have been registered to the bus whilst it was switched off when it is switched back on, these are entered immediately into the bus configuration without a signal or an alarm being outputted.

If it detects that a unit that was an active bus participant before it was switched off has disappeared from the bus, a bus error is issued for it once the alarm time delay has elapsed.

The same happens if a bus participant (IOC or C7000AT) is de-energized during operation.

A bus error is detected automatically by all units connected to the bus and is therefore displayed on all ATs and IOCs.

### 9.2.3 Manual preparations

You need a shielded cable with lines twisted in pairs and a characteristic impedance of 120  $\Omega$  (recommendation Belden 9841), which you guide from unit to unit and connect at terminals 56-59 on each I/O controller (IOC). In the example below, the bus termination must be carried out for both units which form the end (IOC 01 and IOC 17). The example shows a typical application with 7 IOCs and 1 C7000 Advanced (AT).

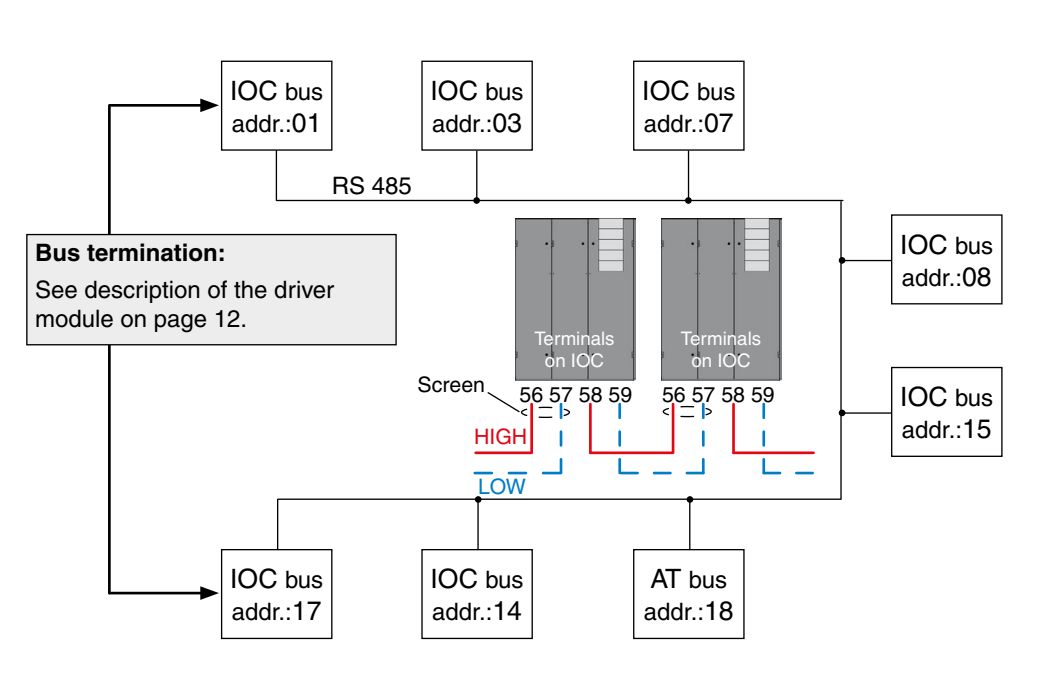

### 9.2.4 Adjusting the bus addresses

The bus addresses is adjusted with the dipswitches on the C7000IOC circuit board. The table on the right shows the corresponding settings for all possible bus addresses. Ensure that the counting begins at 0. "1" stands for dipswitch in the "ON" position. If you set a larger address than 19 for the C7000IOC, this is reduced to 19 by the software. An IOC is delivered with the address 1 as standard; a C7000AT has the address 0 as standard.

For the C7000AT, adjust the bus address in the placing view.

| Bus   |   | Dip | swi | tch |   |
|-------|---|-----|-----|-----|---|
| addr. | 1 | 2   | 3   | 4   | 5 |
| 0     | 0 | 0   | 0   | 0   | 0 |
| 1     | 1 | 0   | 0   | 0   | 0 |
| 2     | 0 | 1   | 0   | 0   | 0 |
| 3     | 1 | 1   | 0   | 0   | 0 |
| 4     | 0 | 0   | 1   | 0   | 0 |
| 5     | 1 | 0   | 1   | 0   | 0 |
| 6     | 0 | 1   | 1   | 0   | 0 |
| 7     | 1 | 1   | 1   | 0   | 0 |
| 8     | 0 | 0   | 0   | 1   | 0 |
| 9     | 1 | 0   | 0   | 1   | 0 |
| 10    | 0 | 1   | 0   | 1   | 0 |
| 11    | 1 | 1   | 0   | 1   | 0 |
| 12    | 0 | 0   | 1   | 1   | 0 |
| 13    | 1 | 0   | 1   | 1   | 0 |
| 14    | 0 | 1   | 1   | 1   | 0 |
| 15    | 1 | 1   | 1   | 1   | 0 |
| 16    | 0 | 0   | 0   | 0   | 1 |
| 17    | 1 | 0   | 0   | 0   | 1 |
| 18    | 0 | 1   | 0   | 0   | 1 |
| 19    | 1 | 1   | 0   | 0   | 1 |

S2 A A A A A

ΩN

1 2 3 4 5 6

### Placing view

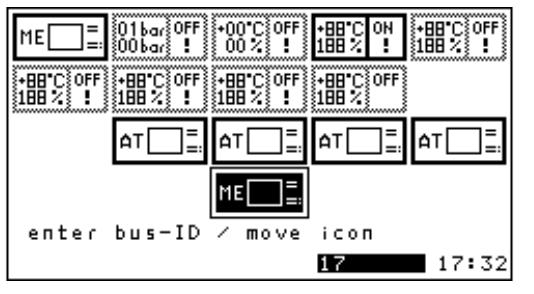

Using the selector button, you can move the C7000AT with the symbol "ME" to a new position and thus change its bus address.

In the picture: old position address 0, new position address 17. Press the OK button to confirm the selection.

Now, the bus configuration has to be confirmed so that no error is displayed because there is no bus participant with address 0 anymore. The address of the remaining bus participants is not changed by this.

In short:

- 1. Connect units with bus line
- 2. Set bus termination (beginning/end)
- 3. Adjust Bus IDs
- 4. Confirm bus configuration

Chapter "5. Controller start" on page 14 describes how to get to the placing view and how to confirm the current configuration.

### 9.2.5 Bus overview

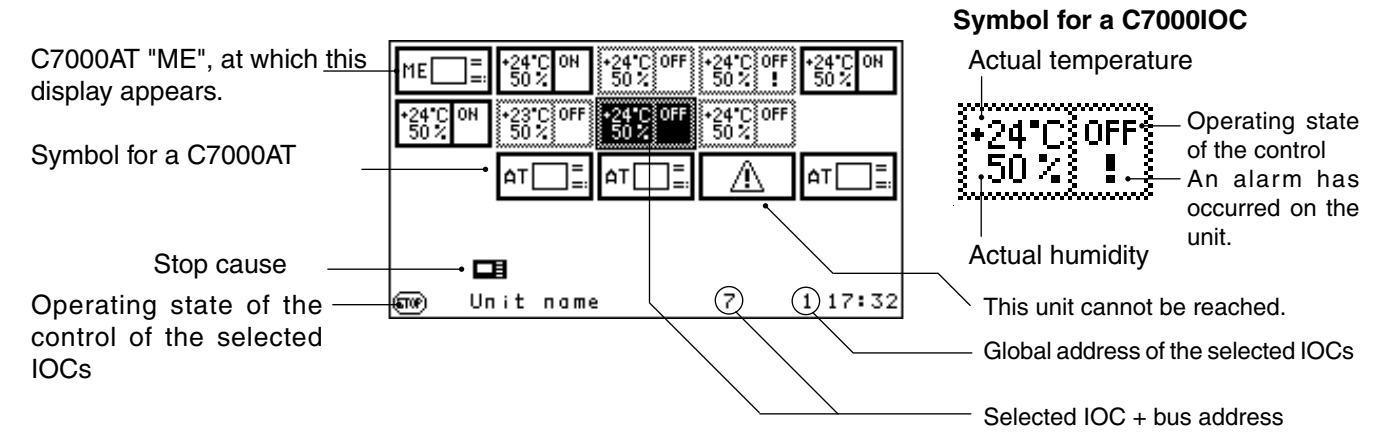

### Example on de-energized IOCs or IOCS disconnected from the bus with data bus address 6

The AT with bus address 19 performs the following edits after IOC 6 is switched off:

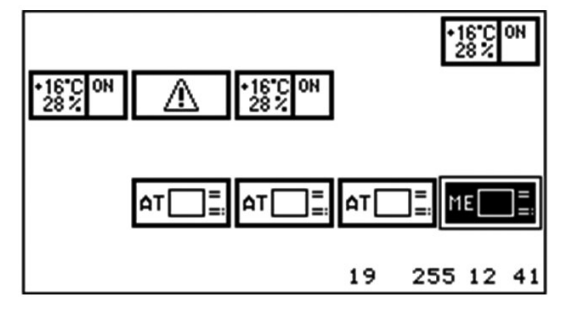

This means that the AT 19 notices that IOC 6 was available in the bus before but cannot be reached now. If the missing unit is switched on again, the bus error is automatically removed for all bus participants. A bus error can also be deleted by entering the command "iobusok" on the AT or IOC.

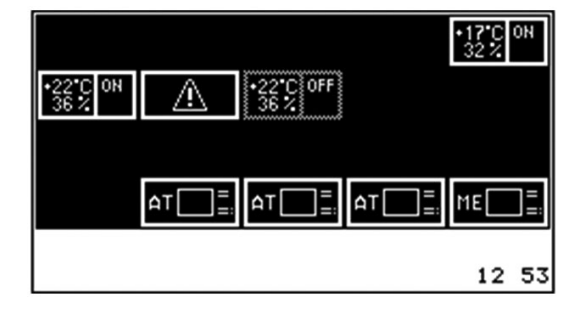

There is another way to delete a bus error on the AT and thus to apply the current bus configuration.

For this, you highlight all of the units at the same time and then press the OK button.

After entering the password (0000), the defective unit (Adr 6) is deleted from the bus. The bus error disappears.

# 9.2.6 Special cases

### Bus disconnection

An important aspect concerning the IO bus display is that this can only happen from the view of the unit that you are currently on.

For example, if the bus is separated between bus participants 4, 5, 6, 7, 16, 17 and bus participants 18, 19, there are two completely separate running buses.

However, bus participants 4, 5, 6, 7, 16, 17 would report bus participants 18, 19 as defective while bus participants 18, 19 report bus participants 4, 5, 6, 7, 16, 17 as defective.

### IO bus from the view of bus participant 17

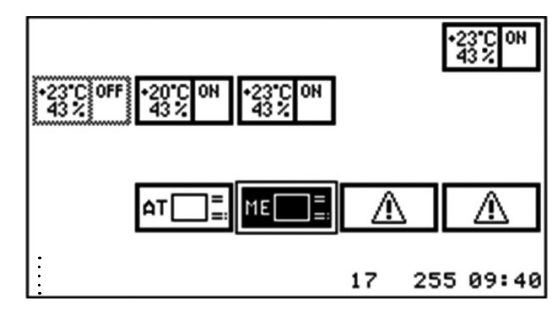

### IO bus from the view of bus participant 19

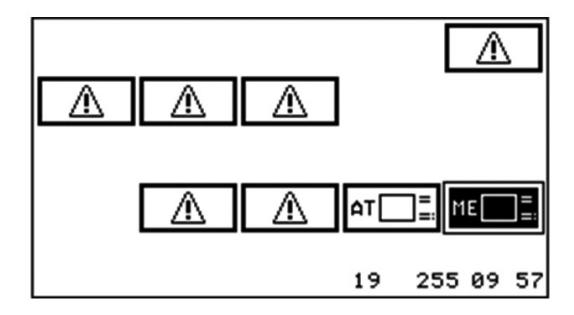

The bus error has an adjustable alarm time delay that waits for the bus error to be issued. This can be adjusted separately for each bus participant.

### Address conflict

The address conflict is the second error relating to the bus. An address conflict occurs when several bus participants have the same bus address.

This means that the bus participants with the same address always send data on the bus at the same time, which destroys data on the bus.

This results in only limited communication being possible via the bus.

In order to avoid this, the bus participants that receive a data package mute themselves. The data package carries its own bus address as a sender.

This means that the bus participants eliminate themselves from communicating on the bus by not sending anything.

An address conflict is displayed immediately for unit that have deactivated themselves.

In our example, we have two ATs with bus address 19.

If communication begins on the bus, an AT will be the first to notice that address 19 has been assigned twice and deactivate itself.

This then means that, after a short period of time, only one bus participant with the bus address is active with the bus address that was given out more than once.

The user is asked to choose another bus address on the C7000AT which has determined the address conflict. The placing view below is displayed.

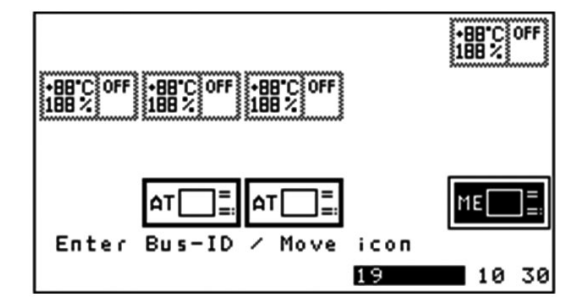

The other AT with bus address 19 runs without impairment.

An address conflict resolves itself once the bus addresses have been assigned correctly.

An address conflict can only ever be shown on the unit that has the address conflict because it immediately eliminates itself from bus traffic. If this concerns a C7000AT, this is shown on the display. (An address conflict can only be shown on the unit "ME".) On a C7000IOC, the error LED on the circuit board flashes and the state of the bus configuration can be queried via the service port.

# 10. Basic settings

| Unit parameter                         | Range                   | Value     |  |  |  |  |  |
|----------------------------------------|-------------------------|-----------|--|--|--|--|--|
| Unit name                              | 16 characters           | Unit name |  |  |  |  |  |
| Bus address                            | 0 - 19                  | 0         |  |  |  |  |  |
| Global address                         | 0 - 32767               | 1         |  |  |  |  |  |
| Local stop                             | 0 - 1                   | 1         |  |  |  |  |  |
| Monitoring stop                        | 0 - 1                   | 0         |  |  |  |  |  |
| Sequencing stop                        | 0 - 1                   | 0         |  |  |  |  |  |
| Terminal language                      | 0: English<br>1: German | 0         |  |  |  |  |  |
| Temperature unit                       | 0: °C 1: °F             | 0         |  |  |  |  |  |
| Temperature setpoint                   | 5 - 50 °C               | 24°C      |  |  |  |  |  |
| Temperature setpoint, night            | 5 - 50 °C               | 27 °C     |  |  |  |  |  |
| Humidity setpoint                      | 5 - 90 % r.h            | 45% r.h   |  |  |  |  |  |
| Water pressure setpoint                | 0 - 6 bar               | 1.5 bar   |  |  |  |  |  |
| Supply air pressure setpoint           | 0 - 327.67 Pa           | 0.00 Pa   |  |  |  |  |  |
| Condensation pressure DX 1/2           | 0 - 40 bar              | 18/18 bar |  |  |  |  |  |
| Condensation pressure Mix 1/2          | 0 - 40 bar              | 12/12 bar |  |  |  |  |  |
| SAPSM time delay                       | 0 - 65535 s             | 0 s       |  |  |  |  |  |
| Winter start time delay                | 0 - 300 s               | 180 s     |  |  |  |  |  |
| Summer/winter change-over              | 5 - 35 °C               | 16 °C     |  |  |  |  |  |
| Summer/winter hysteresis               | 1 - 9.9 K               | 2 K       |  |  |  |  |  |
| Cooling priority                       | 0: GE 1: CW 2: DX       | 0         |  |  |  |  |  |
| Additional capacity - Cooling          | 0 - 9.9 K               | 0.0 K     |  |  |  |  |  |
| Additional capacity - Humidification   | 0 - 20 % r.h            | 0 % r.h   |  |  |  |  |  |
| Additional capacity - Dehumidification | 0 - 20 % r.h            | 0 % r.h   |  |  |  |  |  |
| Integral factor                        | 0 - 10 %                | 0 %       |  |  |  |  |  |
| Output D-OUT common alarm              | 0 - 31                  | 6         |  |  |  |  |  |
| Output D-OUT Winter operation          | 0 - 31                  | 0         |  |  |  |  |  |
| Input D-IN remote on/off               | 0 - 43                  | 10        |  |  |  |  |  |
| Output D-OUT local stop                | 0 - 31                  | 0         |  |  |  |  |  |
| Input D-IN CW stop                     | 0 - 43                  | 0         |  |  |  |  |  |
| Control type                           | 1 - 5                   | 1         |  |  |  |  |  |
| Limiting control - Start temperature   | 0 - 40 °C               | 16 °C     |  |  |  |  |  |
| Limiting control - Start temperature 2 | 0 - 40 °C               | 0 °C      |  |  |  |  |  |
| Limiting control - Temp. increase      | 0 - 20 K                | 0.5 K     |  |  |  |  |  |
| Min. temperature                       | 0 - 40 °C               | 0 °C      |  |  |  |  |  |
| Max. temperature                       | 0 - 40 °C               | 40 °C     |  |  |  |  |  |
| Limiting control - Start humidity      | 0 - 90 % r.h            | 70 % r.h  |  |  |  |  |  |
| Limiting control - Humidity increase   | 0 - 20 % r.h            | 0.5 % r.h |  |  |  |  |  |
| Unit runtime                           | 0 - 2,147,483,647*      | 0 h       |  |  |  |  |  |
| Stop time                              | 0 - 2,147,483,647       | 0 h       |  |  |  |  |  |
| Cooling runtime                        | 0 - 2,147,483,647       | 0 h       |  |  |  |  |  |
| Heating runtime                        | 0 - 2,147,483,647       | 0 h       |  |  |  |  |  |
| Humidification runtime                 | 0 - 2,147,483,647       | 0 h       |  |  |  |  |  |
| Dehumidification runtime               | 0 - 2,147,483,647       | 0 h       |  |  |  |  |  |
| Free Cooling runtime                   | 0 - 2,147,483,647       | 0 h       |  |  |  |  |  |
| Mixed mode runtime                     | 0 - 2,147,483,647       | 0 h       |  |  |  |  |  |

D-IN - Digital input D-OUT - Digital output A-IN - Analog input A-OUT - Analog output

\* 2<sup>31</sup> - 1 = 2,147,483,647

| 1 - 31 | 1                                                                                                    |
|--------|----------------------------------------------------------------------------------------------------|
| 1 - 12 | 8                                                                                                    |
| 0 - 50 | 4                                                                                                    |
| 0 - 24 | 0                                                                                                    |
| 0 - 31 | 0                                                                                                    |
| 0 - 1  | 0                                                                                                    |
| 0 - 43 | 0                                                                                                    |
| 0 - 1  | 1                                                                                                    |
| 0 - 1  | 1                                                                                                    |
| 0 - 1  | 1                                                                                                    |
| 0 - 1  | 1                                                                                                    |
| 0 - 1  | 1                                                                                                    |
|        | $ \begin{array}{r} 1 - 31 \\ 1 - 12 \\ 0 - 50 \\ 0 - 24 \\ 0 - 31 \\ 0 - 1 \\ 0 - 43 \\ 0 - 1 \\ 0 - 1 \\ $ |

| Zone parameters        | Range     | Value       |
|------------------------|-----------|-------------|
| Zone                   | 0 - 20    | 0           |
| Sequencing time        | 0 - 65535 | 0 h         |
| Test sequencing        | 0 - 1     | 0           |
| Valid alarms           | 1 - 27    | 1-13, 24-27 |
| No. of defective units | 0 - 20    | 0           |
| Emergency temperature  | 0 - 40    | 16 °C       |
| nMax zone speed        | 0 - 100   | 85 %        |
| CW standby manager     | 0 - 1     | 0           |
| Standby state          | 0 - 1     | 0           |

The "Zone" parameter is not a zone parameter and is adjusted per unit. But because of its content reference, it is listed in this table.

| Zone parameters                             | Range         | Value |
|---------------------------------------------|---------------|-------|
| Average value calculation T/H               | 0 - 1         | 1     |
| Pressure average value calculation          | 0 - 1         | 1     |
| Average value T/H time delay                | 0 - 255 s     | 120 s |
| Average value calculation with standby unit | 0 - 1         | 0     |
| GE start temperature air                    | -100 - 100 °C | 18 °C |
| GE start temperature air, relative          | 0 - 9.9 K     | 0 K   |
| GE hysteresis air                           | 0 - 9.9 K     | 0 K   |
| GE water start temperature                  | -100 - 100 °C | 10 °C |
| GE water start temperature, relative        | 0 - 9.9 K     | 0 K   |
| GE water hysteresis                         | 0 - 9.9 K     | 0 K   |
| Speed nMax (SAPSM)                          | 0 - 100 %     | 0 %   |
| Supply air pressure value                   | 0 - 3         | 1     |

### **General alarms**

| Alarms           | Range     | Fire | Water Flow |     | Phase | Bus alarm | Address conflict |
|------------------|-----------|------|------------|-----|-------|-----------|------------------|
| Alarm input D-IN | 0 - 43    | 11   | 0          | 0   | 0     | -         | -                |
| Alarm priority   | 0 - 31    | 0    | 0          | 0   | 0     | 0         | 0                |
| Common alarm     | 0 - 1     | 1    | 1          | 1   | 1     | 0         | 0                |
| Alarm time delay | 0 - 100 s | 5 s  | 5 s        | 5 s | 5 s   | 5 s       | -                |
| New start        | 0 - 1     |      |            |     | 0     |           |                  |

#### Limit value alarm

|                  | Room ter       | nperature      | Supply air t   | emperature     | Water temperature |                |  |  |  |  |
|------------------|----------------|----------------|----------------|----------------|-------------------|----------------|--|--|--|--|
|                  | min            | max            | min            | max            | min               | max            |  |  |  |  |
| Value            | 5 °C (0-50)    | 35 °C (5-55)   | 5 °C (0-50)    | 35 °C (5-55)   | -20 °C (-20-30)   | 45 °C (10-50)  |  |  |  |  |
| Alarm time delay | 30 s (0-65535) | 30 s (0-65535) | 30 s (0-65535) | 30 s (0-65535) | 30 s (0-65535)    | 30 s (0-65535) |  |  |  |  |
| Alarm priority   | 0 (0-31)       | 0 (0-31)       | 0 (0-31)       | 0 (0-31)       | 0 (0-31)          | 0 (0-31)       |  |  |  |  |
| Common alarm     | 1              | 1 1            |                | 1              | 1                 | 1              |  |  |  |  |

|                  | Room h         | numidity         | Supply ai      | r humidity       | Supply air pressure |                |  |  |  |
|------------------|----------------|------------------|----------------|------------------|---------------------|----------------|--|--|--|
|                  | min            | max              | min            | max              | min                 | max            |  |  |  |
| Value            | 5 % r.h (0-90) | 90 % r.h (5-200) | 5 % r.h (0-90) | 90 % r.h (5-200) | 0.00 Pa (*)         | 100.00 Pa (*)  |  |  |  |
| Alarm time delay | 30 s (0-65535) | 30 s (0-65535)   | 30 s (0-65535) | 30 s (0-65535)   | 30 s (0-65535)      | 30 s (0-65535) |  |  |  |
| Alarm priority   | 0 (0-31)       | 0 (0-31)         | 0 (0-31)       | 0 (0-31)         | 0 (0-31)            | 0 (0-31)       |  |  |  |
| Common alarm     | 1              | 1                | 1              | 1                | 1                   | 1              |  |  |  |
|                  | *(-327.68 - +3 | 327.67)          |                |                  |                     |                |  |  |  |

BA C7000 for EC Tower | EN | 01-2019 | 1000755

### STLLZ

### Week program

| Hour    | Range | 0 | 1 | 2 | 3 | 4 | 5 | 6 | 7 | 8 | 9 | 10 | 11 | 12 | 13 | 14 | 15 | 16 | 17 | 18 | 19 | 20 | 21 | 22 | 23 |
|---------|-------|---|---|---|---|---|---|---|---|---|---|----|----|----|----|----|----|----|----|----|----|----|----|----|----|
| Monday  | 0 - 2 | 1 | 1 | 1 | 1 | 1 | 1 | 1 | 1 | 1 | 1 | 1  | 1  | 1  | 1  | 1  | 1  | 1  | 1  | 1  | 1  | 1  | 1  | 1  | 1  |
| Tuesday | 0 - 2 | 1 | 1 | 1 | 1 | 1 | 1 | 1 | 1 | 1 | 1 | 1  | 1  | 1  | 1  | 1  | 1  | 1  | 1  | 1  | 1  | 1  | 1  | 1  | 1  |
|         |       |   |   |   |   |   |   |   |   |   |   |    |    |    |    |    |    |    |    |    |    |    |    |    |    |
| Sunday  | 0 - 2 | 1 | 1 | 1 | 1 | 1 | 1 | 1 | 1 | 1 | 1 | 1  | 1  | 1  | 1  | 1  | 1  | 1  | 1  | 1  | 1  | 1  | 1  | 1  | 1  |

### Data loggers

|               | Data logger 1     | Data logger 2     |
|---------------|-------------------|-------------------|
| Data quantity | 0 (0 - 1440)      | 0 (0 - 1440)      |
| Interval      | 0 min (0 - 60000) | 0 min (0 - 60000) |
| Туре          | 1 (1 - 19)        | 1 (1 - 19)        |

### Compressor -

EC tower

The following table applies for ECU/D 091, 181 and 251. Call up the "EC tower basic settings" menu to adjust the EC tower configuration on the controller.

|                        | Range               | Compressor 1 |
|------------------------|---------------------|--------------|
| Start temperature      | 0 - 9.9 K           | 0.4          |
| Break                  | 10 - 1000 s         | 180          |
| Components configured  | 0 - 1               | 1            |
| Output A-OUT           | 0 - 20              | 4            |
| Output D-OUT           | 0 - 31              | 0            |
| Input D-IN             | 0 - 43              | 2            |
| Type of compressor     | 1 - 2               | 2            |
| Initialization time    | 0 - 600 s           | 240 s        |
| Pre-runtime            | 0 - 600 s           | 240 s        |
| Pre-runtime speed      | 10 - 100 %          | 42 %         |
| Run-on time            | 0 - 600 s           | 240 s        |
| Minimum speed          | 10 - 100 %          | 14 %         |
| Dehumidification speed | 20 - 100 %          | 100 %        |
| P factor               | 0 - 100             | 40           |
| I factor               | 0 - 100             | 4            |
| D factor               | 0 - 100             | 0            |
| Alarm input            | 0 - 43              | 8            |
| Alarm priority         | 0 - 31              | 0            |
| Common alarm           | 0 - 1               | 1            |
| Alarm time delay       | 0 - 100 s           | 5 s          |
| Runtime                | 0 - 2,147,483,647 h | 0 h          |

### Compressor -EC tower 2

The following table applies for ECU/D 502. Call up the "EC tower 2 basic settings" menu to adjust the EC tower configuration on the controller.

|                        | Range               | Compressor 1 | Compressor 2 |
|------------------------|---------------------|--------------|--------------|
| Start temperature      | 0 - 9.9 K           | 0.4          | 0.6          |
| Break                  | 10 - 1000 s         | 180          | 180          |
| Components configured  | 0 - 1               | 1            | 1            |
| Output A-OUT           | 0 - 20              | 4            | 2            |
| Output D-OUT           | 0 - 31              | 0            | 0            |
| Input D-IN             | 0 - 43              | 2            | 3            |
| Type of compressor     | 1 - 2               | 2            | 2            |
| Initialization time    | 0 - 600 s           | 240 s        | 240 s        |
| Pre-runtime            | 0 - 600 s           | 240 s        | 240 s        |
| Pre-runtime speed      | 10 - 100 %          | 42 %         | 42 %         |
| Run-on time            | 0 - 600 s           | 240 s        | 240 s        |
| Minimum speed          | 10 - 100 %          | 14 %         | 14 %         |
| Dehumidification speed | 20 - 100 %          | 60 %         | 60 %         |
| P factor               | 0 - 100             | 40           | 40           |
| I factor               | 0 - 100             | 4            | 4            |
| D factor               | 0 - 100             | 0            | 0            |
| Alarm input            | 0 - 43              | 8            | 9            |
| Alarm priority         | 0 - 31              | 0            | 0            |
| Common alarm           | 0 - 1               | 1            | 1            |
| Alarm time delay       | 0 - 100 s           | 5 s          | 5 s          |
| Runtime                | 0 - 2,147,483,647 h | 0 h          | 0 h          |

### Heaters

|                  | Range             | Electric heater 1 | Electric heater 2 |
|------------------|-------------------|-------------------|-------------------|
| Туре             | 1 - 2             | 1                 | 1 fix             |
| Start            | 0 - 9.9 K         | 1.5 K             | 2 K               |
| Stop hysteresis  | 0 - 9.9 K         | 0.5 K             | 0.5 K             |
| Gradient         | 0.3 - 9.9 K       | 0.5 K             | 0.5 K             |
| Comp. configured | 0 - 1             | 0                 | 0                 |
| Output D-OUT     | 0 - 31            | 3                 | 4                 |
| Alarm input D-IN | 0 - 43            | 4                 | 4                 |
| Alarm priority   | 0 - 31            | 0                 | 0                 |
| Common alarm     | 0 - 1             | 1                 | 1                 |
| Alarm time delay | 0 - 2550 s        | 4 s               | 4 s               |
| Runtime          | 0 - 2,147,483,647 | 0 h               | 0 h               |

|                  | Range       | PWW heater |
|------------------|-------------|------------|
| Туре             | 1 - 2       | 1          |
| Start            | 0 - 9.9 K   | 1.0 K      |
| Stop hysteresis  | 0 - 9.9 K   | 0.5 K      |
| Gradient         | 0.5 - 9.9 K | 0.5 K      |
| Comp. configured | 0 - 1       | 0          |
| Output D-OUT     | 0 - 31      | 4          |
| Output A-OUT     | 0 - 20      | 7          |

# STLLIZ

### Humidifiers

|                                         | Range             | Humidifier 1 |
|-----------------------------------------|-------------------|--------------|
| Туре                                    | 1 - 2             | 2            |
| Start, rel. humidity                    | 0- 20 % r.h       | 0 % r.h      |
| Hysteresis, rel. humidity               | 0- 20 % r.h       | 5 % r.h      |
| Gradient, rel. humidity                 | 0.5 - 20          | 10           |
| Start, spec. humidity                   | 0 - 20 g/kg       | 0 g/kg       |
| Hysteresis, spec. humidity              | 0 - 20 g/kg       | 1 g/kg       |
| Proportional band, spec. humidity       | 0.1 - 20 g/kg     | 2 g/kg       |
| Comp. configured                        | 0 - 1             | 0            |
| Conductivity measuring equipment, conf. | 0 - 1             | 0            |
| Output D-OUT                            | 0 - 31            | 13           |
| Output A-OUT                            | 0 - 20            | 3            |
| Alarm input D-IN                        | 0 - 43            | 6            |
| Alarm priority                          | 0 - 31            | 0            |
| Common alarm                            | 0 - 1             | 1            |
| Alarm time delay                        | 0 - 2550 s        | 5 s          |
| Alarm input D-IN 5µS                    | 0 - 43            | 0            |
| Alarm priority 5µS                      | 0 - 31            | 0            |
| Common alarm 5µS                        | 0 - 1             | 0            |
| Alarm time delay 5µS                    | 0 - 2550 s        | 300 s        |
| Alarm input D-IN 20µS                   | 0 - 43            | 6            |
| Alarm priority 20µS                     | 0 - 31            | 0            |
| Common alarm 20µS                       | 0 - 1             | 1            |
| Alarm time delay 20µS                   | 0 - 2550 s        | 300 s        |
| Runtime                                 | 0 - 2,147,483,647 | 0 h          |

Fans

|                                  | Range             | Fan 1                              |
|----------------------------------|-------------------|------------------------------------|
| Туре                             | 1 - 2             | 2                                  |
| Maximum speed                    | 30 - 100 %        | 85 %                               |
| CW(DF) maximum speed             | 30 - 100 %        | 85 %                               |
| EFC maximum speed                | 30 - 100 %        | 85 %                               |
| Offset                           | -10 - 10 %        | 0 %                                |
| Pre-runtime                      | 0 - 100 s         | 10 s                               |
| Run-on time                      | 0 - 250 s         | 60 s                               |
| Start temperature                | 0 - 9.9 K         | 0 К                                |
| Start speed                      | 0 - 100 %         | 0 %                                |
| 100 % start time                 | 0 - 100 s         | 5 s                                |
| Reduction time                   | 1 - 120 min       | 30 min                             |
| Reduction speed                  | 0 - 100 %         | 0 %                                |
| Humidification reduction         | 0 - 100 %         | 20 %                               |
| Humidification time              | 0 - 30 min        | 0 min                              |
| UPS reduction                    | 0 - 20 %          | 0 %                                |
| Filter offset                    | 0 - 10 %          | 0 %                                |
| Minimum speed                    | 0 - 100 %         | 50 %                               |
| CW(DF) minimum speed             | 0 - 100 %         | 50 %                               |
| Output D-OUT                     | 0 - 31            | 1                                  |
| Output A-OUT                     | 0 - 20            | 1                                  |
| Alarm input D-IN                 | 0 - 43            | 1                                  |
| Alarm priority                   | 0 - 31            | 0                                  |
| Common alarm                     | 0 - 1             | 1                                  |
| Alarm time delay                 | 0 - 100 s         | 10 s (standard)/30 s (recommended) |
| Filter alarm input D-IN          | 0 - 43            | 5                                  |
| Filter max. pressure drop        | 0 - 1000 Pa       | 0 Pa                               |
| Filter alarm priority            | 0 - 31            | 0                                  |
| Filter common alarm              | 0 - 1             | 1                                  |
| Filter alarm time delay          | 0 - 100 s         | 20 s                               |
| Emergency start                  | 0 - 9.9 K         | 0 K                                |
| End temperature                  | 0 - 9.9 K         | 0 K                                |
| Emergency end speed              | 0 - 100 %         | 0 %                                |
| Control cycle                    | 1 - 10 s          | 5 s                                |
| Max. control change              | 1 - 30 %          | 2 %                                |
| Control factor                   | 1 - 100           | 40                                 |
| Comp. configured                 | 0 - 1             | 1                                  |
| Start difference                 | 0 - 25 K          | 10 K                               |
| Gradient difference              | 0 - 25 K          | 0 K                                |
| P factor                         | 0 - 100           | 40                                 |
| I factor                         | 0 - 100           | 2                                  |
| D factor                         | 0 - 100           | 0                                  |
| Stop when cooling not possible   | 0 - 1             | 0                                  |
| DTC type                         | 0 - 3             | 0                                  |
| Continuous dehum, rel. humidity  | 0 - 100 %         | 0 %                                |
| Continuous dehum, spec. humidity | 0 - 100 g/kg      | 0 g/kg                             |
| Runtime                          | 0 - 2,147,483,647 | 0 h                                |

# STLLIZ

### Dehumidifier

|                               | Range        | Dehumidifier |  |
|-------------------------------|--------------|--------------|--|
| Start                         | 0- 100 % r.h | 10 % r.h     |  |
| Hysteresis, relative humidity | 0 - 30 % r.h | 5 % r.h      |  |
| Start, specific humidity      | 0 - 30 g/kg  | 0 g/kg       |  |
| Hysteresis, specific humidity | 0 - 30 g/kg  | 1 g/kg       |  |
| Dehumidification stop         | 0 - 10 K     | 2 K          |  |
| Dehum. valve conf.            | 0 - 1        | 0            |  |
| Bypass valve conf.            | 0 - 1        | 0            |  |
| Output D-OUT                  | 0 - 31       | 5            |  |
| min. water temp.              | -20 - 50°C   | 5°C          |  |
| max. water temp.              | 0 - 100°C    | 14°C         |  |
| Type, humidity control        | 0 - 2        | 0            |  |

### Sensor

|                           | Range         | Temperature/hu-<br>midity sensor B01 | Temperature/hu-<br>midity sensor B03 |
|---------------------------|---------------|--------------------------------------|--------------------------------------|
| Purpose                   | 1 - 51        | 1                                    | 2                                    |
| Input, analog             | 1 - 4, 6 - 21 | 1                                    | 2                                    |
| Туре                      | 1 - 5         | 1                                    | 1                                    |
| Comp. configured          | 0 - 1         | 1                                    | 1                                    |
| Min. measurement value    | -50 - 100     | 0 °C (-50 - 100)                     | 0 % r.h (0 - 100)                    |
| Max. measurement value    | -50 - 100     | 50 °C (-50 - 100)                    | 100 % r.h (0 - 100)                  |
| Min. output value         | 0 - 20        | 4 mA (0 - 20)                        | 4 mA (0 - 20)                        |
| Max. output value         | 0 - 20        | 20 mA (0 - 20)                       | 20 mA (0 - 20)                       |
| Max. deviation            | 0 - 100       | 10 %                                 | 10 %                                 |
| Limit - Alarm priority    | 0 - 31        | 0                                    | 0                                    |
| Limit - Common alarm      | 0 - 1         | 1                                    | 1                                    |
| Limit - Alarm del.        | 0 - 100       | 5 s                                  | 5 s                                  |
| Fracture - Alarm priority | 0 - 31        | 0                                    | 0                                    |
| Fracture - Common alarm   | 0 - 1         | 1                                    | 1                                    |
| Fracture - Alarm del.     | 0 - 100       | 5 s                                  | 5 s                                  |
| Offset                    | -50.0 - 50.0  | 0°C                                  | 0 % r.h                              |

### Air dampers

|                       | Range   | Air damper 1 |
|-----------------------|---------|--------------|
| Pre-runtime           | 0 - 180 | 90 s         |
| Output D-OUT          | 0 - 31  | 7            |
| Components configured | 0 - 1   | 0            |

### External alarms

|                  | Range         | External alarm 1     |
|------------------|---------------|----------------------|
| Comp. configured | 0 - 1         | 0                    |
| Input D-IN       | 0 - 43        | 0                    |
| Alarm priority   | 0 - 31        | 0                    |
| Common alarm     | 0 - 1         | 0                    |
| Alarm time delay | 0 - 250 s     | 5 s                  |
| Alarm text       | 20 characters | Externer_Alarm_in_01 |

# **10.1 Load basic settings for the EC tower**

| r | eturn (State     |    |         |
|---|------------------|----|---------|
| ľ | Unit name        |    |         |
|   |                  |    |         |
|   | BMS              |    |         |
|   | type EC-Tow      | er | 0       |
|   |                  |    |         |
|   | default settings |    |         |
| ¢ | me)/¶_Unit name  | 2  | 1 17:32 |

Load basic settings for EC tower of size 1 as of version 05 and size 2 as of version 06  $\,$ 

Call up the "EC tower basic settings" menu  $\bullet$  in the Config main menu to adjust the EC tower configuration on the controller: Config > System > Basic settings.

#### Load basic setting for EC tower of size 3

Call up the "EC tower 2 basic settings" menu **1** in the Config main menu to adjust the EC tower configuration on the controller: Config > System > Basic settings.

### 10.1.1 Basic settings of size 1 and 2

The following table displays the basic settings for the EC tower of size 1 as of version 05 and size 2 as of version 06.

| Components of the EC tower                                     | Value |
|----------------------------------------------------------------|-------|
| Compressor 1<br>(Type 2: proportional, external 0-10 V signal) | 1     |
| Electric heater 1 (ON/OFF)                                     | 1     |
| Electric heater 2 (ON/OFF)                                     | 1     |
| Humidifier (proportional)                                      | 1     |
| Dehumidification                                               | 1     |
| Return air temperature sensor                                  | 1     |
| Return air humidity sensor                                     | 1     |
| Air damper                                                     | 1     |
| Remote ON/OFF (Digital input D-IN 10)                          | 1     |
| Fans                                                           | 1     |
| Fire alarm (Digital input D-IN 11)                             | 1     |
| Water alarm (optional) (Digital input D-IN 7)                  | 0     |

Value 1: Components activated Value 0: Components not activated

## 10.1.2 Basic settings of size 3

The following table displays the basic settings for the EC tower of size 3 as of version 02.

| Components of the EC tower                                     | Value |
|----------------------------------------------------------------|-------|
| Compressor 1<br>(Type 2: proportional, external 0-10 V signal) | 1     |
| Compressor 2<br>(Type 2: proportional, external 0-10 V signal) | 1     |
| Electric heater 1 (proportional)                               | 1     |
| Electric heater 2 (ON/OFF)                                     | 1     |
| Humidifier (proportional)                                      | 1     |
| Dehumidification                                               | 1     |
| Return air temperature sensor                                  | 1     |
| Return air humidity sensor                                     | 1     |
| Air damper                                                     | 1     |
| Remote ON/OFF (Digital input D-IN 10)                          | 1     |
| Fans                                                           | 1     |
| Fire alarm (Digital input D-IN 11)                             | 1     |
| Water alarm (optional) (Digital input D-IN 7)                  | 0     |

Value 1: Components activated Value 0: Components not activated

# 11. Alarm treatment

# 11.1 Event log

In the bus overview window, an alarm is indicated by a "!". You can find out more information about this type of alarm by selecting the unit that the alarm has occurred on (in the example, unit with bus address 03) and pressing the confirmation button.

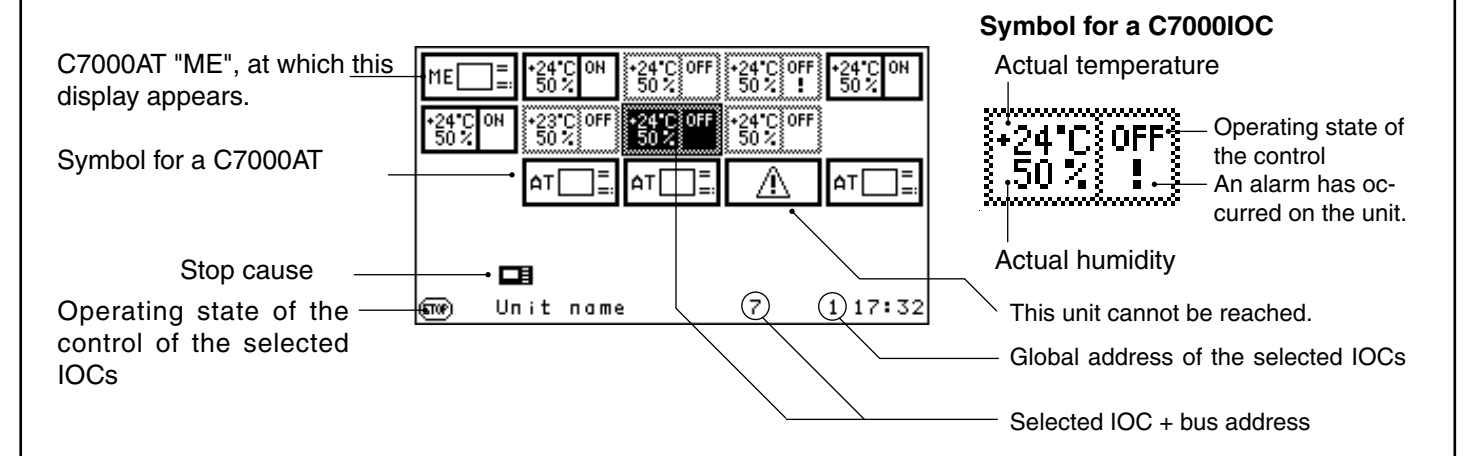

You get this view when you call up the unit with the alarm as described above.

| return info                                       | ope           | rate (                  | config    |
|---------------------------------------------------|---------------|-------------------------|-----------|
| Watertemp low<br>defect sensor {<br>watertemp in1 | 4<br>5<br>Low | room<br>24.<br>50.<br>* | 0°C<br>0% |
| Sme/n_Unit name                                   |               | 2                       | 1 17:32   |

The alarm texts are displayed in the standard window of each unit with IOC. At the same time, the symbol  $\triangle$  at the bottom right indicates that an alarm has occurred. An alarm sound announces that an alarm is present. **Important**: The alarm sound can be disabled.

The event log the command level is passive. This means that you have to enter the "status" command to be able to see alarms that have occurred.

# 11.2 Alarm configuration

### Components and limit value alarms:

You can adjust the following parameters for each alarm.

You can assign the alarm to a digital input and determine whether the alarm in question should trigger a common alarm.

Adjusting the alarm priority for the alarm means assigning the alarm in question

to an alarm relay with this number.

The alarm time delay can be set in seconds.

See the next page for configuring unit alarms and auxiliary alarms.

# 11.3 Alarm reset

### C7000AT

The alarms are reset by pressing the reset button. The alarm sound goes quiet when this is pressed once. When this is pressed a second time, all alarms are reset. However, if the cause of the alarm has not been rectified, the alarm reappears.

The alarms can either be reset in the standard window for each individual unit or in the bus view for all units by first highlighting all units and then pressing the reset button.

### Operate

| return           | aux. ala   | Um 1      |   |      | _ |
|------------------|------------|-----------|---|------|---|
| Ext              | terner_Al: | arm_in_01 |   |      | 1 |
| delay            |            | 55        |   | 6    | ) |
|                  |            |           |   |      |   |
|                  |            |           |   |      |   |
|                  |            |           |   |      |   |
|                  |            |           |   |      |   |
|                  |            |           |   |      |   |
| 500 <u>(</u> _Un | it name    | 2         | 1 | 17:3 | 2 |

### Components Contacts/Auxiliary alarm

#### Alarm parameters:

Auxiliary alarm time delay 4

### Config

| r | eturn                                       | <u> (100</u> |      |      | 1                          |     |    |                       |   |
|---|---------------------------------------------|--------------|------|------|----------------------------|-----|----|-----------------------|---|
|   |                                             | E×t          | егпе | r_Al | arm_in                     | -01 |    | 0                     |   |
|   | active<br>D-IN<br>commona<br>prio.<br>delay | larm         |      |      | -1-<br>0<br>-0-<br>0<br>55 |     |    | 2<br>3<br>4<br>5<br>6 |   |
| ଶ | L<br>we) <u>∕n</u> , Un i                   | t na         | пе   |      | 2                          | 1   | 17 | : 32                  | 2 |

You can enter the alarm text that should be displayed in the case of an alarm in the first line.  $\bullet$ 

You add an external alarm to the configuration by setting the "ACTIVE" parameter to 1. You deactivate the external alarm with "0". **2** 

#### Alarm parameters: Digital input <sup>(3)</sup> Common alarm actuation <sup>(4)</sup> Alarm priority <sup>(5)</sup> Alarm time delay <sup>(5)</sup>

### Operate

| return unitalarms | *     |       |    |
|-------------------|-------|-------|----|
|                   | delay |       | ٦  |
| firealarm         | 5 s   |       | Ø  |
| waterdetector     | 5 s   |       | 6  |
| waterflow         | 5 s   |       | 0  |
| phase-failure     | 5 s   |       | 0  |
| more              |       |       | 0  |
| Gnon/n∖Unit name  | 2     | 1 17: | 32 |

### Config

| F  | eturn 💷📖        | (U) (A) S |       |       |             |
|----|-----------------|-----------|-------|-------|-------------|
|    |                 | D-IN      | commo | пргіо |             |
|    | firealarm       | 0         | -1-   | 0     | 0           |
|    | waterdetector   | 0         | -1-   | 0     | 0           |
|    | waterflow       | 0         | -1-   | 0     | 6           |
|    | phase-failure   | 0         | -1-   | 0     | 0           |
|    | busalarm        |           | -0-   | 0     | 6           |
|    | addressconfli   | ct        | -0-   | 0     | 6           |
|    | roomhighpress   | . ×       | ×     | ×     |             |
| le | me)/¶∖Unit name |           | 2     | 1 17  | <b>:</b> 32 |

# Contacts/Unit alarms

You can adjust the alarm time delay for the following unit alarms: fire alarm 0, water alarm 0, water flow 0, phase error 0 and bus alarm 0.

In this window, you can assign digital inputs  $(\mathbf{0}-\mathbf{0})\mathbf{a}$  to the unit alarms, determine whether the corresponding alarm should trigger a common alarm  $(\mathbf{0}-\mathbf{0})\mathbf{b}$  and assign the alarm to an alarm relay  $(\mathbf{0}-\mathbf{0})\mathbf{c}$ .

- 1. Fire **1**, via external smoke and temperature sensor
- 2. Water 2 via external water detector
- 3. Flow failure 3 via flow sensor
- 4. Phase failure **4** via phase module
- 5. Bus alarm **Ø**,
- 6. Address conflict **(b**,

these alarms are determined by the controlled and do not need a sensor or a digital input.

# 11.4 Alarm texts

| Cause                                                                       | Alarm text                     | Effect                                                                                                    |  |
|-----------------------------------------------------------------------------|--------------------------------|----------------------------------------------------------------------------------------------------|--|
| LP pressure switch/LP limit<br>undershot                                    | LOW PRE. 1 ERROR               | Compressor 1 off                                                                                                    |  |
| HP pressure switch/HP limit exceeded<br>Internal compressor circuit-breaker | COMP 1 ERROR/HP                | Compressor 1 off                                                                                                    |  |
| LP pressure switch/LP limit<br>undershot                                    | LOW PRE. 2 ERROR               | Compressor 2 off                                                                                                    |  |
| HP pressure switch/HP limit exceeded<br>Internal compressor circuit-breaker | COMP 2 ERROR/HP                | Compressor 2 off                                                                                                    |  |
| Temperature switch/Heat.circuit-b.                                          | ELECTRIC HEATER #              | Heating # off                                                                                                    |  |
| Humidifier circuit-breaker                                                  | HUMIDIFIER # ERROR             | Humidifier # off                                                                                                    |  |
| Cooling air pattern differential pressure switch                            | COOLING AIR PATTERN<br>FAILURE | All components off                                                                                                    |  |
| Filter differential pressure switch                                         | FILTER # ERROR                 | Fan speed increase acc. to "Filter offset" parameter                                                                               |  |
| External alarm signal                                                       | EXT. ALARMINP. # **            | no direct effect*                                                                                                    |  |
| Conductivity >5µS                                                           | HUMIDIFIER # 5µS               | no direct effect*                                                                                                    |  |
| Conductivity >20µS                                                          | HUMIDIFIER # 20µS              | Ultrasonic humidifier off                                                                                                    |  |
| Pump # circuit-breaker triggered                                            | PUMP # ERROR                   | Pump # off                                                                                                    |  |
| Dry cooler # circuit-breaker trig.                                          | DRY COOLER # ERROR             | Dry cooler # off                                                                                                    |  |
| Water detector                                                              | WATER ALARM                    | Humidifier off                                                                                                    |  |
| Return air temp. > Limit value                                              | ROOM TEMP TOO HIGH             | no immediate effect                                                                                                    |  |
| return air humidity > limit value                                           | ROOM HUM TOO HIGH              | no immediate effect                                                                                                    |  |
| Supply air temp. > Limit value                                              | SUPPLY AIR TEMP TOO<br>HIGH    | no immediate effect                                                                                                    |  |
| supply air humidity > limit value                                           | SUPPLY AIR HUM TOO HIGH        | no immediate effect                                                                                                    |  |
| Water temp. > Limit value                                                   | WATER TEMP TOO HIGH            | no immediate effect                                                                                                    |  |
| Return air temp. < Limit value                                              | ROOM TEMP LOW                  | no immediate effect                                                                                                    |  |
| return air humidity< limit value                                            | ROOM HUM LOW                   | no immediate effect                                                                                                    |  |
| Supply air temp. < Limit value                                              | SUPPLY AIR TEMP LOW            | no immediate effect                                                                                                    |  |
| supply air humidity < limit value                                           | SUPPLY AIR HUM LOW             | no immediate effect                                                                                                    |  |
| Water temp. < Limit value                                                   | WATER TEMP LOW                 | no immediate effect                                                                                                    |  |
| Fire/smoke sensor                                                           | FIRE ALARM                     | All components off                                                                                                    |  |
| Phase failure, over/undervoltage, phase asymmetry, phase sequence           | PHASE ERROR                    | All components off                                                                                                    |  |
| Tolerance exceeded                                                          | SENSOR # ERROR                 | defective sensor # excluded                                                                                                    |  |
| measured voltage/current outside of defined range                           | SENSOR # DEFECT                | defective sensor # excluded                                                                                                    |  |
| Thermostat at the HG heater has triggered.                                  | HG HEAT. DEFECT                | HG heater solenoid valve closed                                                                                                    |  |
| Pressure sensor or EEV cable defective                                      | EEV PRESSURE SENSOR            | Valve opening remains in current position                                                                                          |  |
| Temp.sensor or EEV cable defective                                          | EEV TEMP.SENSOR                | Valve opening remains in current position                                                                                          |  |
| EEV step motor defective                                                    | EEV STEP MOTOR                 | Valve opening remains in current position                                                                                          |  |
| RS485 bus connection faulty                                                 | UNRELIABLE EEV                 | Valve is closed after 15 seconds. An OPEN/<br>CLOSE operation is possible with the "Man-<br>ual emergency operation level" option. |  |
| Error on outdoor unit ***                                                   | OUTDOOR UNIT ERROR ****        | Outdoor unit off                                                                                                    |  |

# stands for a number.

\* The alarm in question can be configured so that a common alarm is triggered, which can control further technical equipment via a digital output.

\*\* The alarm text can be changed.

- \*\*\* The error code can be read out at the corresponding wired remote controllers of MITSUBISHI Heavy Industries.
- \*\*\*\* For size 3, the number (e.g. OU ERROR 1) indicates the error of the corresponding outdoor unit.
## Alarm signals (µPC alarms)

| Cause                                                                       | Alarm text            | Effect                      |
|-----------------------------------------------------------------------------|-----------------------|-----------------------------|
| RS485 bus connection faulty                                                 | µPC COMM.LOSS         | Compressor is switched off. |
| Sensor fracture, analog input B3 - suction gas temperature                  | DEFECT SENSOR B3      | Compressor is switched off. |
| Sensor fracture, analog input B4 - hot-gas temperature                      | DEFECT SENSOR B4      | Compressor is switched off. |
| Sensor fracture, analog input B5 - condensation pressure                    | DEFECT SENSOR B5      | Compressor is switched off. |
| Sensor fracture, analog input B6 - evaporation pressure                     | DEFECT SENSOR B6      | Compressor is switched off. |
| max. condensation pressure exceeded (> 43.5 bar)                            | MAX DISCHARGE PRESS.  | Compressor is switched off. |
| min. suction gas pressure undershot (< 3.3 bar)                             | MIN. SUCTION PRESSURE | Compressor is switched off. |
| Hot-gas temperature too high                                                | DISCHARGE TEMP        | Compressor is switched off. |
| Pressure difference pc-po lower than limit value (4 bar)                    | PRESSURE DIFF. LOW    | Compressor is switched off. |
| Compressor does not start, poss. wiring work                                | COMP. START           | Compressor is switched off. |
| Compressor exceeds max. time outside of the normal operating range (zone 1) | OPERAT. RANGE LEFT.   | Compressor is switched off. |
| Superheating too low - EE valve                                             | SUPERHEATING LOW      | Compressor is switched off. |
| MOP alarm - EE valve                                                        | MOP ALARM             | Compressor is switched off. |
| Suction gas temperature too low - EE valve                                  | SUCTION TEMP. LOW     | Compressor is switched off. |
| Evotunes alarm                                                              | EVOTUNES              | Compressor is switched off. |
| EVO control alarm (LOP, MOP, low superheating, low suction gas temperature) | EVO REGULATION        | Compressor is switched off. |
| EVO system alarms (sensor fracture)                                         | EVO SYSTEM            | Compressor is switched off. |
| General inverter alarm (further inform. in Info menu)*                      | INVERTER              | Compressor is switched off. |
| No communication with the inverter, inverter power failure                  | INVERT.COMM.LOSS      | Compressor is switched off. |

pc: Condensation pressure po: Suction gas pressure

For all  $\mu$ PC alarms except for the alarm highlighted in orange, an advanced alarm management is set, which is described in more detail below.

\* You can find further information in the "Info/Components/Cooling/ICC/more/ more" menu under the "Inverter error" menu item.

#### Management of µPC alarms

If the  $\mu$ PC identifies an alarm, the compressor is switched off by the  $\mu$ PC. The IOC has no influence on this. Most alarms are automatically reset by the  $\mu$ PC. Usually, it takes less than 30 seconds such that the compressor is automatically restarted after the compressor break (180 seconds, preconfigured in  $\mu$ PC) or, for a very short runtime, after the minimum new start interval (360 seconds, preconfigured in  $\mu$ PC).

The "Discharge temperature alarm" alarm is not reset by the µPC and must be manually reset.

The "Compressor exceeds max time allowed working out of its envelope limits" and the "General inverter alarm" alarms are not reset by the  $\mu$ PC (depending on the inverter error code, some of the "general inverter" alarms are reset by the  $\mu$ PC) and are handled by the IOC in a special way.

These alarms are automatically reset by the IOC but a maximum of 5 times in 24 hours. If the same alarm occurs for the sixth time in 24 hours, it has to be reset manually.

The IOC resets the alarm 210 seconds after it occurs.

All  $\mu$ PC alarms are suppressed by the IOC for 240 seconds after they occur so are not shown in the status ("status" command) or forwarded to the C7000AT. An alarm is only triggered if they are still there after 240 seconds.

But the alarm is entered in the event log immediately after it occurs.

An alarm reset that is triggered by the IOC appears there as "Automatic alarmreset to  $\mu$ PC".

A manual alarm reset (e.g. via the C7000AT) appears as "Alarmreset to  $\mu$ PC".

# 12. Menu structure of the main menu for operating the EC tower

The menu structure applies for the EC tower of size 1 as of version 05, size 2 as of version 06 and size 3 as of version 02.

### 12.1 Menu structure of the Info main menu

No password is necessary for the info main menu.

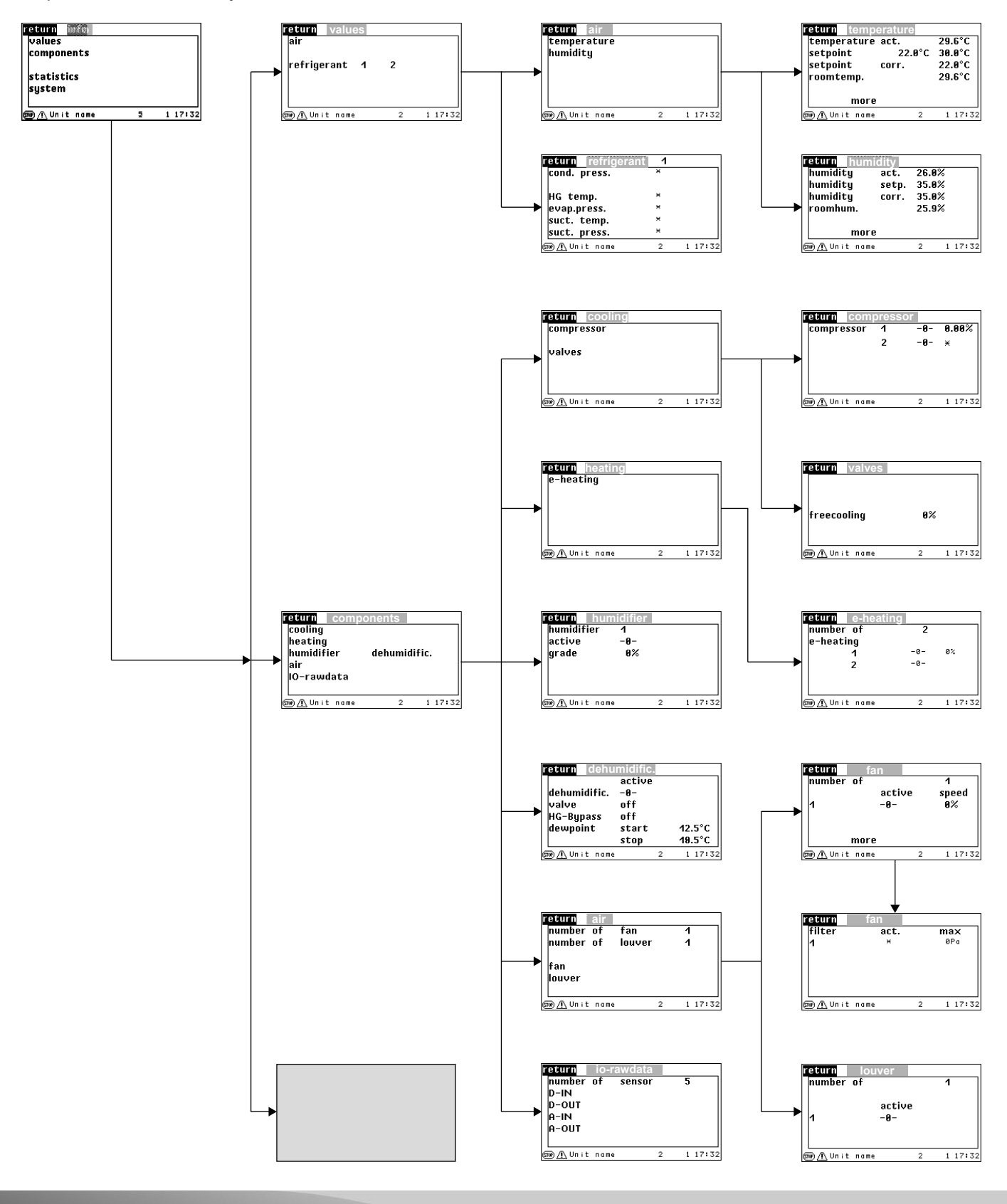

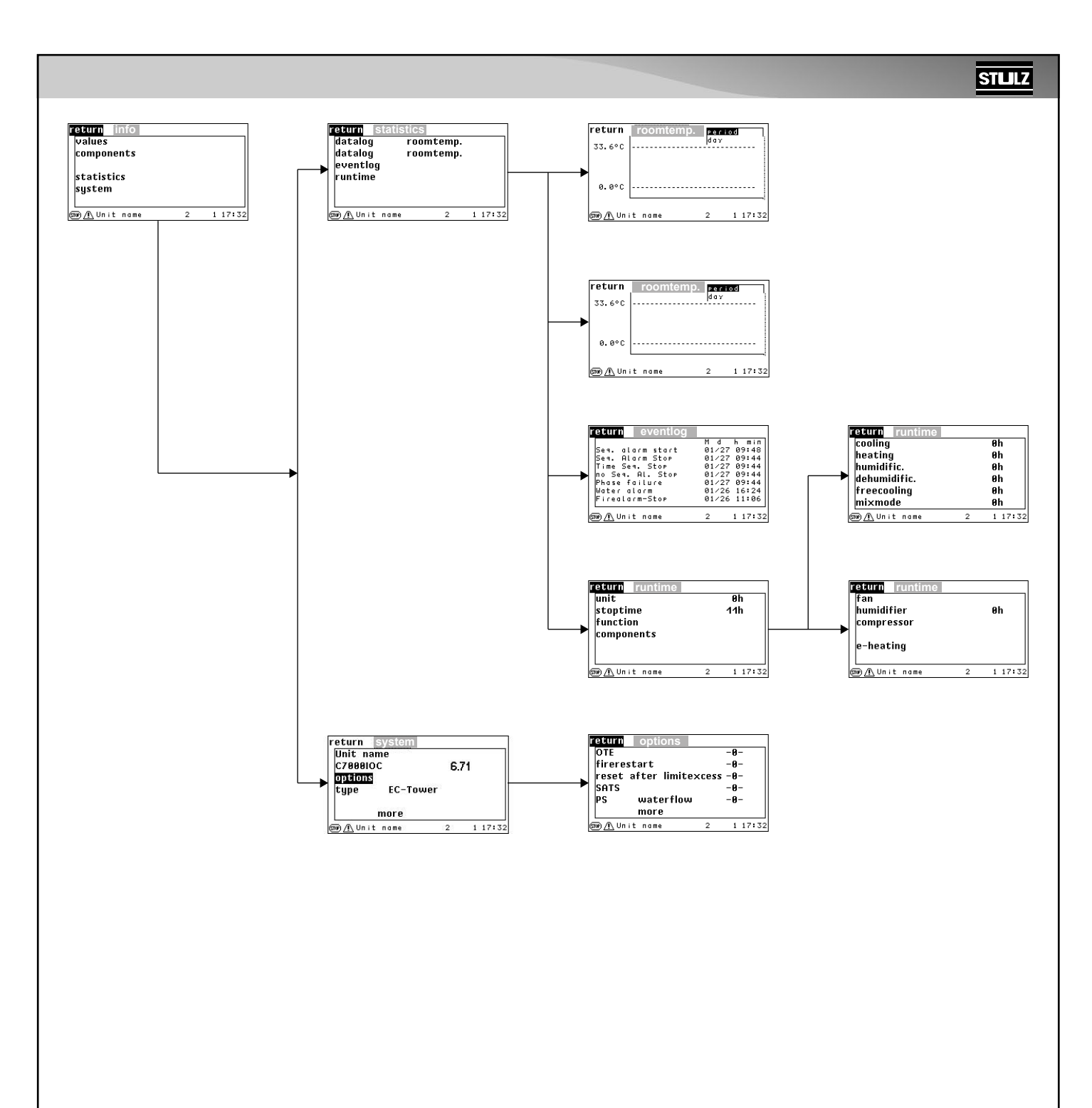

### 12.2 Menu structure of the Operate main menu

The Operate main menu, the Config main menu and the AT main menu are each protected by a password (see section "Passwords" on page 17).

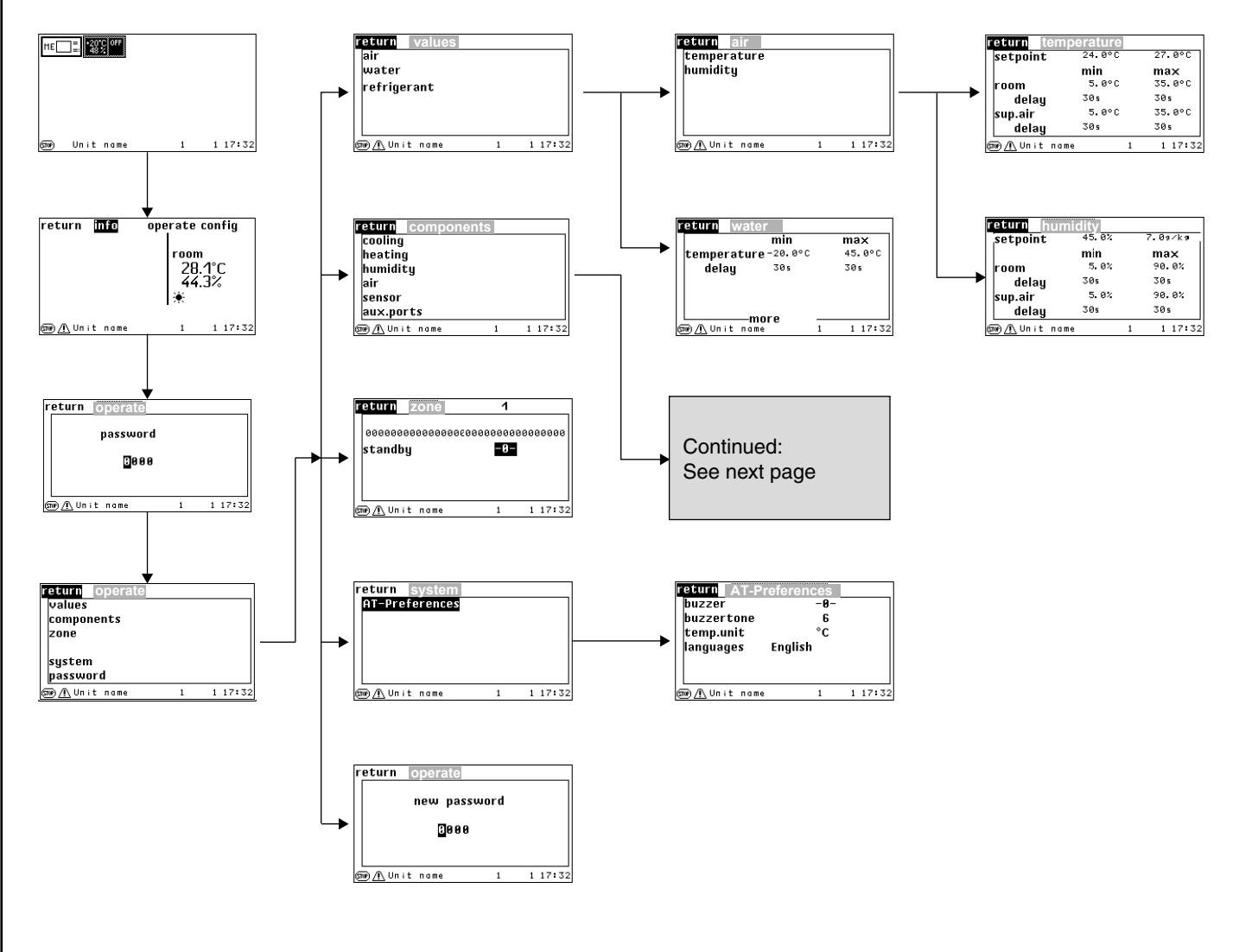

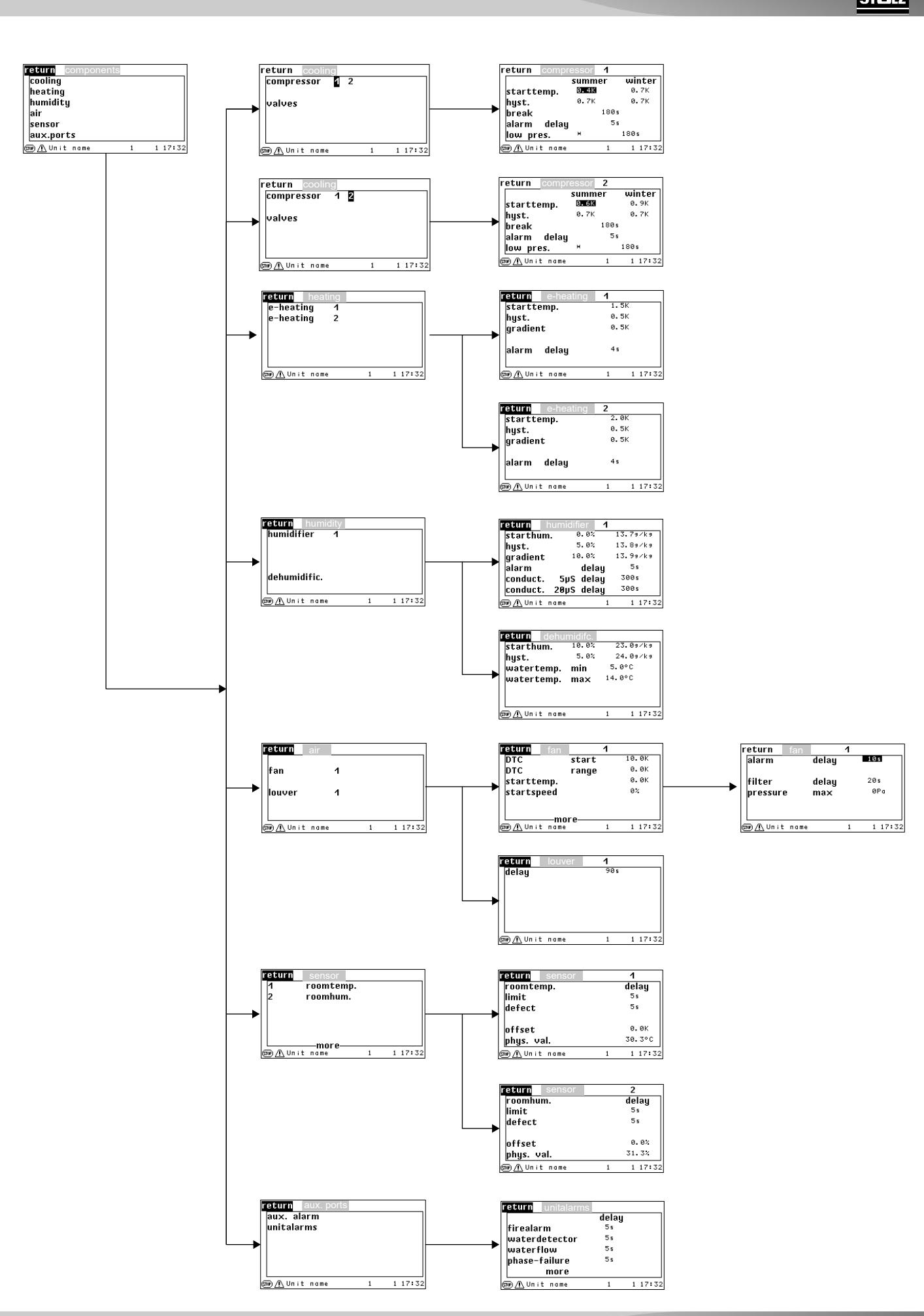

BA C7000 for EC Tower | EN | 01-2019 | 1000755

## 12.3 Menu structure of the Config main menu

The Operate main menu, the Config main menu and the AT main menu are each protected by a password (see section "Passwords" on page 17).

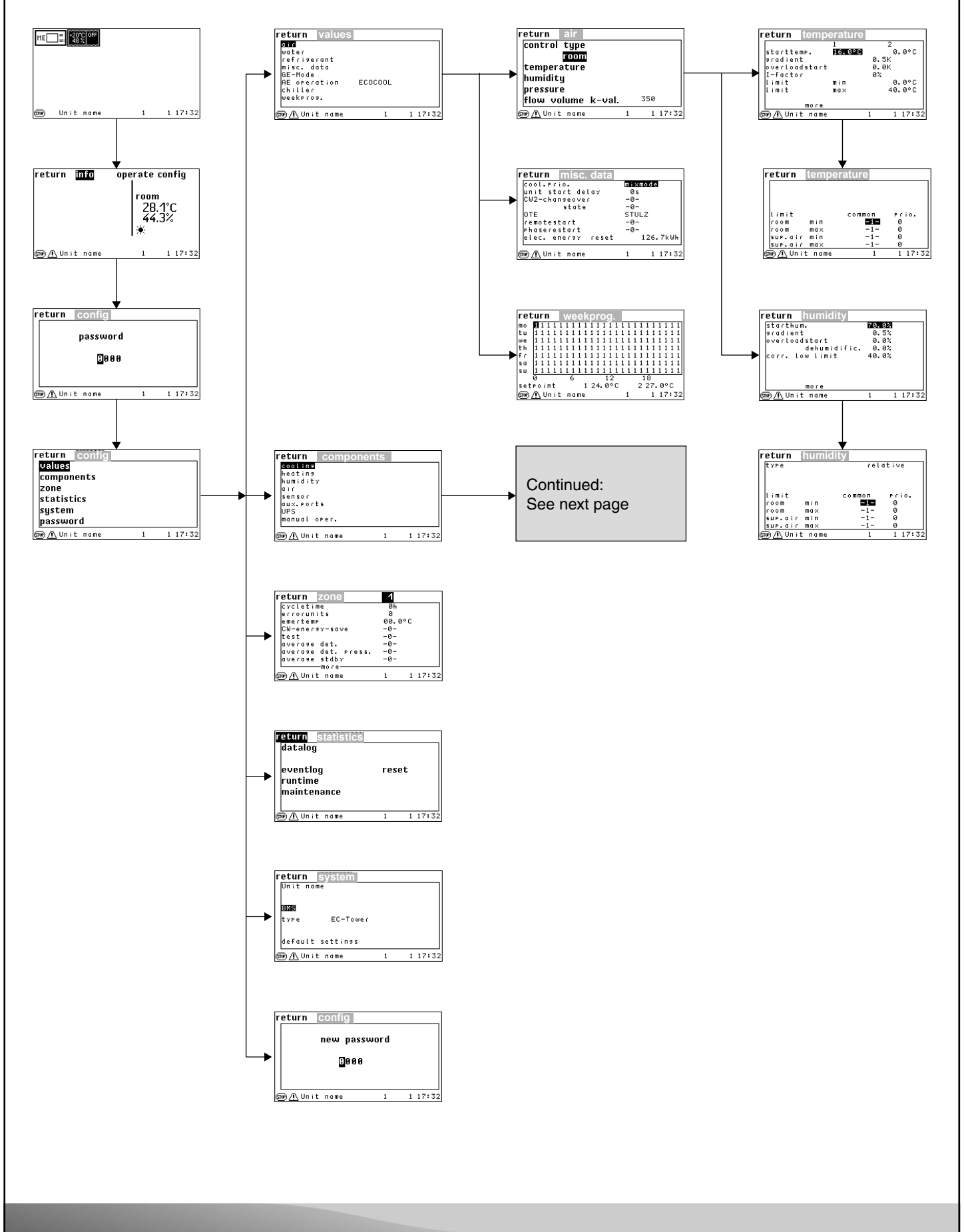

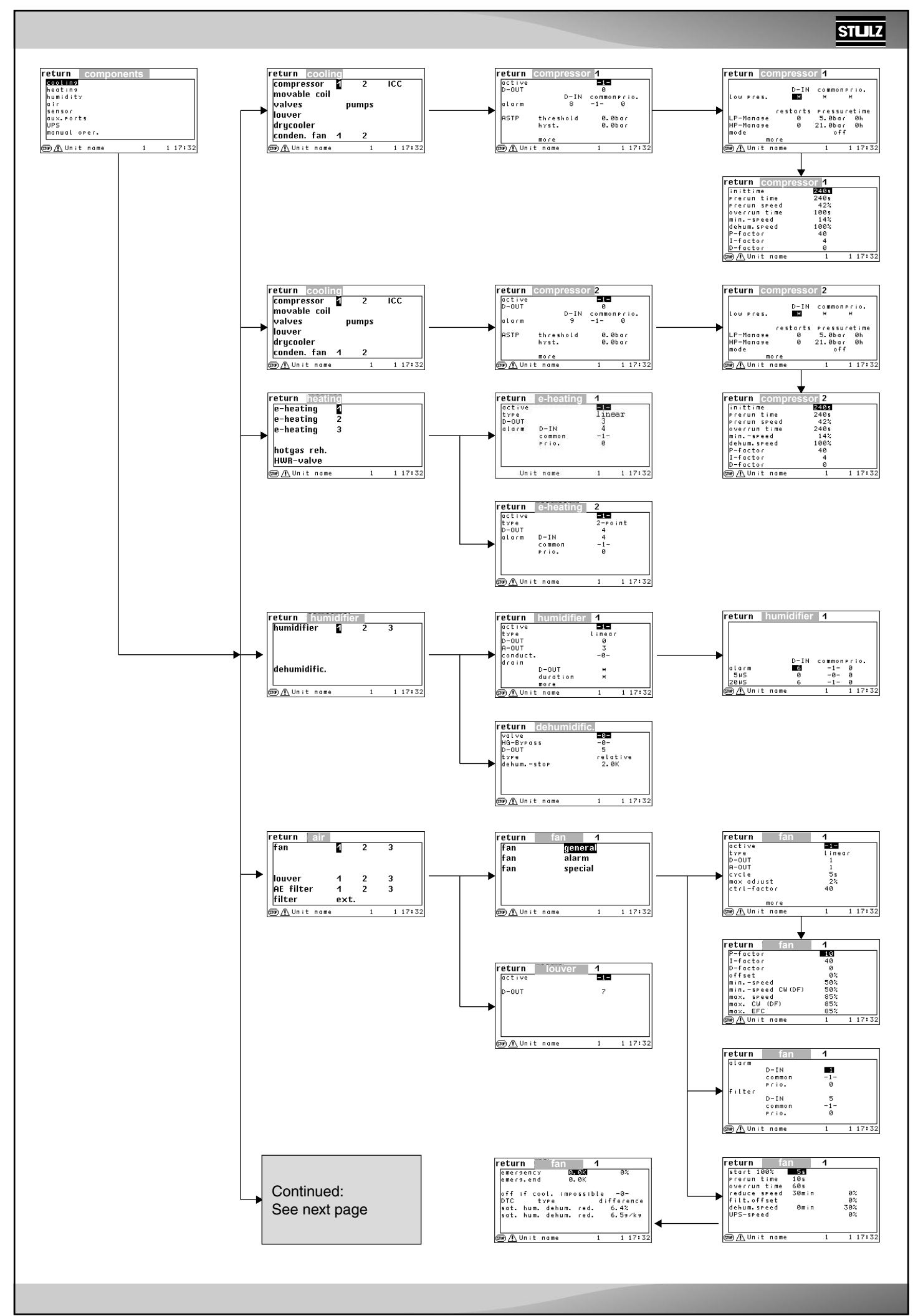

BA C7000 for EC Tower | EN | 01-2019 | 1000755

#### STLLZ

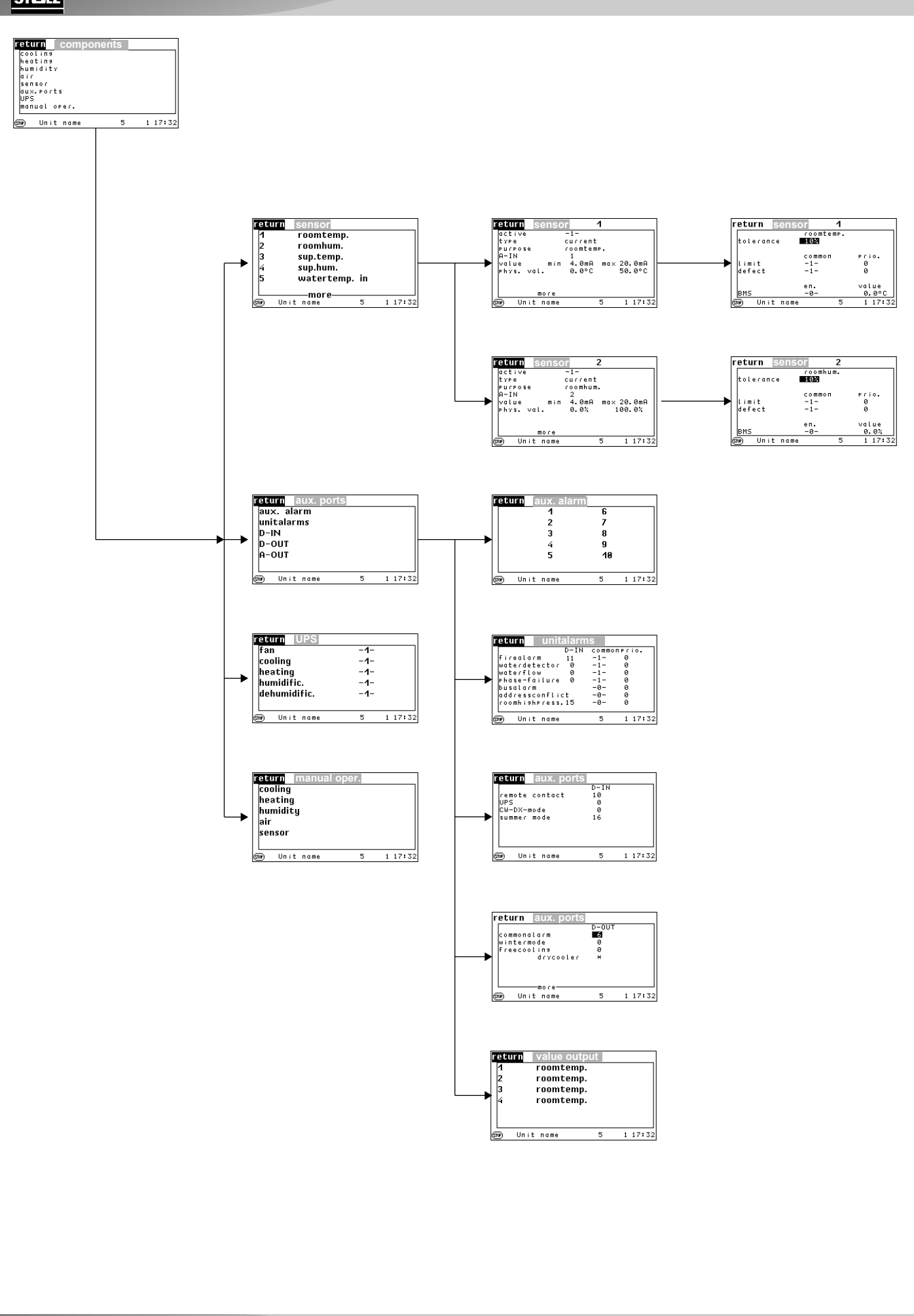

Notes

# STLLZ

Notes

You can obtain more information from www.s-klima.de

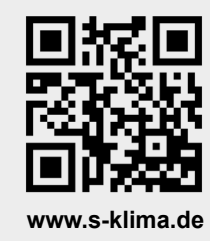

Stulz GmbH / S-Klima Division Holsteiner Chaussee 283 / 22457 Hamburg www.s-klima.de